# AirPlay Utilities

AirServer – Doceri Reflector

### Purpose

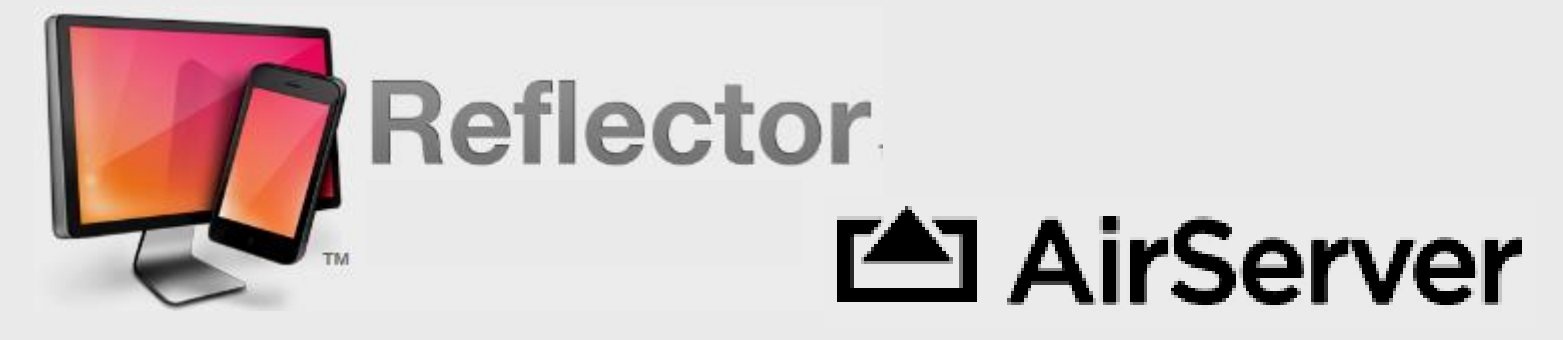

Mirrors iPad to wireless laptop or desktop using projector

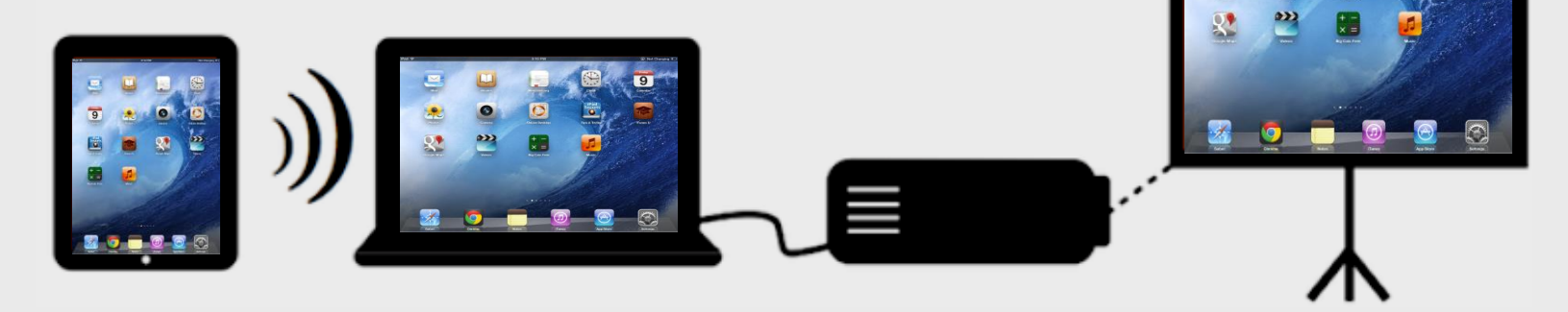

Larry Nelson - Instructional Technology - LNELSON@episd.org - http://webclass.org 2

## **Laptop Installation**

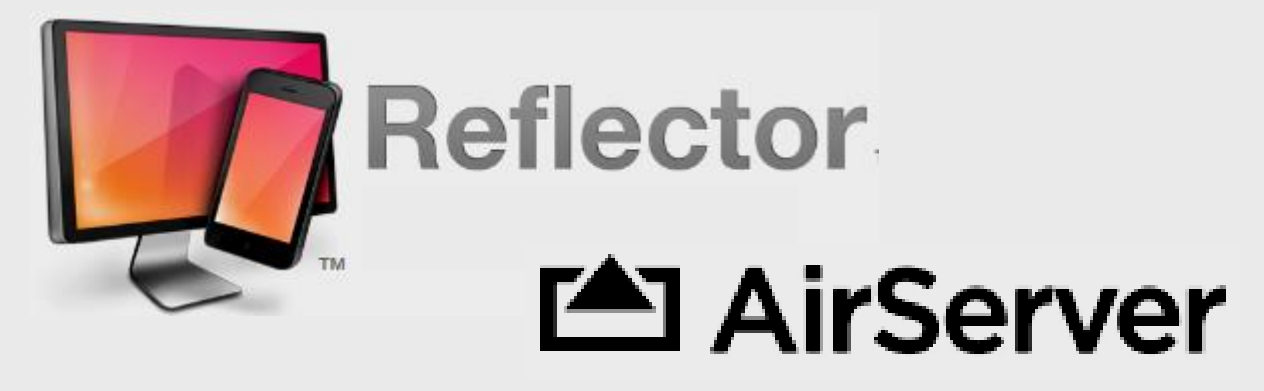

### Both software packages installed on a wireless laptop – not iPad

## **Online Handouts**

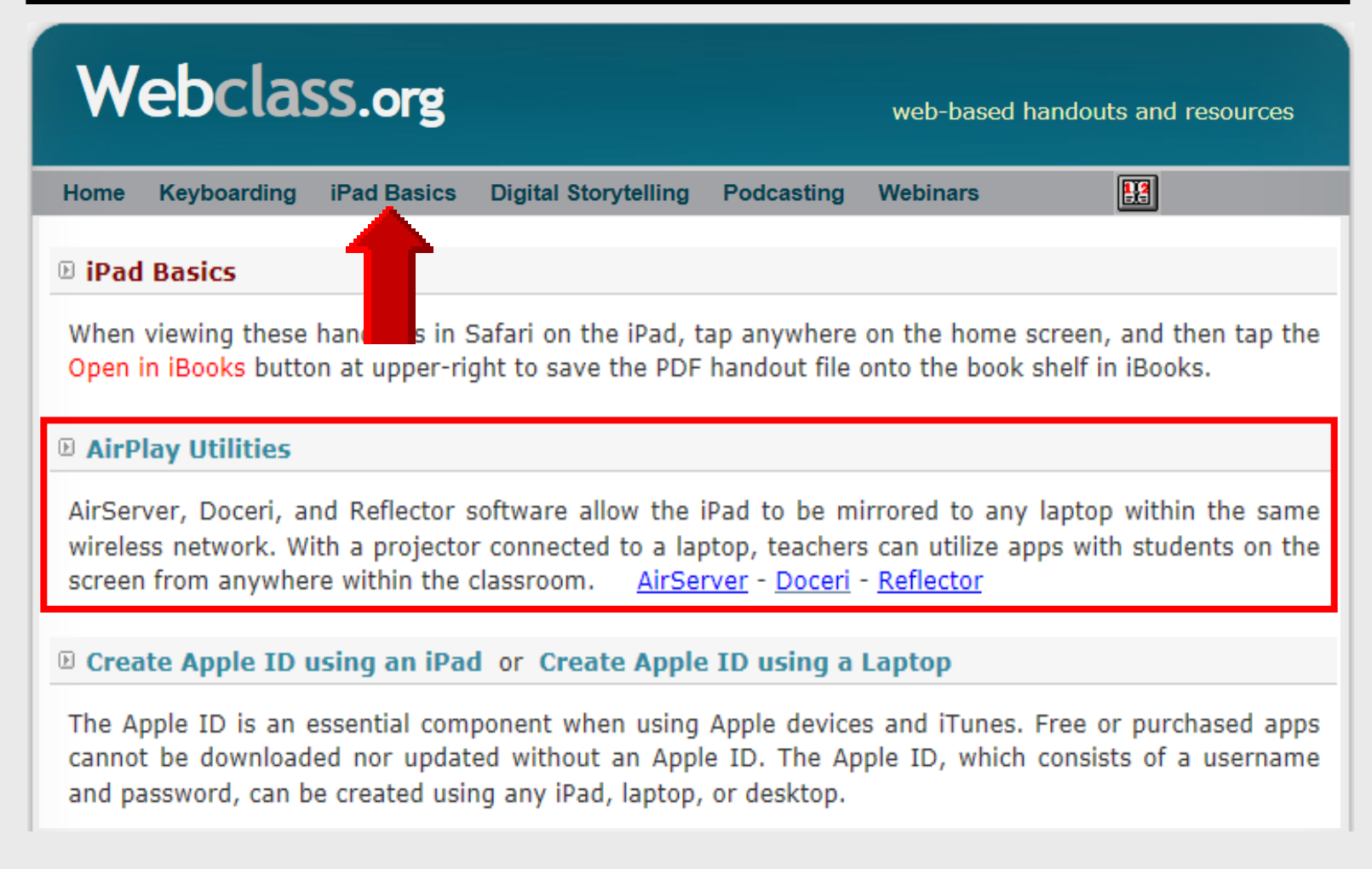

### Multi-tasking Bar – iOS 7

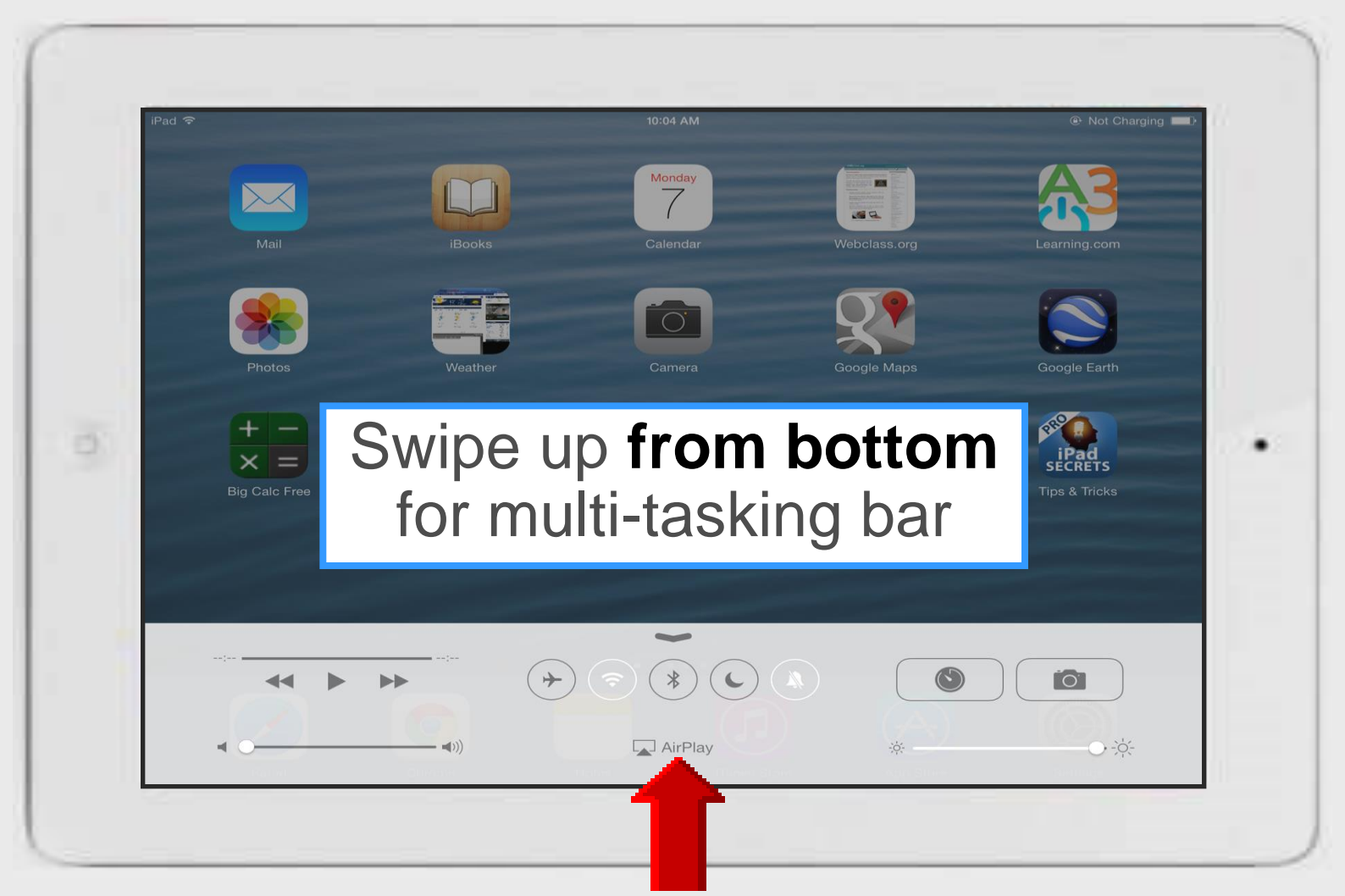

## **Using AirServer – iPad**

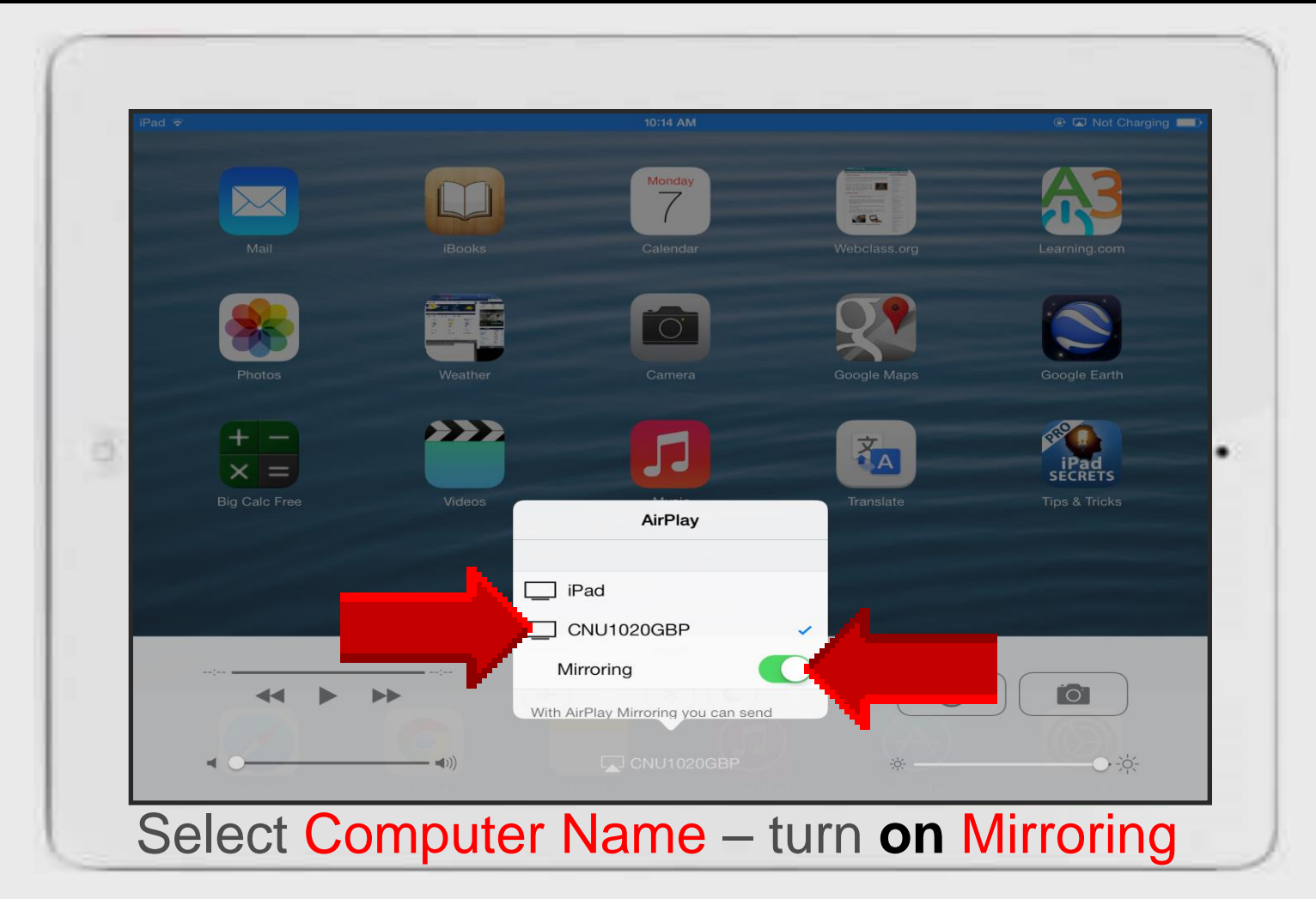

# AirPlay Utilities

AirServer

### Purpose

### AirServer

### http://airserver.com

- Mirrors iPad to wireless laptop
- Installed on laptop not iPad

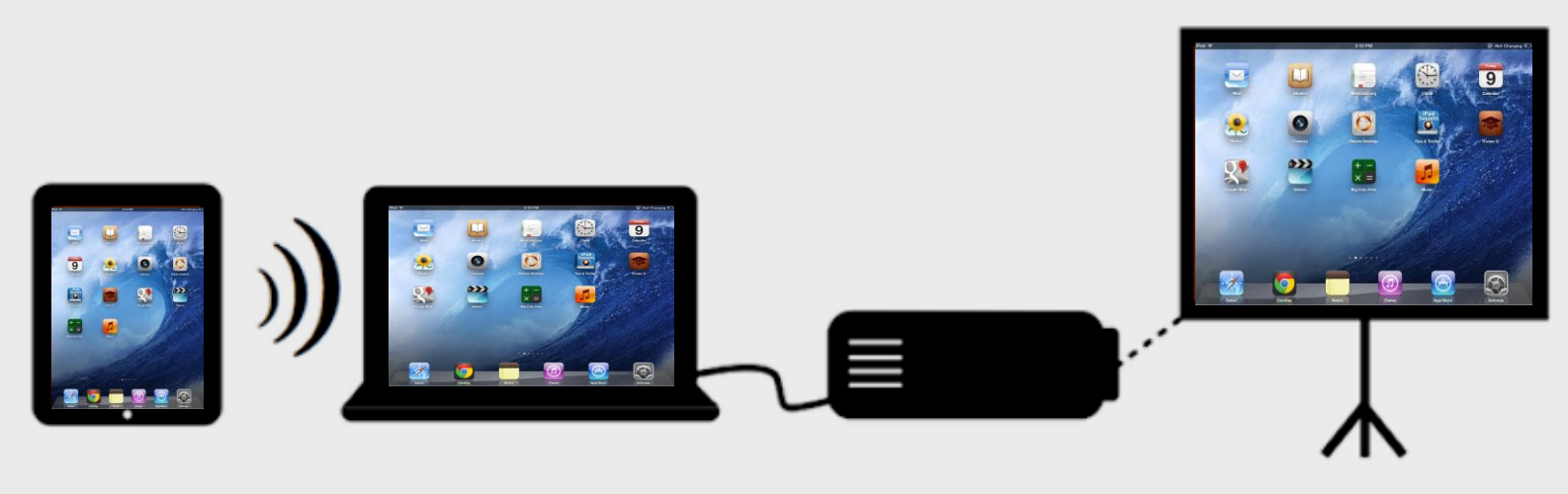

### **AirServer Software**

Mirrors iPad screen to laptop

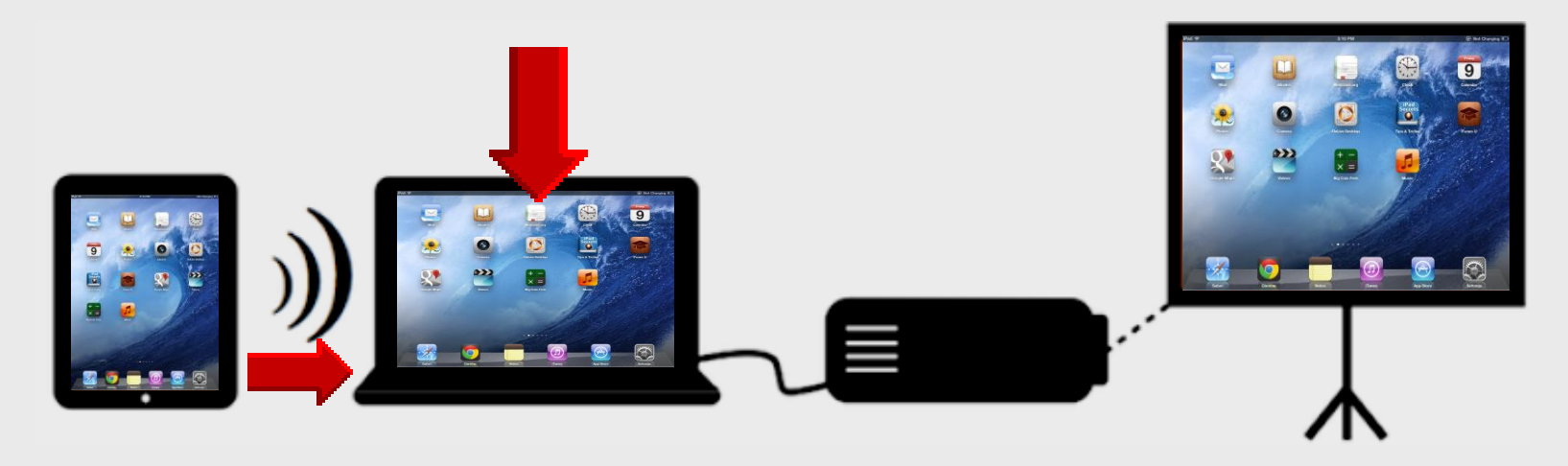

### AirPlay Utilities

Reflector – installed on WinXP-Win7 laptop – 1 license
 AirServer – installed on Win 7-8 laptop only – 5 licenses
 Doceri – installed on Win7 laptop + iPad app – 1 license

## **Online Handouts**

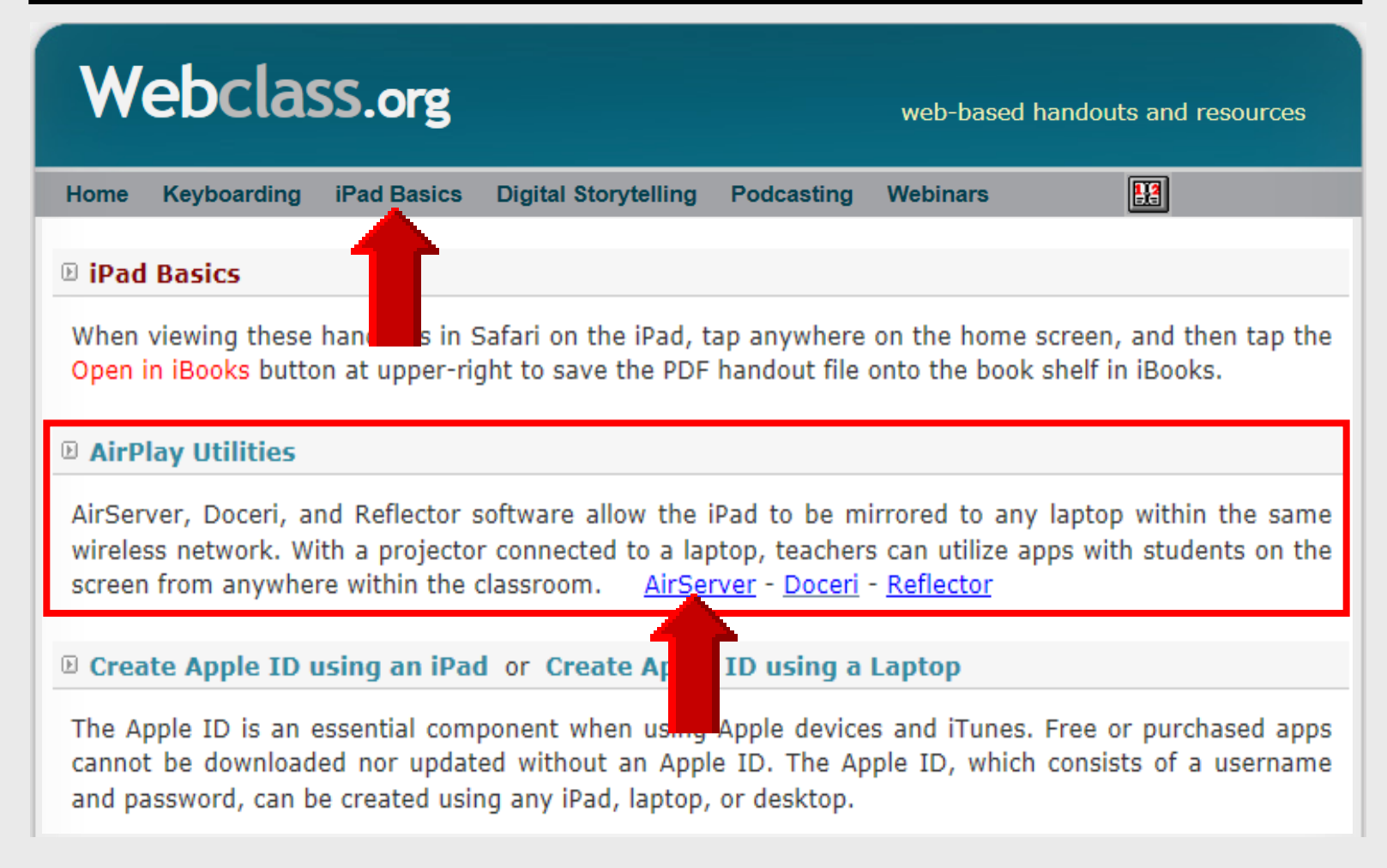

## Multi-tasking Bar – iOS 6

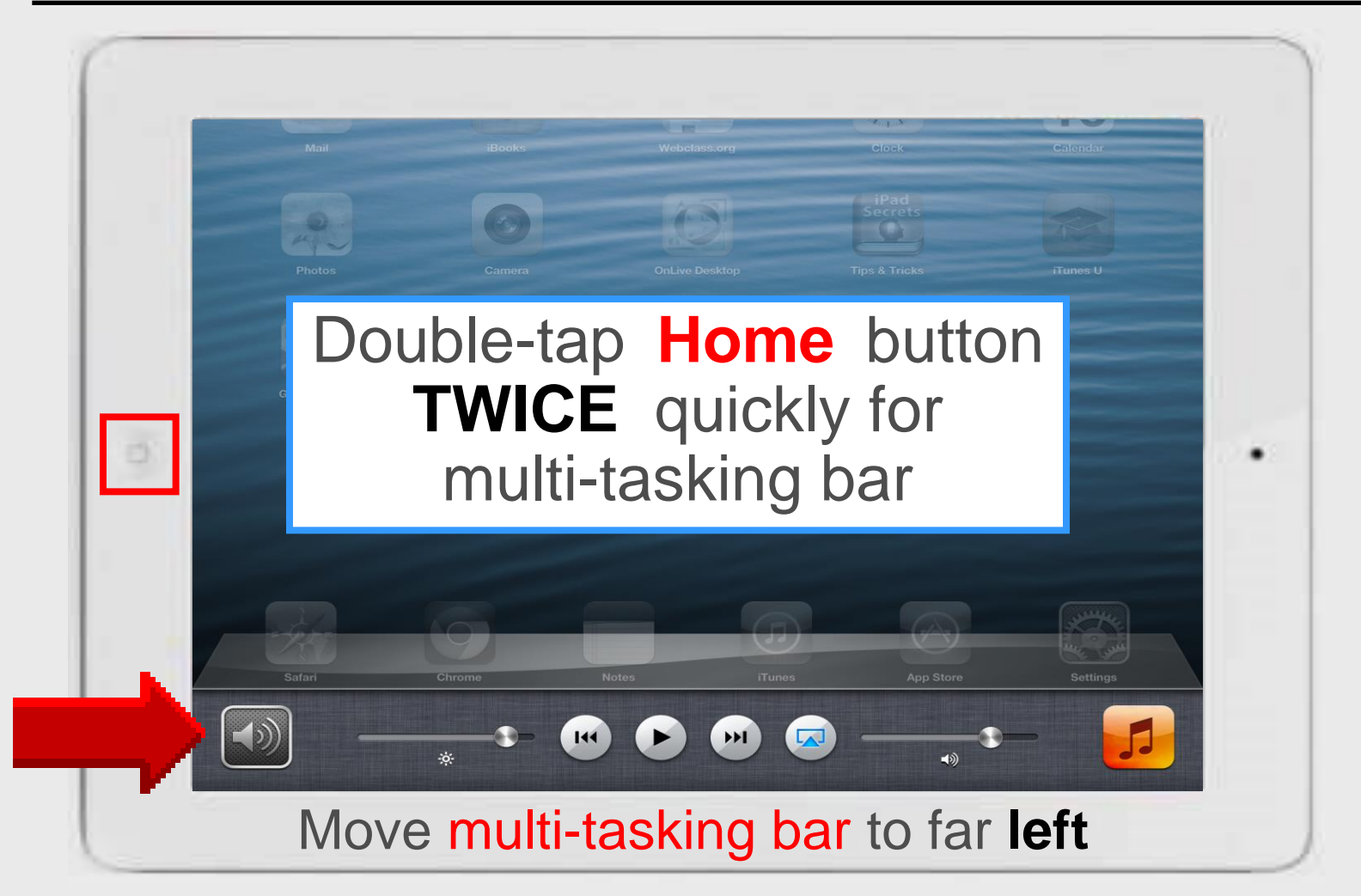

## iPad AirPlay – iOS 6

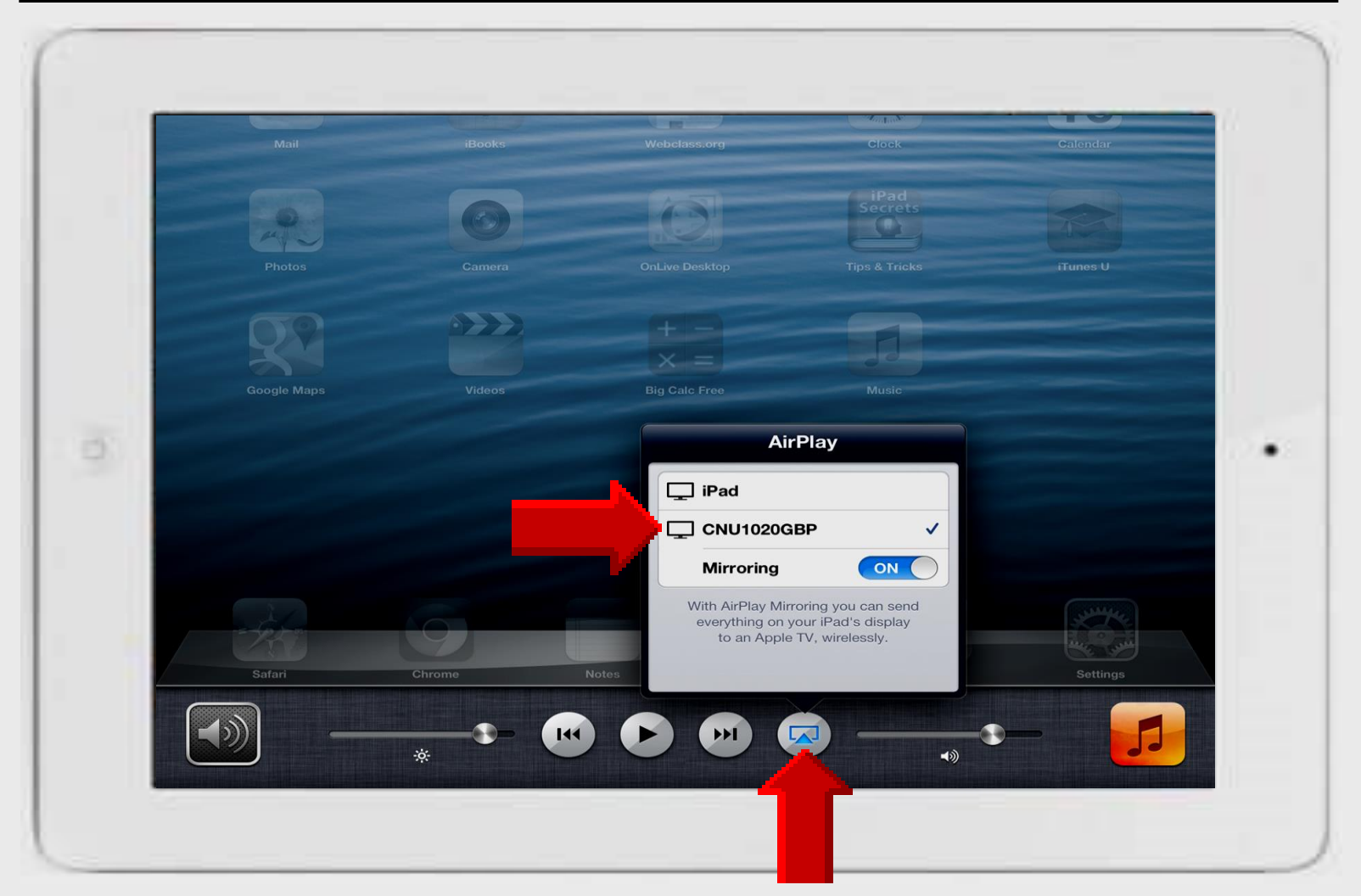

### Multi-tasking Bar – iOS 7

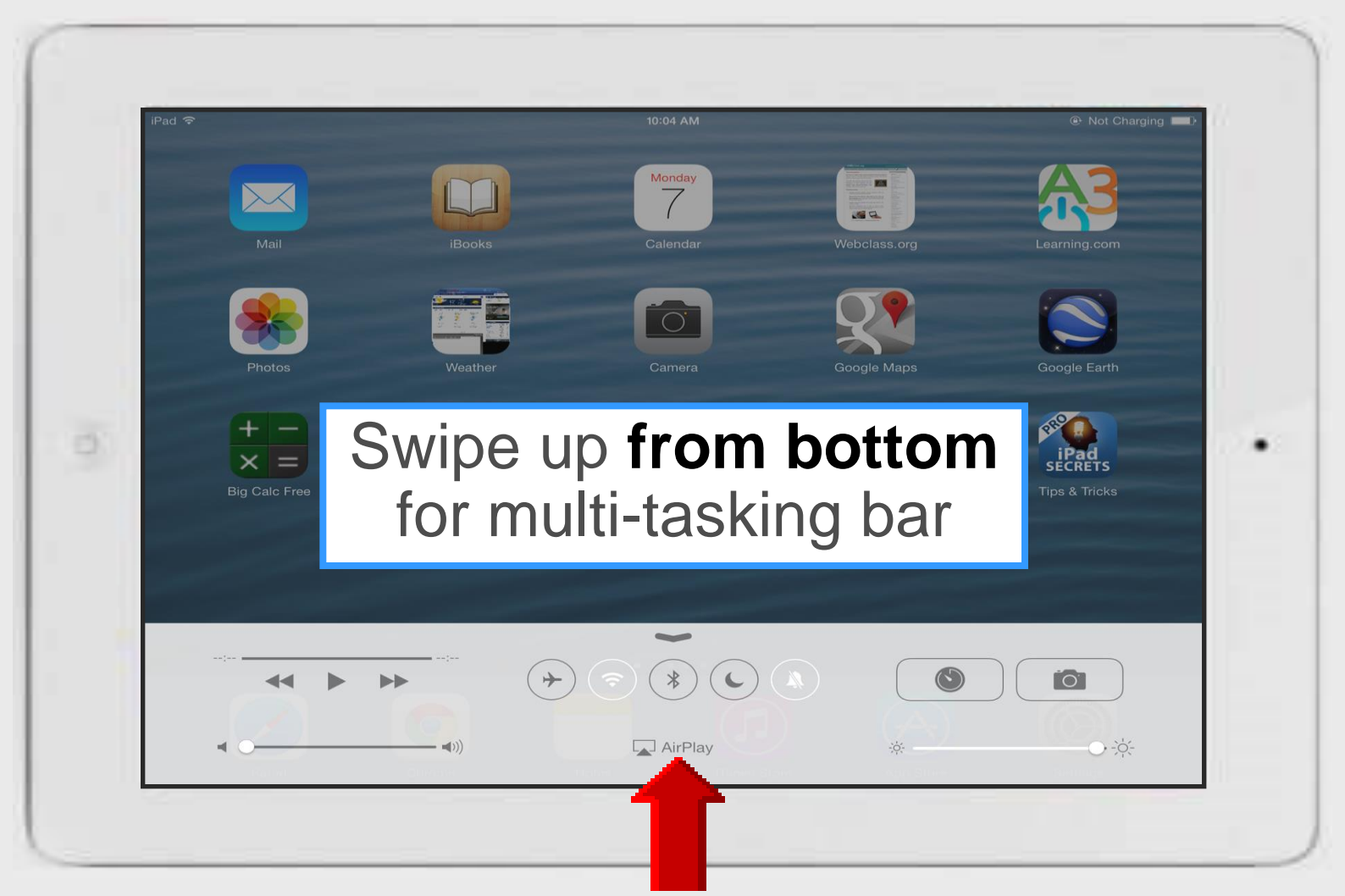

## **Using AirServer – iPad**

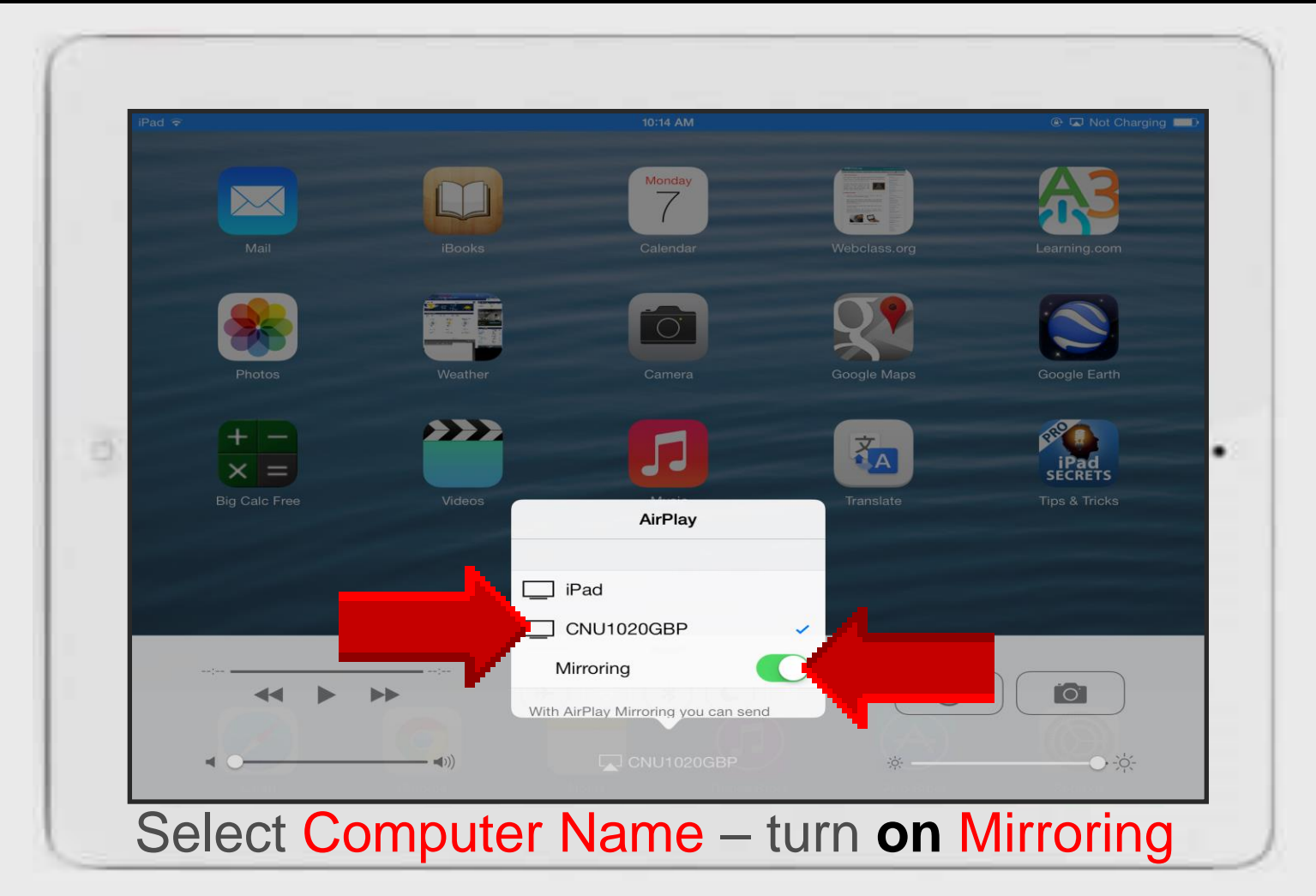

# AirServer

# Install DirectX

### Access Microsoft

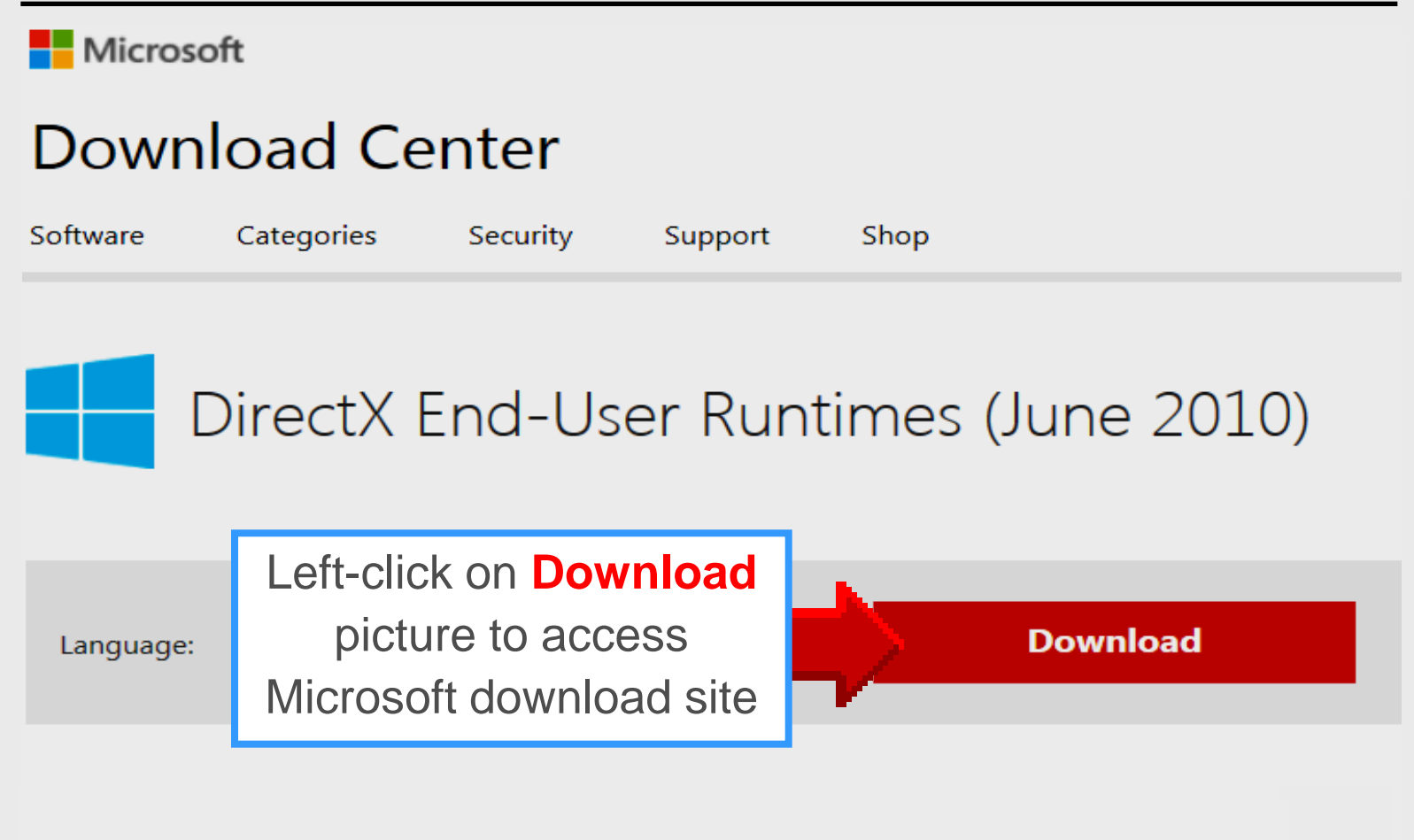

## **Download DirectX9c**

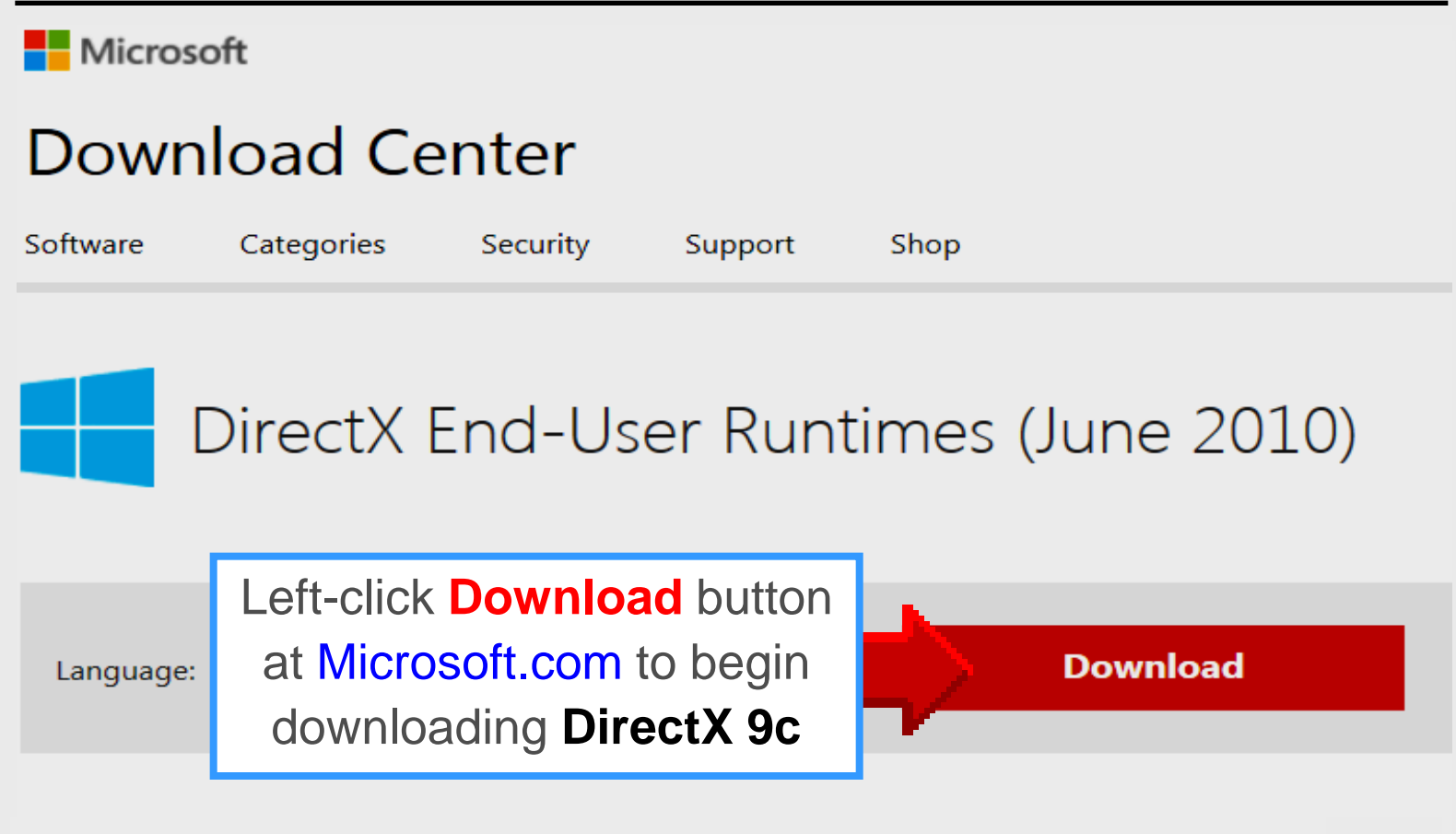

## **Download DirectX9c**

#### Microsoft recommends

Select the check box next to any downloads you'd like to add to your queue. After clicking Next, You'll be guided through a simple download process.

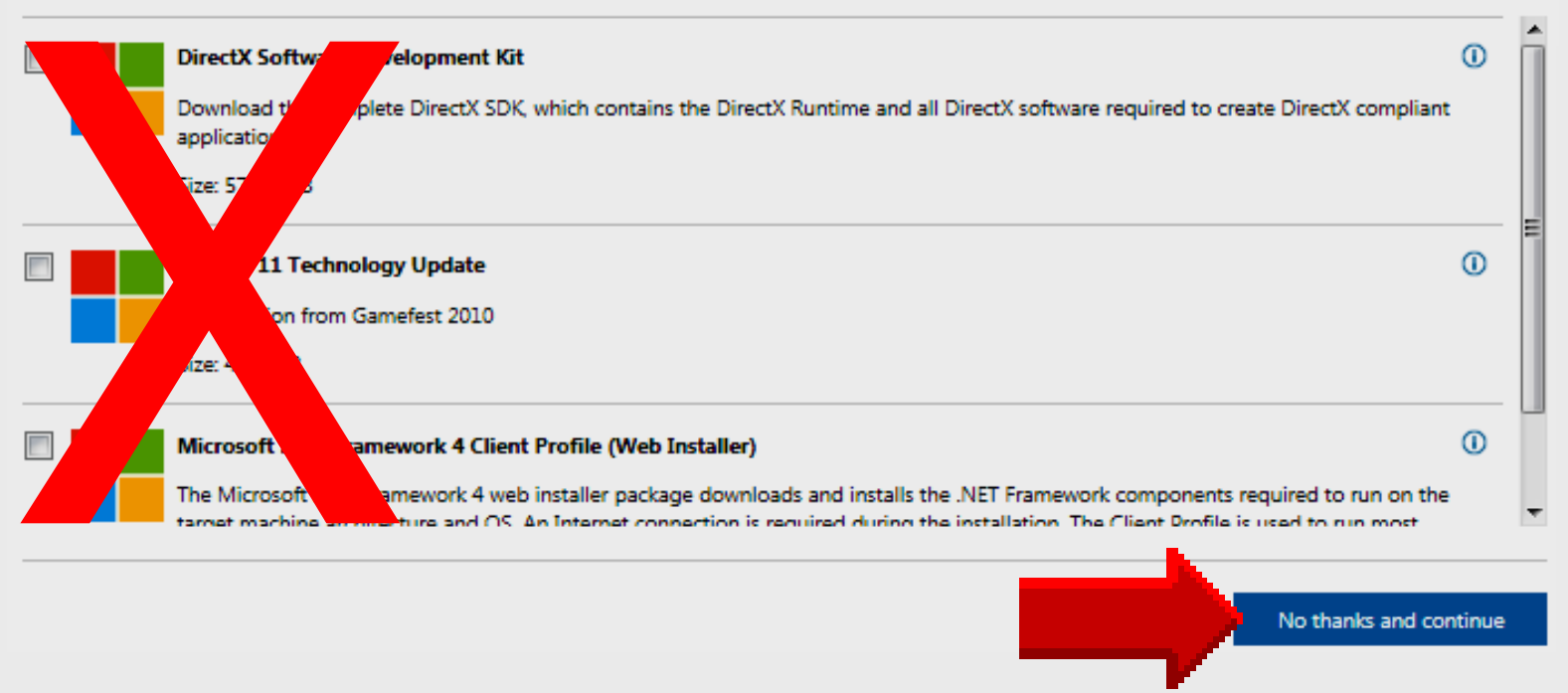

### **Download DirectX9c**

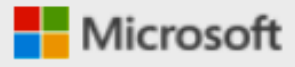

### **Download Center**

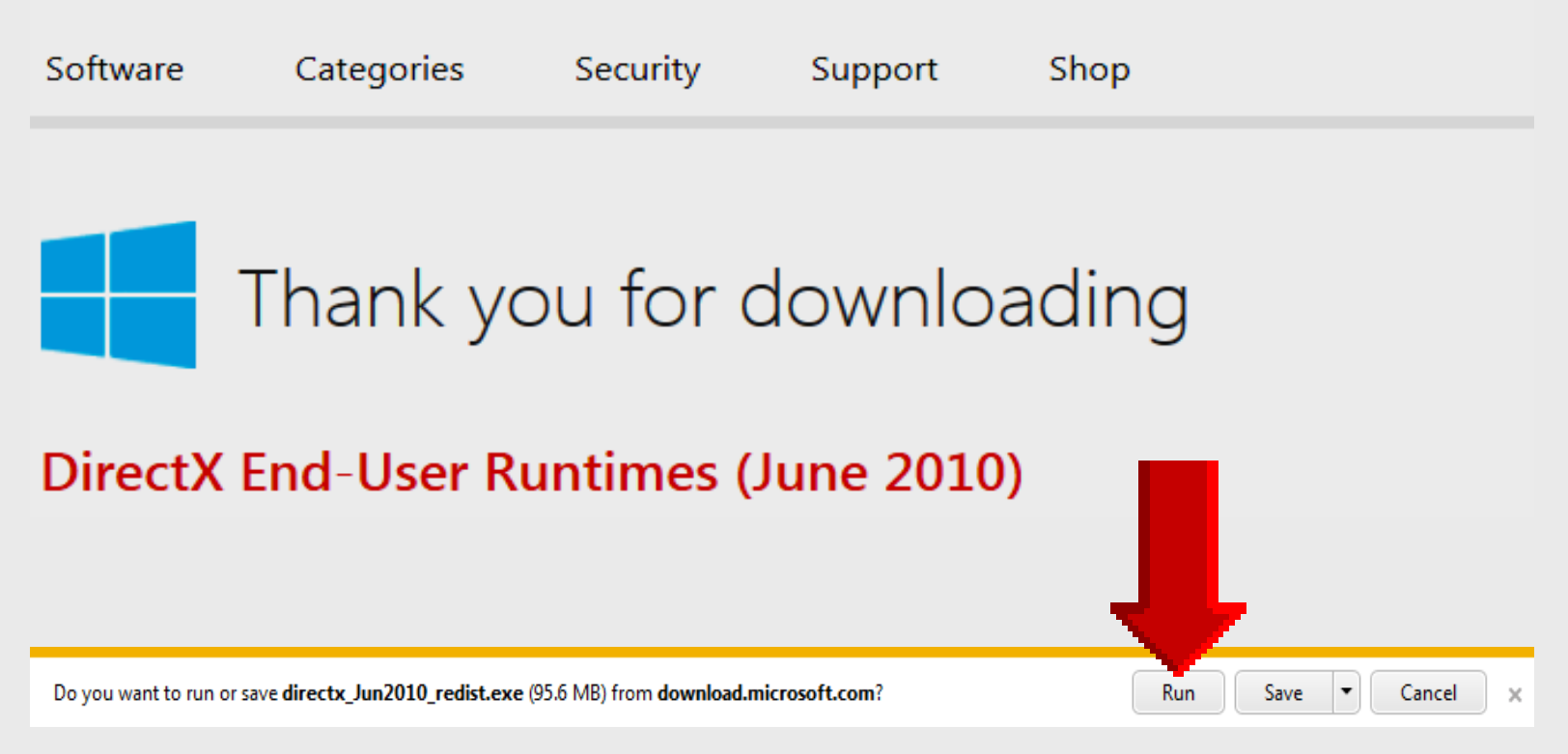

### Save Direct X 9c

| Corry Nel                                                                                         | son 🕨 Downloads                  | ▼ ◆ Search Downloads       |           |
|---------------------------------------------------------------------------------------------------|----------------------------------|----------------------------|-----------|
| Organize 🔻 New fold                                                                               | er                               |                            |           |
| 🔆 Favorites                                                                                       | ^ Name                           | Date modified              | Туре      |
| 🧮 Desktop                                                                                         | 🛃 UltimateSuiteFull8.17.8.17.cnx | <b>b</b> 4/22/2013 2:45 PM | Applicati |
| 🐌 Downloads                                                                                       |                                  |                            |           |
| <ul> <li>Libraries</li> <li>Documents</li> <li>Music</li> <li>Pictures</li> <li>Videos</li> </ul> |                                  |                            |           |
| 👰 Computer                                                                                        | <b>▼</b>                         | I                          |           |
| File name: direc                                                                                  | tx_Jun2010_redist                |                            |           |
| Save as type: Appli                                                                               | cation                           |                            |           |
| Hide Folders                                                                                      |                                  | Save                       | Cancel    |

Larry Nelson - Instructional Technology - LNELSON@episd.org - http://webclass.org 20

### **Accept License**

| DirectX June 2010 SDK                                                                                                    | - • •                                                                                                    |
|----------------------------------------------------------------------------------------------------|----------------------------------------------------------------------------------------------------|
| Please read the following license agreement. Pres<br>to see the rest of the agreement.                                                                                                    | ss the PAGE DOWN key                                                                                      |
| MICROSOFT SOFTWARE LICENSE TERMS<br>MICROSOFT DIRECTX SOFTWARE DEVELOP<br>These license terms are an agreement between<br>(or based on where you live, one of its affiliates) a<br>read them. They apply to the software named ab<br>the media on which you received it, if any. The t<br>any Microsoft<br>• updates,<br>• supplements,<br>• Internet-based services, and<br>• support services<br>for this software, unless other terms accompany t | MENT KIT (SDK)<br>Microsoft Corporation<br>and you. Please<br>bove, which includes<br>terms also apply to |
| BY USING THE SOFTWARE, YOU ACCEPT                                                                                                    | SE TERMS. IF 👻                                                                                            |
| Do you accept all of the terms of the precedin,<br>choose No, Install will close. To install you mu                                                                                                    | nse Agreement? If you<br>ept this agreement.                                                              |
| Ye                                                                                                    | es No                                                                                                    |

### **Save Extracted Files**

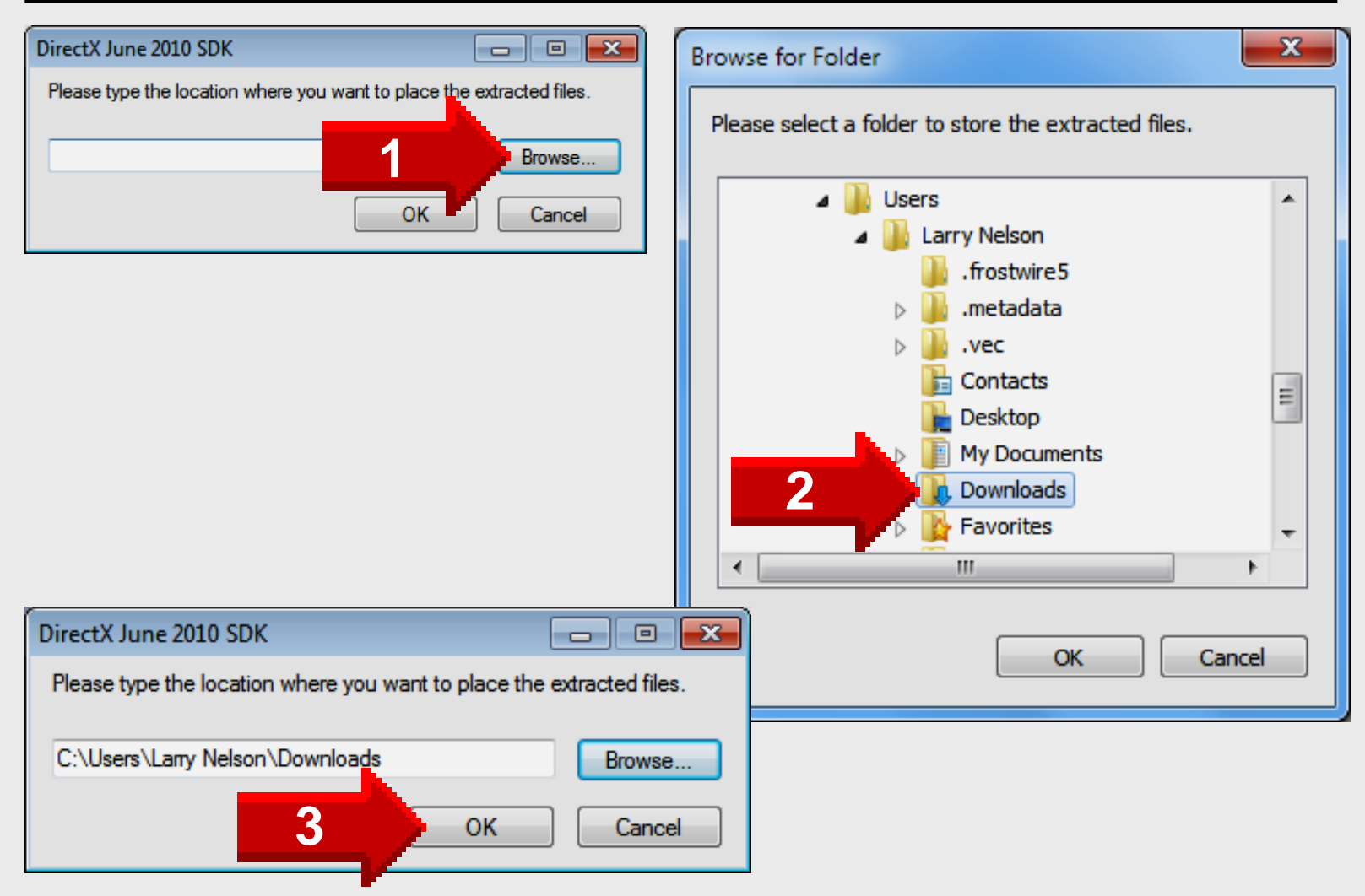

### **Folder View**

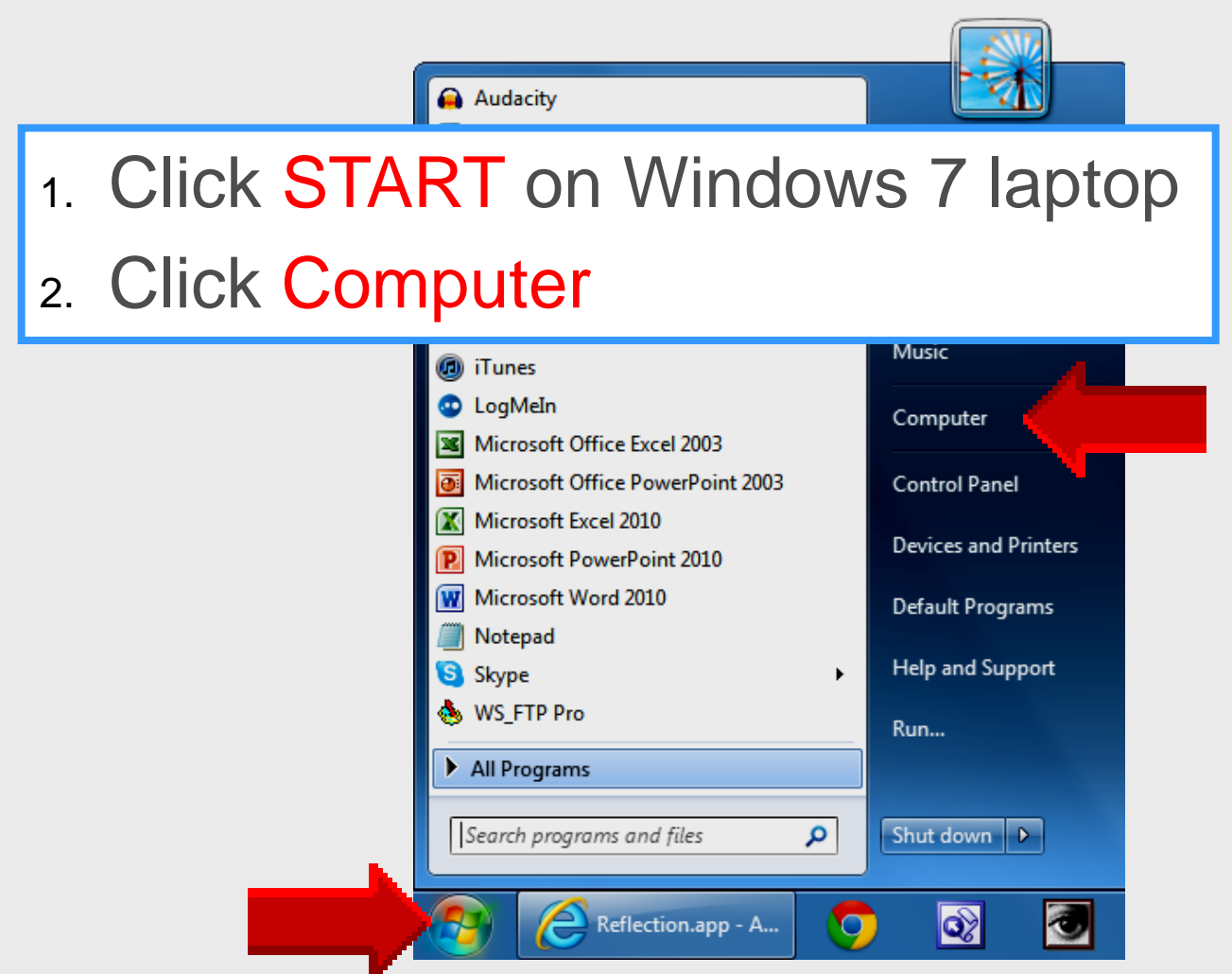

## **Open DXSETUP**

| Organize 👻 Include in library 👻                | Share with 🔻 | Burn New folder      | :≕ ▼ 🚺             |
|------------------------------------------------|--------------|----------------------|--------------------|
| 🖌 😭 Favorites                                  | <u>^</u>     | Name                 | Date modified      |
| E Desktop                                      | E            | DEC2006_XACT_x86     | 6/2/2010 5:22 AM   |
|                                                |              | OSETUP.dll           | 3/30/2011 11:40 AM |
| Recent Places                                  |              | 🚳 dsetup32.dll       | 3/30/2011 11:40 AM |
| Necent Places                                  |              | 🚆 dxdllreg_x86       | 3/30/2011 11:40 AM |
| 4 🧮 Ultradia                                   |              | 📲 😼 DXSETUP          | 3/30/2011 11:40 AM |
| Construction     Documents                     |              | 🗎 dxupdate           | 3/30/2011 11:40 AM |
|                                                |              | Feb2005_d3dx9_24_x64 | 6/2/2010 5:22 AM   |
| 🖻 🍯 Music                                      |              | Feb2005_d3dx9_24_x86 | 6/2/2010 5:22 AM   |
| <ul> <li>E Pictures</li> <li>Videos</li> </ul> |              | Feb2006_d3dx9_29_x64 | 6/2/2010 5:22 AM   |
|                                                |              | Feb2006_d3dx9_29_x86 | 6/2/2010 5:22 AM   |
| -                                              |              | Feb2006_XACT_x64     | 6/2/2010 5:22 AM   |
| <ul> <li>Computer</li> <li>S (C:)</li> </ul>   |              | Feb2006_XACT_x86     | 6/2/2010 5:22 AM   |
|                                                |              | FEB2007_XACT_x64     | 6/2/2010 5:22 AM   |
| AdobeConnect webinars                          |              | EB2007 XACT x86      | 6/2/2010 5:22 AM   |
| 🎍 DATE grant                                   |              | Eeb2010_X3DAudio_y64 | 6/2/2010 5·22 ΔM   |
| Downloads                                      | -            | < III                |                    |

## **Setup Direct X**

#### Installing Microsoft(R) DirectX(R)

| DirectX <sup>®</sup> | Welcome to setup for DirectX<br>The DirectX setup wizard guides you through installation of<br>DirectX Runtime Components. Please read the following<br>license agreement. Press the PAGE DOWN key to see the rest<br>of the agreement. You must accept the agreement to continue<br>the setup.                                                                                                   |  |  |
|----------------------|----------------------------------------------------------------------------------------------------|--|--|
|                      | MICROSOFT SOFTWARE LICENSE TERMS<br>MICROSOFT DIRECTX END USER RUNTIME<br>These license terms are an agreement between Microsoft<br>Corporation (or based on where you live, one of its<br>affiliates) and you. Please read them. They apply to the<br>software named above, which includes the media on<br>which you received it, if any. The terms also apply to any<br>Microsoft<br>* updates, |  |  |
|                      | <ul> <li>I accept the agreement</li> <li>I don't accept the agreement</li> </ul>                                                                                                    |  |  |
|                      | Next > Cancel                                                                                                    |  |  |

### **Install Direct X**

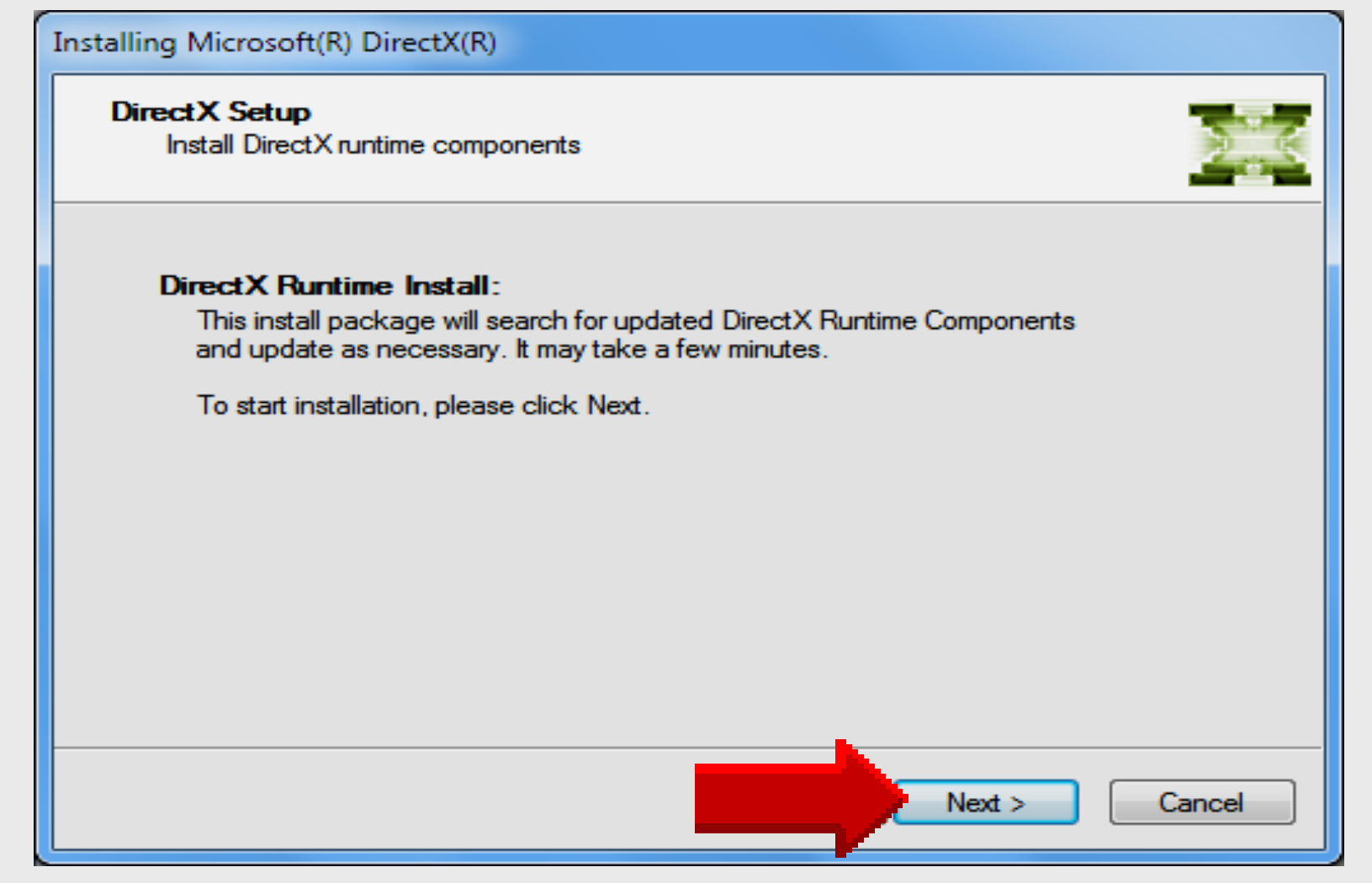

### Install Direct X

| Installing Microsoft(R) DirectX(R)                                                                         |                      |  |  |  |
|----------------------------------------------------------------------------------------------------|----------------------|--|--|--|
| Progress Please wait while Setup completes the following actions.                                          |                      |  |  |  |
| Installing Components May take several minutes before copying files begins                                 |                      |  |  |  |
| Searching for updated DirectX Runtime Components and updating as<br>necessary. This may take a few minutes |                      |  |  |  |
| Copying files                                                                                              |                      |  |  |  |
|                                                                                                    |                      |  |  |  |
| x3daudio1_0.dll                                                                                            |                      |  |  |  |
|                                                                                                    | < Back Next > Cancel |  |  |  |

Larry Nelson - Instructional Technology - LNELSON@episd.org - http://webclass.org 27

## **Installation Complete**

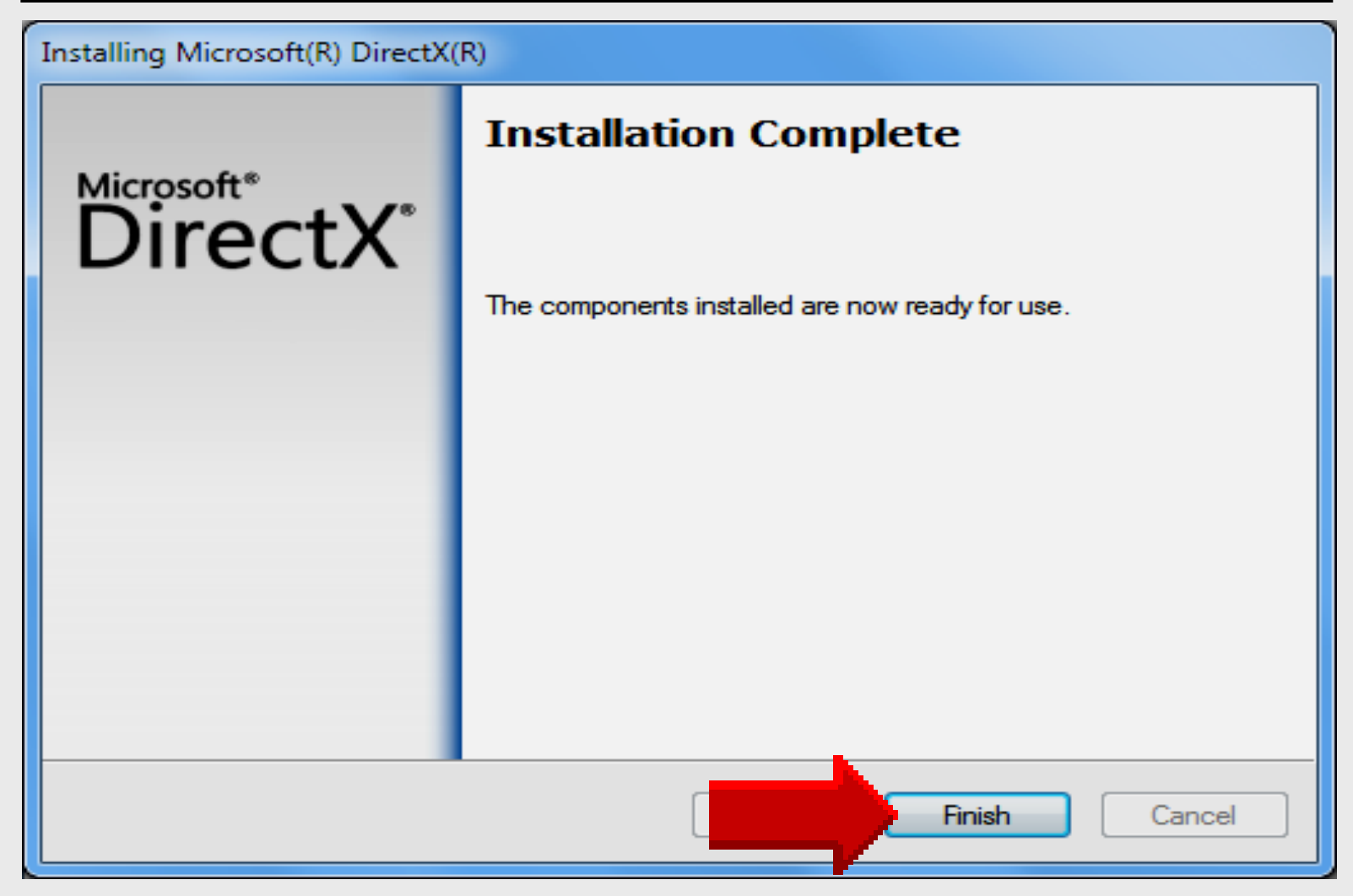

# AirServer

# Install AirServer

### AirServer

#### AirServer

What is AirServer? Compare Download Support

\$14.99 7-day trial period

#### What is AirServer?

#### AirServer re-engineered for iOS 6.1 and iPhone 5

AirServer is an AirPlay receiver for Mac/PC. It allows you to receive AirPlay feeds, similar to an Apple TV, so you can stream content or Mirror your display from your iOS devices or Mountain Lion.

AirServer now delivers full 1080p HD mirroring and is faster and more powerful than ever. The update for AirServer is free for existing users, and gives you more features to make the things you do every day even better.

AirServer for PC hits version 1.0 and is now feature complete, with audio, movie and photo streaming. All good things come to those who wait.

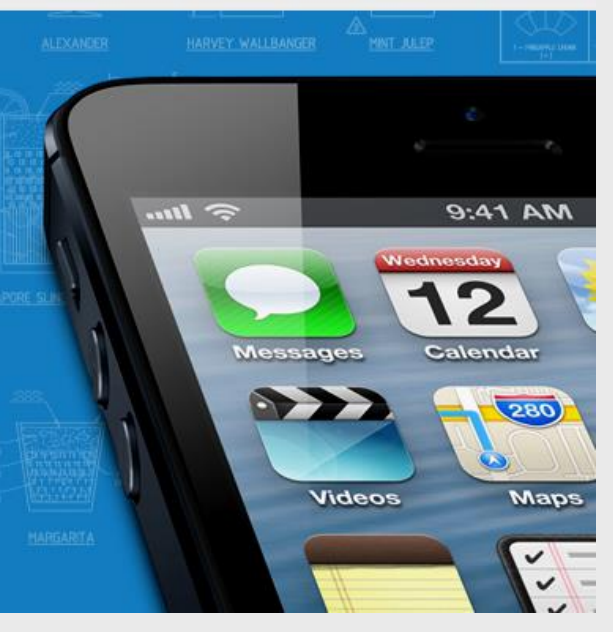

### http://airserver.com

### **Download AirServer**

#### AirServer What is AirServer? Compare Download Support What is AirServer? AirServer re-engineered for iOS 6.1 and iPhone 5 AirServer is an AirPlay receiver for Mac/PC. It allows you to receive AirPlay feeds, similar to an Apple TV, so you can stream content or S 1111. 9:41 AM Mirror your display from your iOS devices or Mountain Lion. AirServer now delivers full 1080p HD mirroring and is faster and more powerful than ever. The update for AirServer is free for existing users, Messages Calendar and gives you more features to make the things you do every day even 280 better. AirServer for PC hits version 1.0 and is now feature complete, with Videos Maps audio, movie and photo streaming. All good things come to those who wait.

### http://airserver.com

### Download

### AirServer

#### Download AirServer

| PC<br>AirServer 1.1.8 | 7 DAY TRIAL                                                            | STANDARD LICENCE                |
|-----------------------|------------------------------------------------------------------------|---------------------------------|
| PCs                   | 1                                                                      | 5                               |
| Expires               | 7 days                                                                 | No expiry                       |
| Usage                 | For individuals on 1 PC.<br>Internet access required<br>for operation. | For individuals on up to 5 PCs. |
| DOWNLOAD              | FREE                                                                   | BUY NOW                         |

Larry Nelson - Instructional Technology - LNELSON@episd.org - http://webclass.org 32

### **Complete** and **Request**

### AirServer

### Register for your FREE 7-day Trial

Register with Facebook

#### or enter your details below

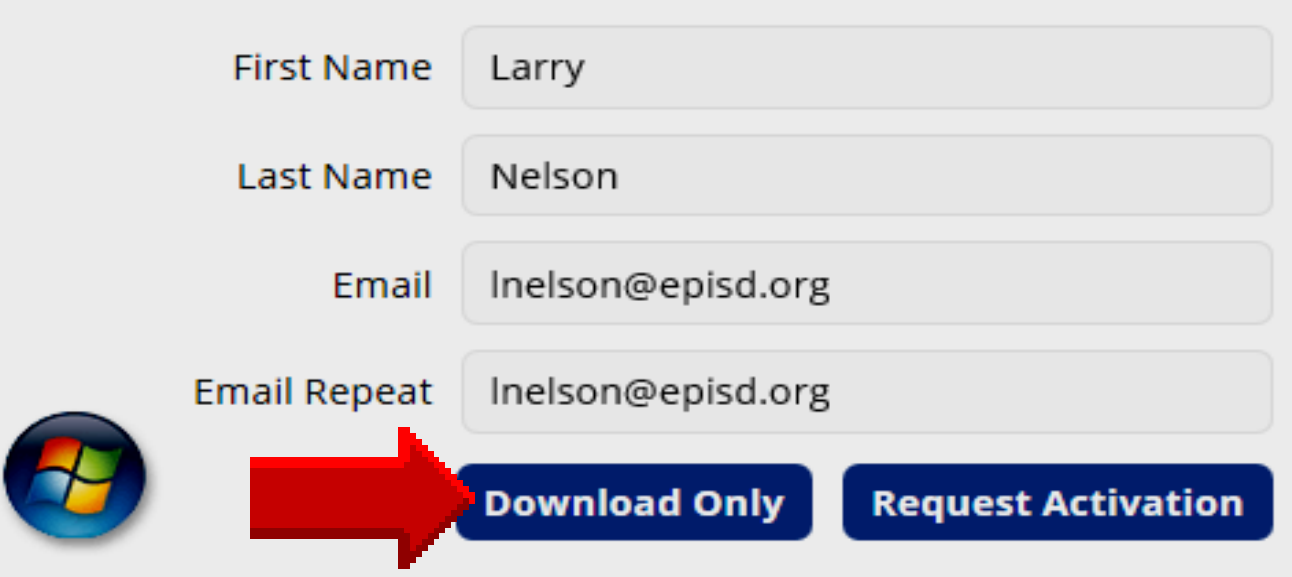

### **Email Confirmation**

#### AirServer

What is AirServer? Compare Download Support

#### Email confirmation sent

An email has been sent to your email address larry.nelson0@gmail.com.

Please click the confirmation link in the email to validate your email address and download AirServer.

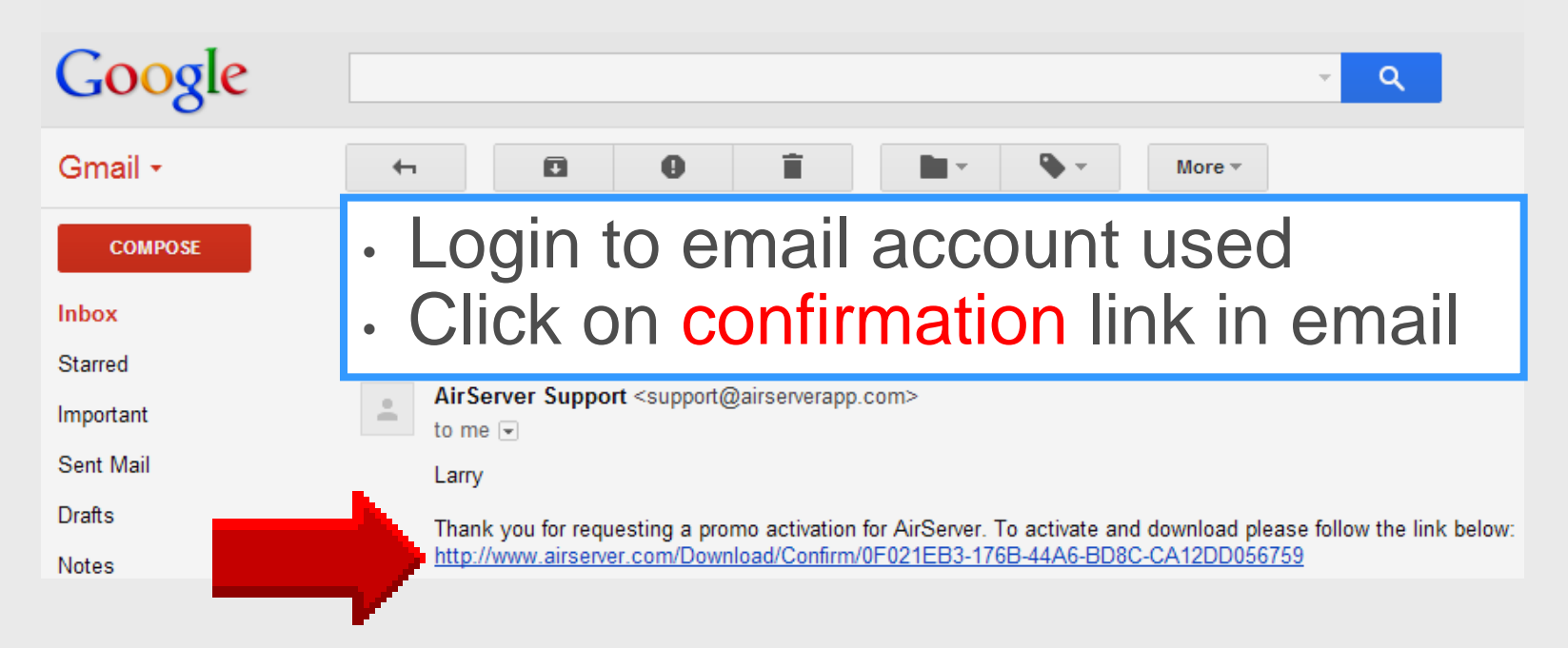

### Download

#### AirServer

What is AirServer? Compare Download Support

#### Download AirServer for PC

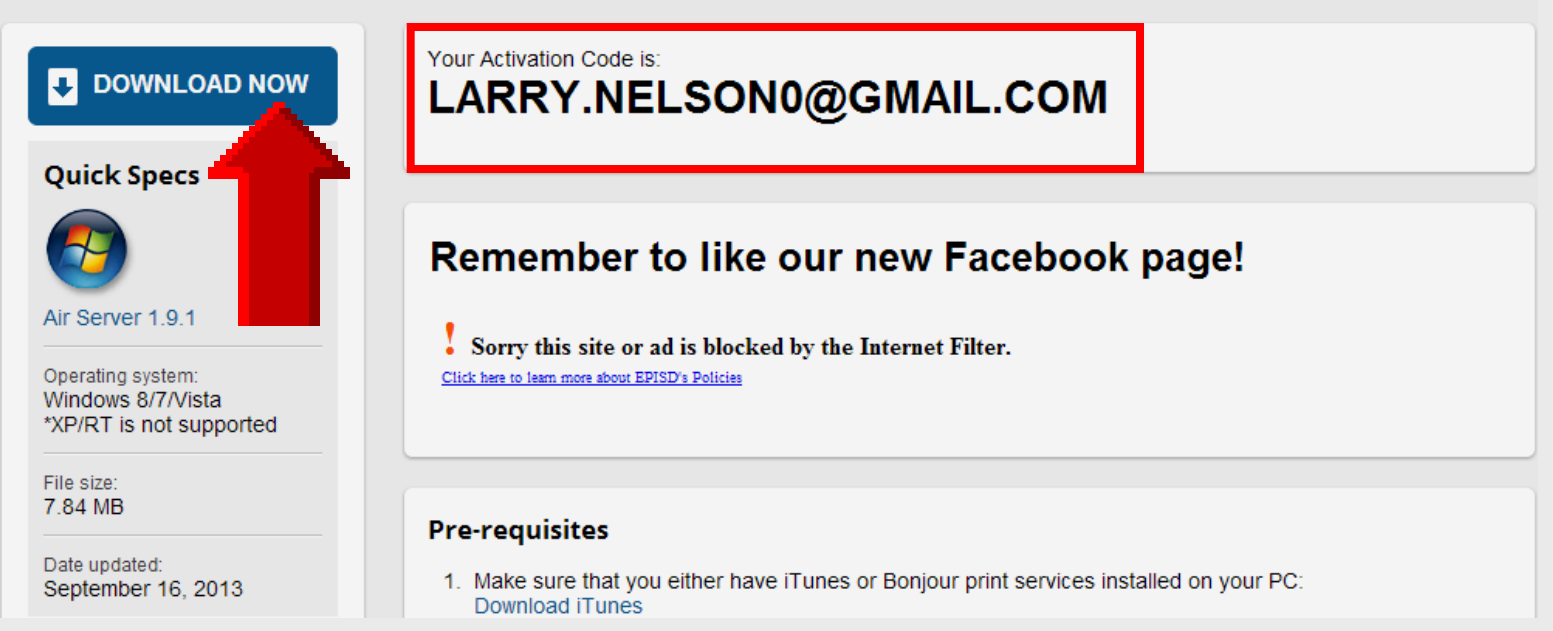

### **Folder View**

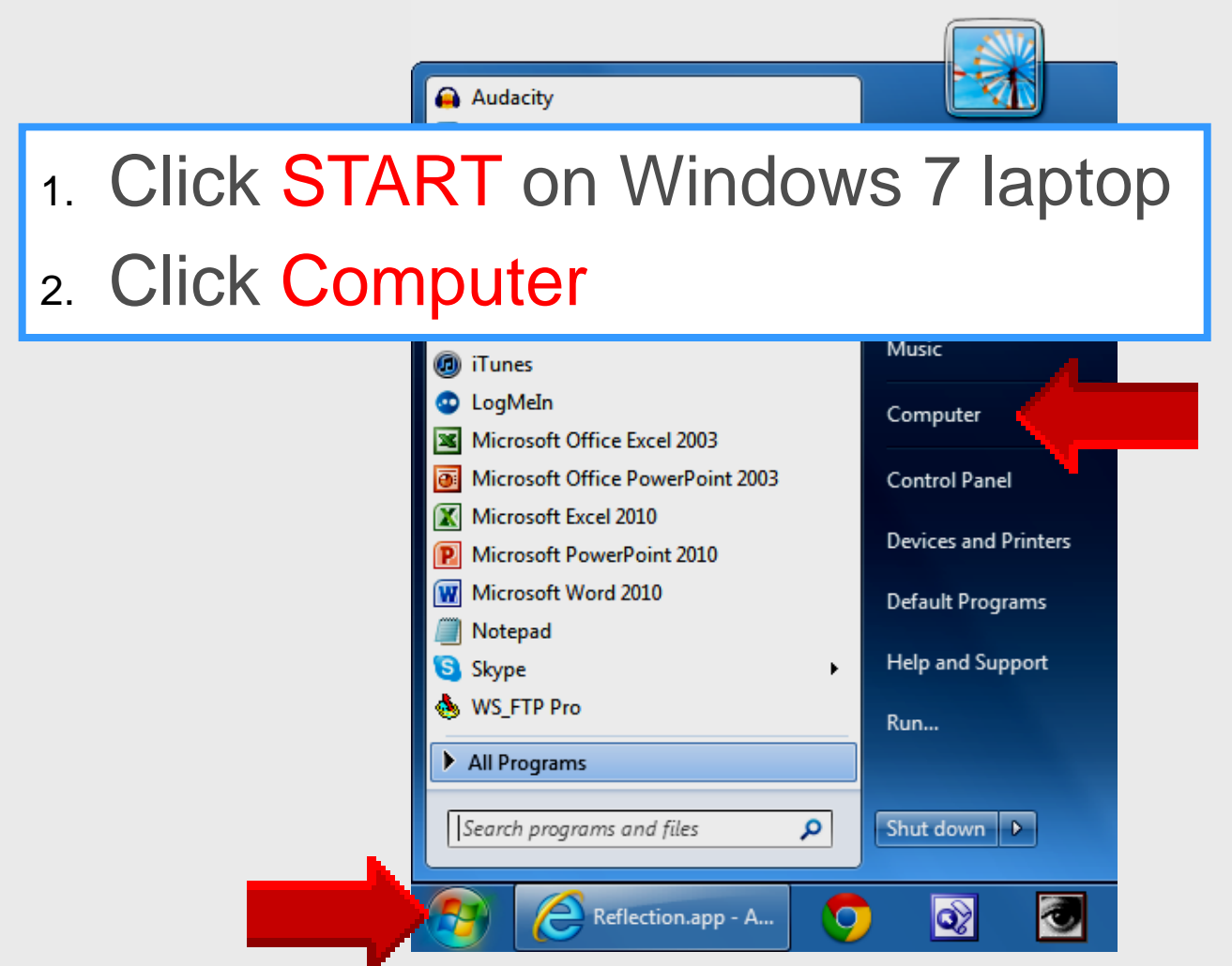
## **Downloads Folder**

|          |                   |                 |                 |                 | == -            |                                                         |
|----------|-------------------|-----------------|-----------------|-----------------|-----------------|---------------------------------------------------------|
| <b>^</b> | Name              | ^               |                 |                 | Date modi       | ified                                                   |
|          | 👸 AirServer-1.9.4 |                 |                 |                 | 11/15/2013      | 3 9:43                                                  |
| =        |                   |                 |                 |                 |                 |                                                         |
|          |                   |                 |                 |                 |                 |                                                         |
| + -      |                   | III             |                 |                 |                 |                                                         |
| .4       |                   |                 |                 |                 |                 |                                                         |
| aller Pa | ckage             |                 |                 |                 | -               |                                                         |
|          | 4                 | AirServer-1.9.4 | AirServer-1.9.4 | AirServer-1.9.4 | AirServer-1.9.4 | AirServer-1.9.4 Date modi<br>AirServer-1.9.4 11/15/2013 |

Larry Nelson - Instructional Technology - LNELSON@episd.org - http://webclass.org 37

## **Open File**

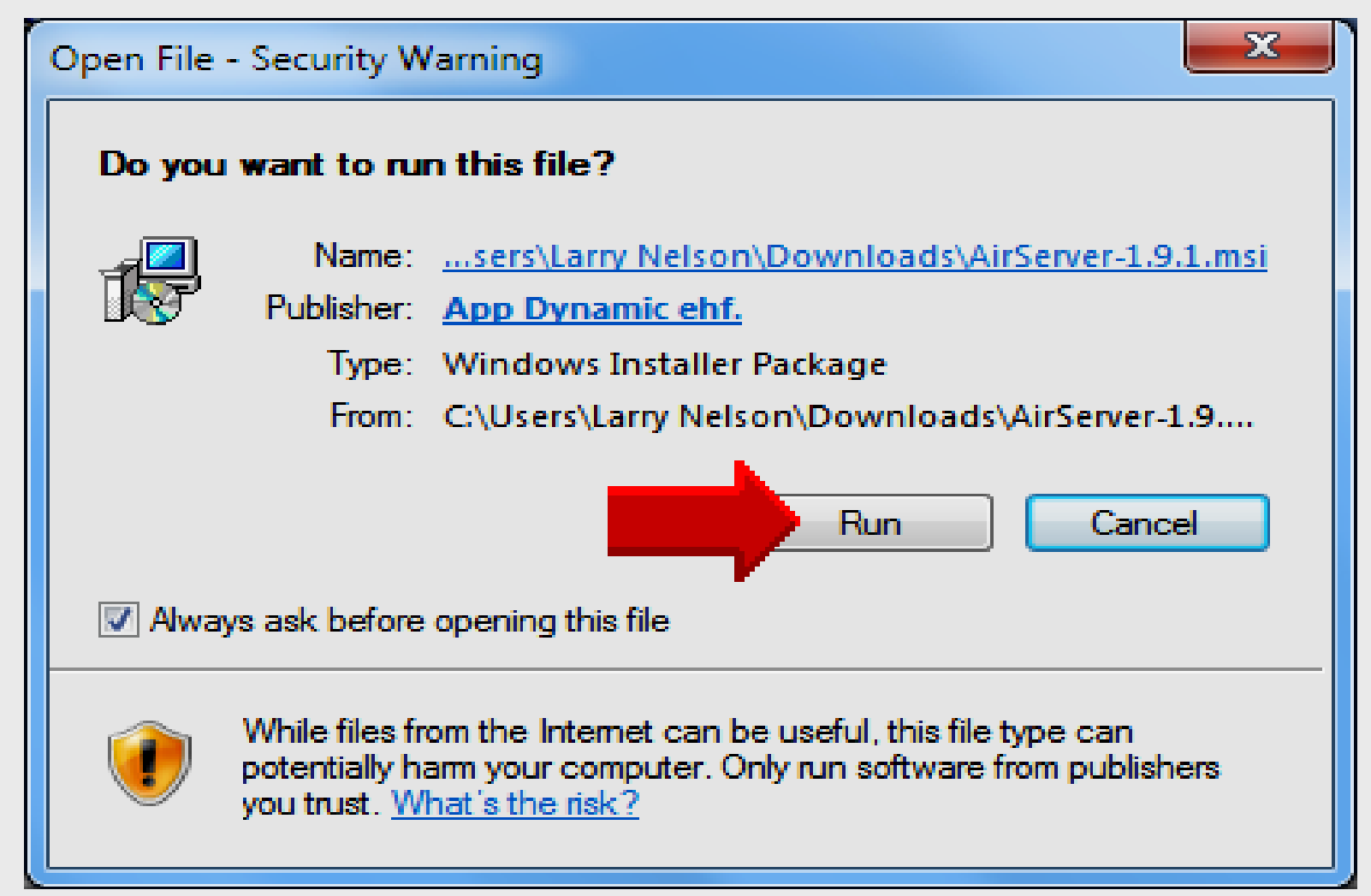

## **AirServer Setup Wizard**

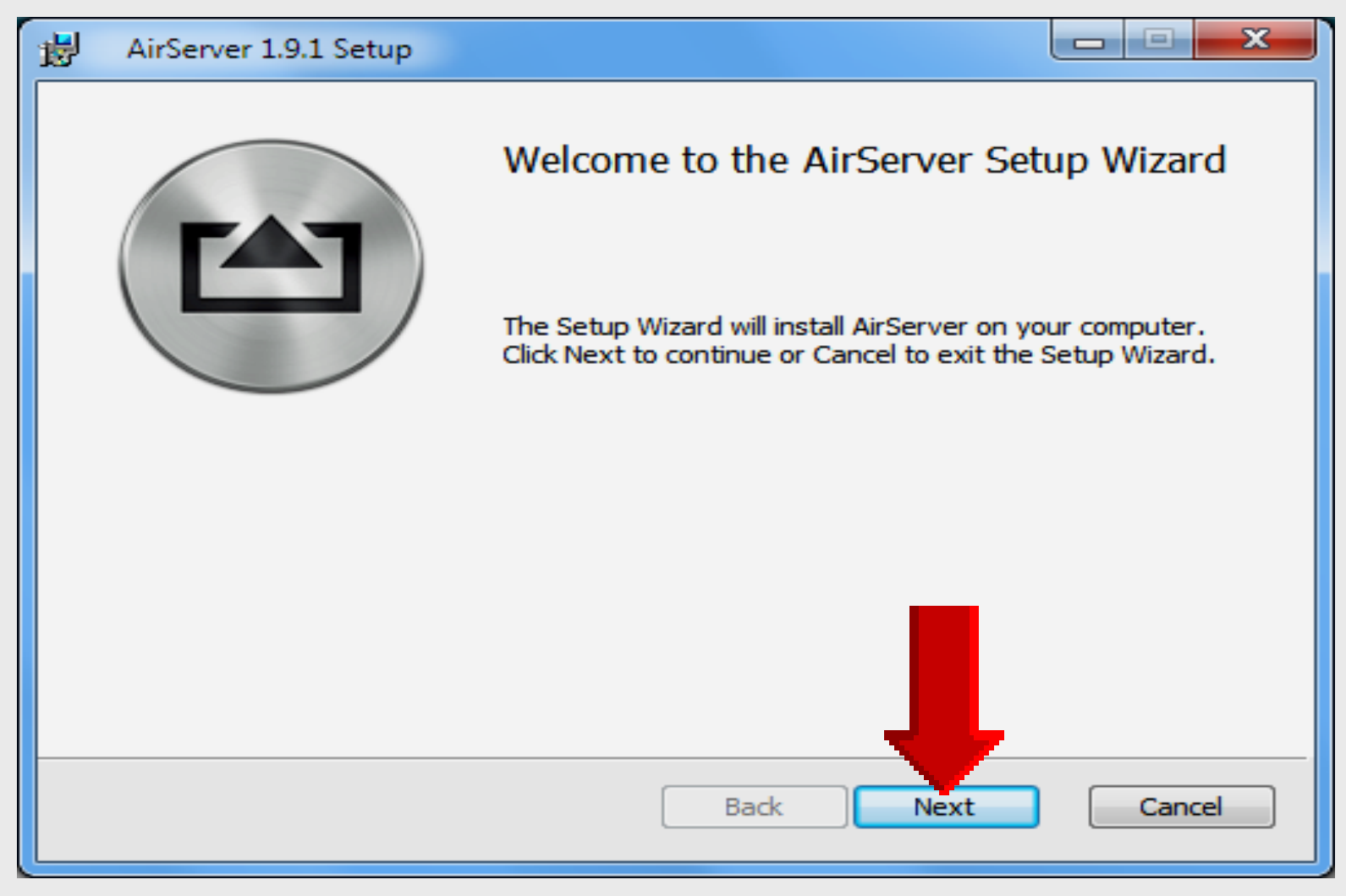

## Ready to Install

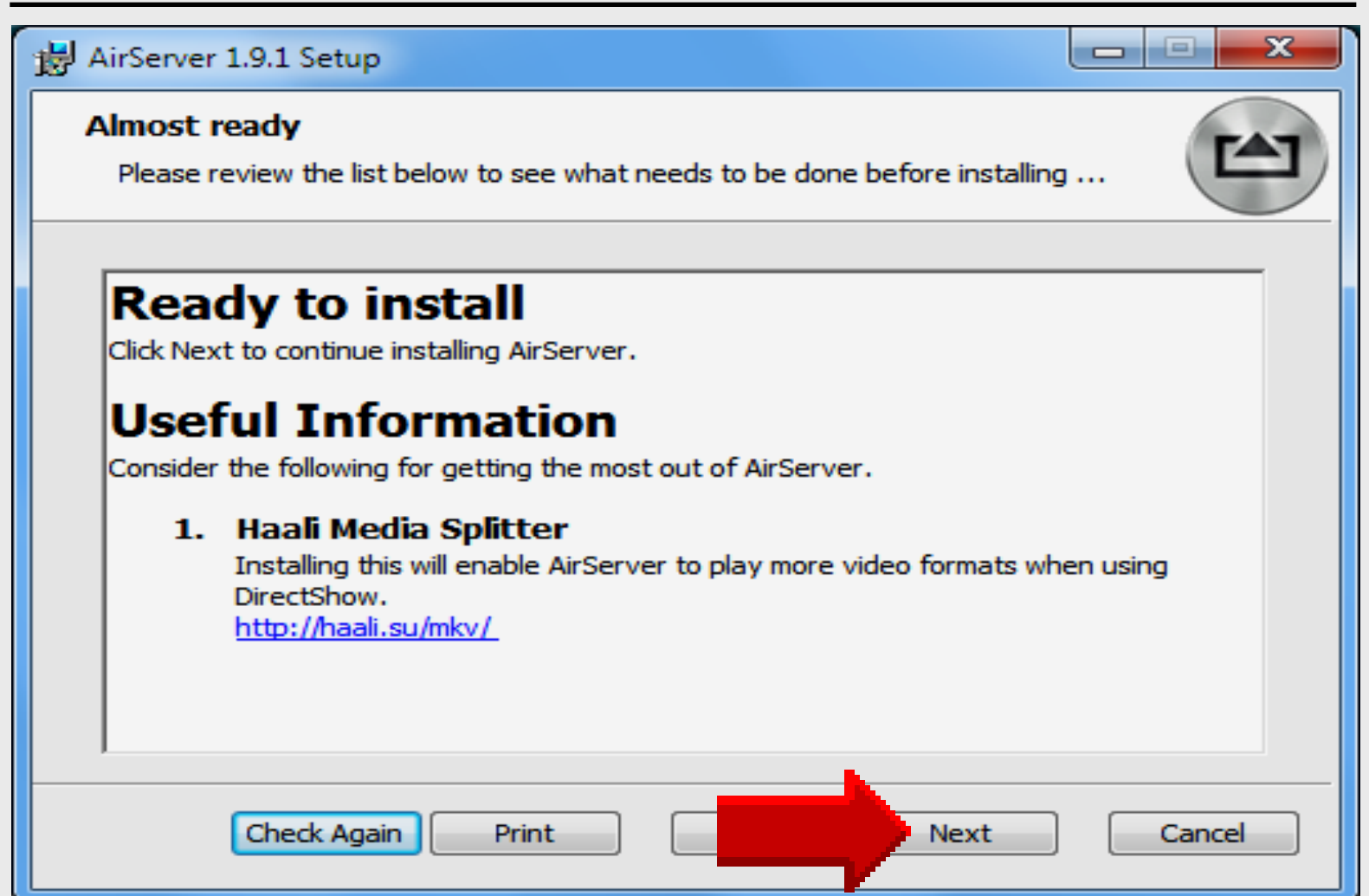

## License Agreement

| AirServer 1.9.1 Setup                                                                                                    |                    |
|----------------------------------------------------------------------------------------------------|--------------------|
| End-User License Agreement<br>Please read the following license agreement carefully                                                       |                    |
| END-USER LICENSE AGREEMENT FOR AIRSE<br>FOR WINDOWS                                                                                       | RVER               |
| IMPORTANT: PLEASE READ THE TERMS AND<br>CONDITIONS OF THIS LICENSE AGREEMENT<br>CAREFULLY BEFORE CONTINUING WITH THIS<br>PROGRAM INSTALL: |                    |
| This license is a binding legal agreement between<br>'User' (an individual or single entity) and AirSuppr                                 | you, the<br>herein |
| I accept the terms in the License Agreement                                                                                               |                    |
| Print Back Next                                                                                                    | Cancel             |

## **Free Trial Activation**

| Activation                                                          |        |
|---------------------------------------------------------------------|--------|
| Choose to Activate AirServer or try it out.                         |        |
|                                                                     |        |
| I am trying out AirServer and have a trial activation code.         |        |
| O Do not activate AirServer now.                                    |        |
| I have bought AirServer and have an activation code.                |        |
| Activation code:                                                    |        |
|                                                                     |        |
| ,                                                                   |        |
|                                                                     |        |
| Need a trial activation code? Get one by registering for a FREE tri |        |
| Register for a EREE trial                                           |        |
|                                                                     |        |
|                                                                     |        |
| Deale News                                                          | Cancel |

## **Purchased Activation**

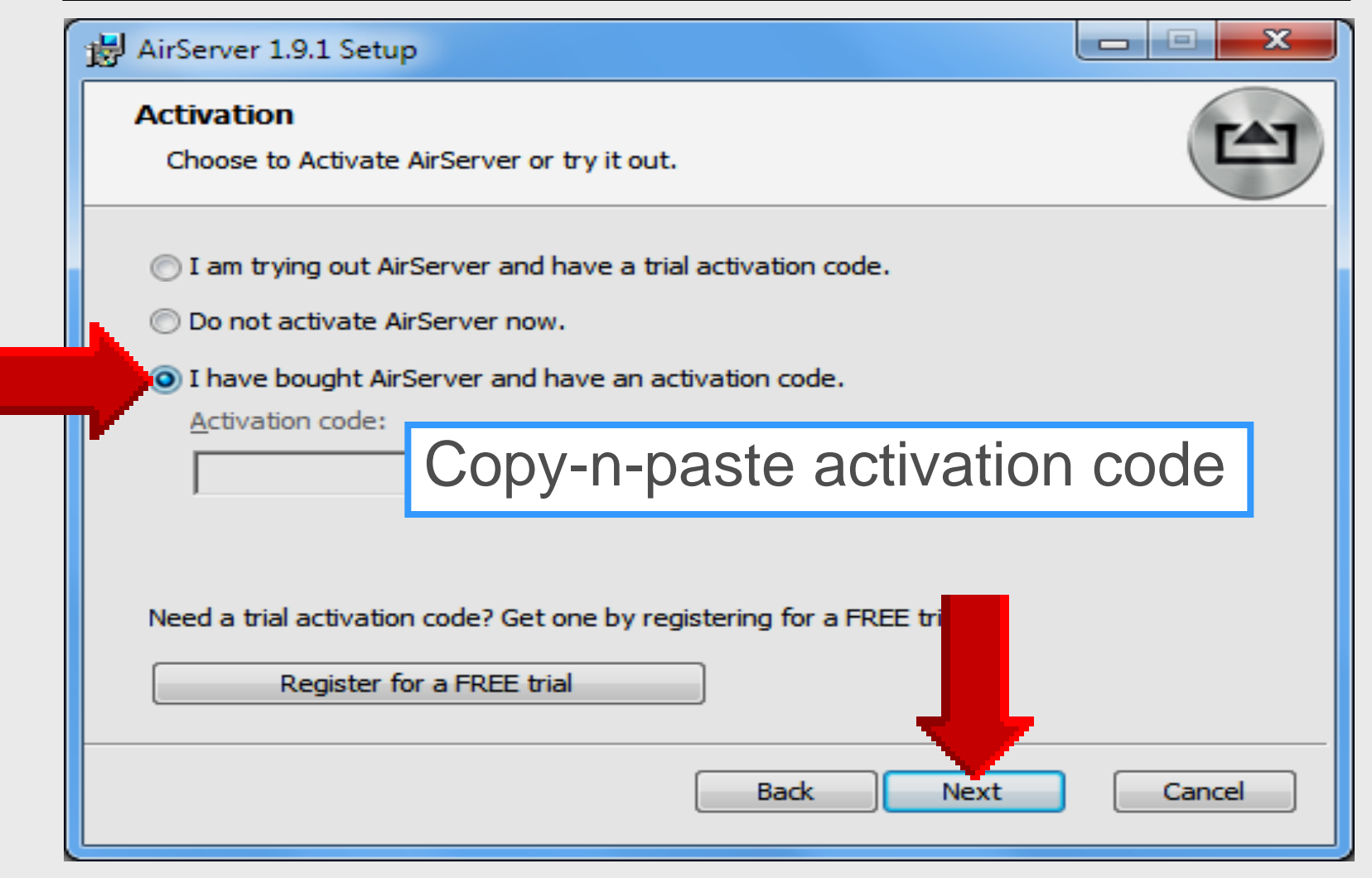

## **Destination Folder**

| AirServer 1.9.1 Setup                                                                              |        |
|----------------------------------------------------------------------------------------------------|--------|
| Destination Folder<br>Click Next to install to the default folder or click Change to choose anothe | er.    |
| Install AirServer to:                                                                              |        |
| C:\Program Files\App Dynamic\AirServer\<br>Change                                                  |        |
|                                                                                                    |        |
|                                                                                                    |        |
|                                                                                                    |        |
| Back Next                                                                                          | Cancel |

Larry Nelson - Instructional Technology - LNELSON@episd.org - http://webclass.org 44

## Settings

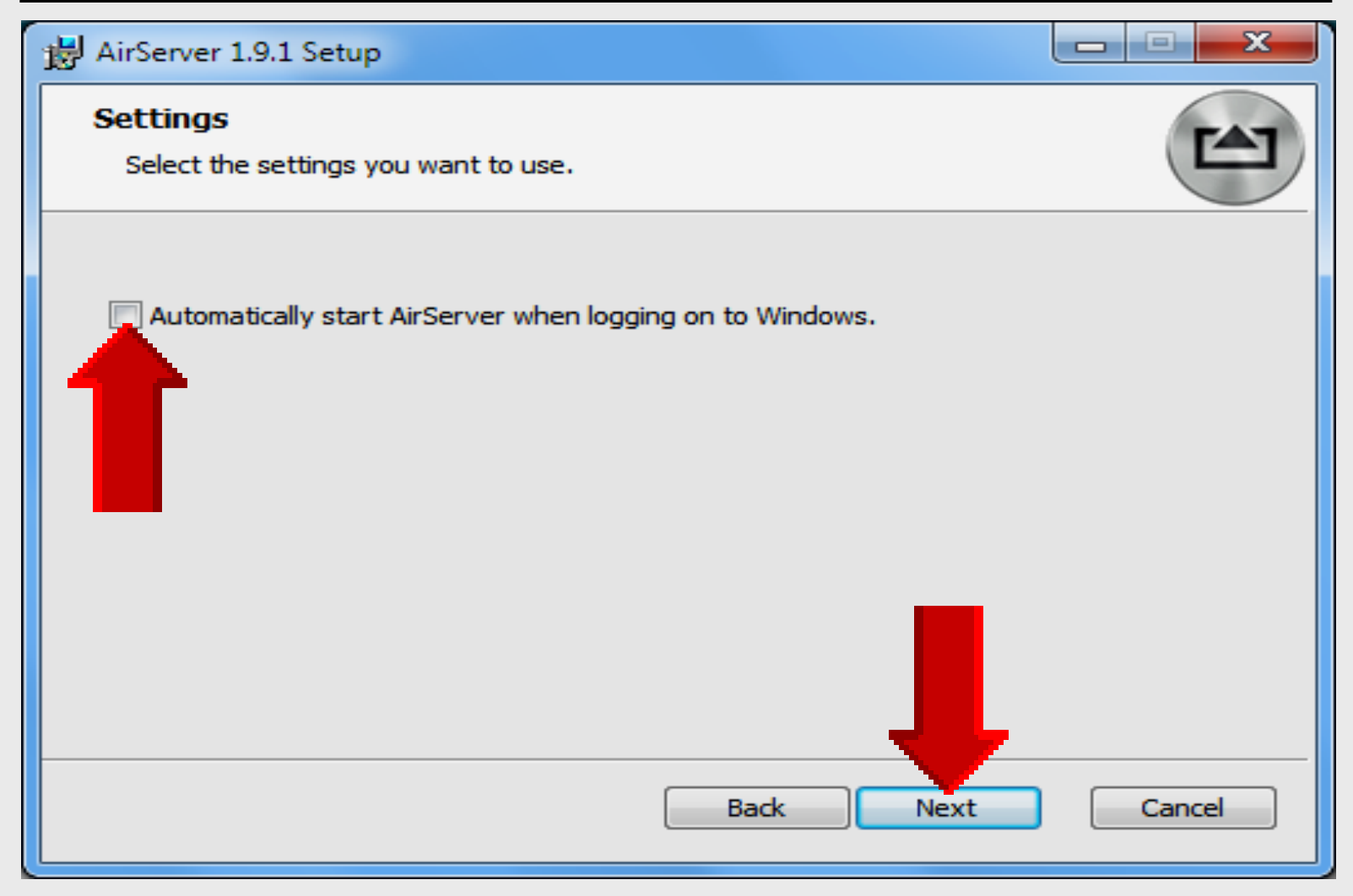

## Ready to Install

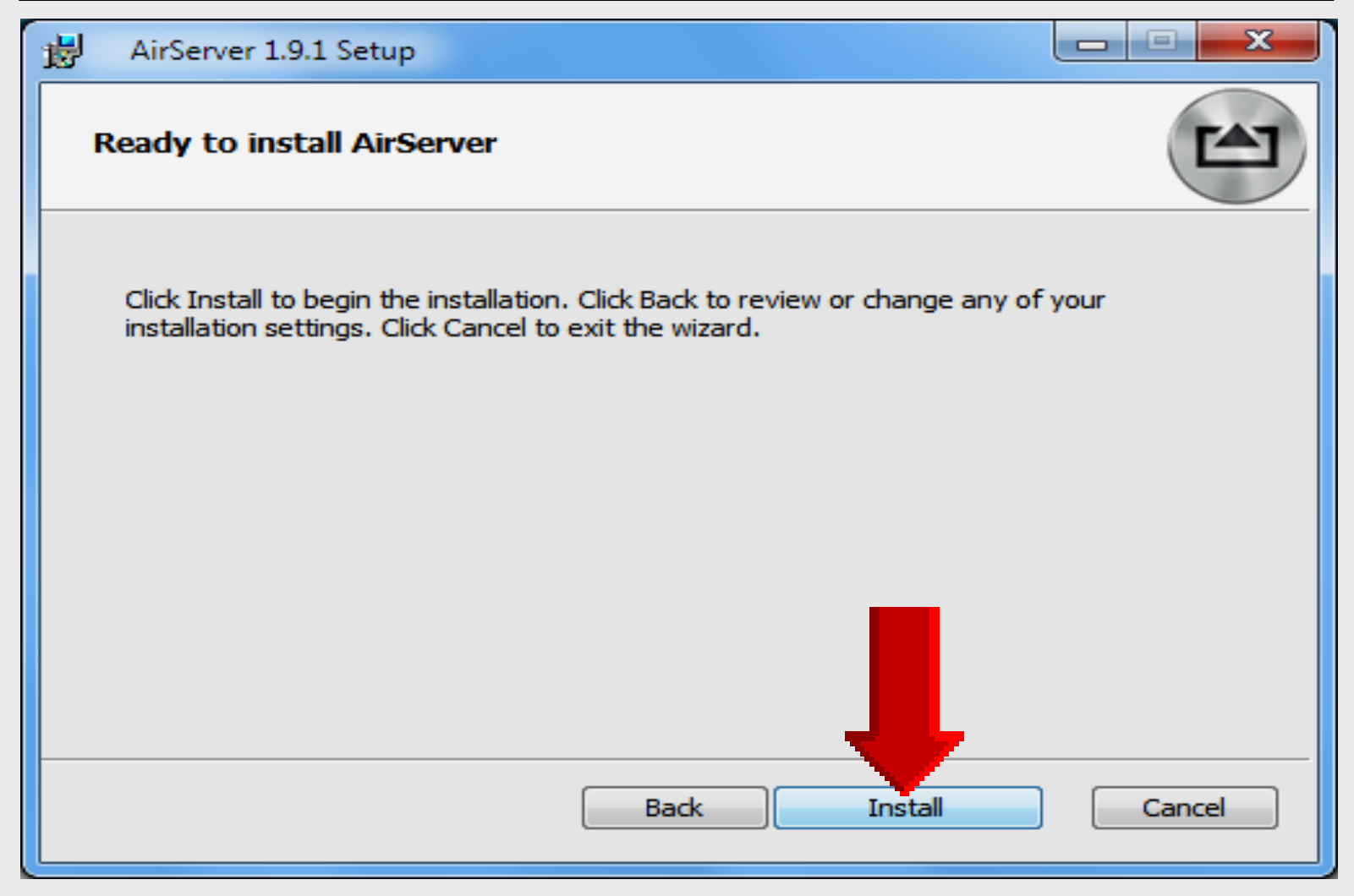

## **Installing AirServer**

| HirServer 1.9.1 Setup                                  |        |
|--------------------------------------------------------|--------|
| Installing AirServer                                   |        |
| Please wait while the Setup Wizard installs AirServer. |        |
| Status:                                                |        |
|                                                        |        |
|                                                        |        |
|                                                        | •      |
| Back Next                                              | Cancel |

Larry Nelson - Instructional Technology - LNELSON@episd.org - http://webclass.org 47

## **Installation Complete**

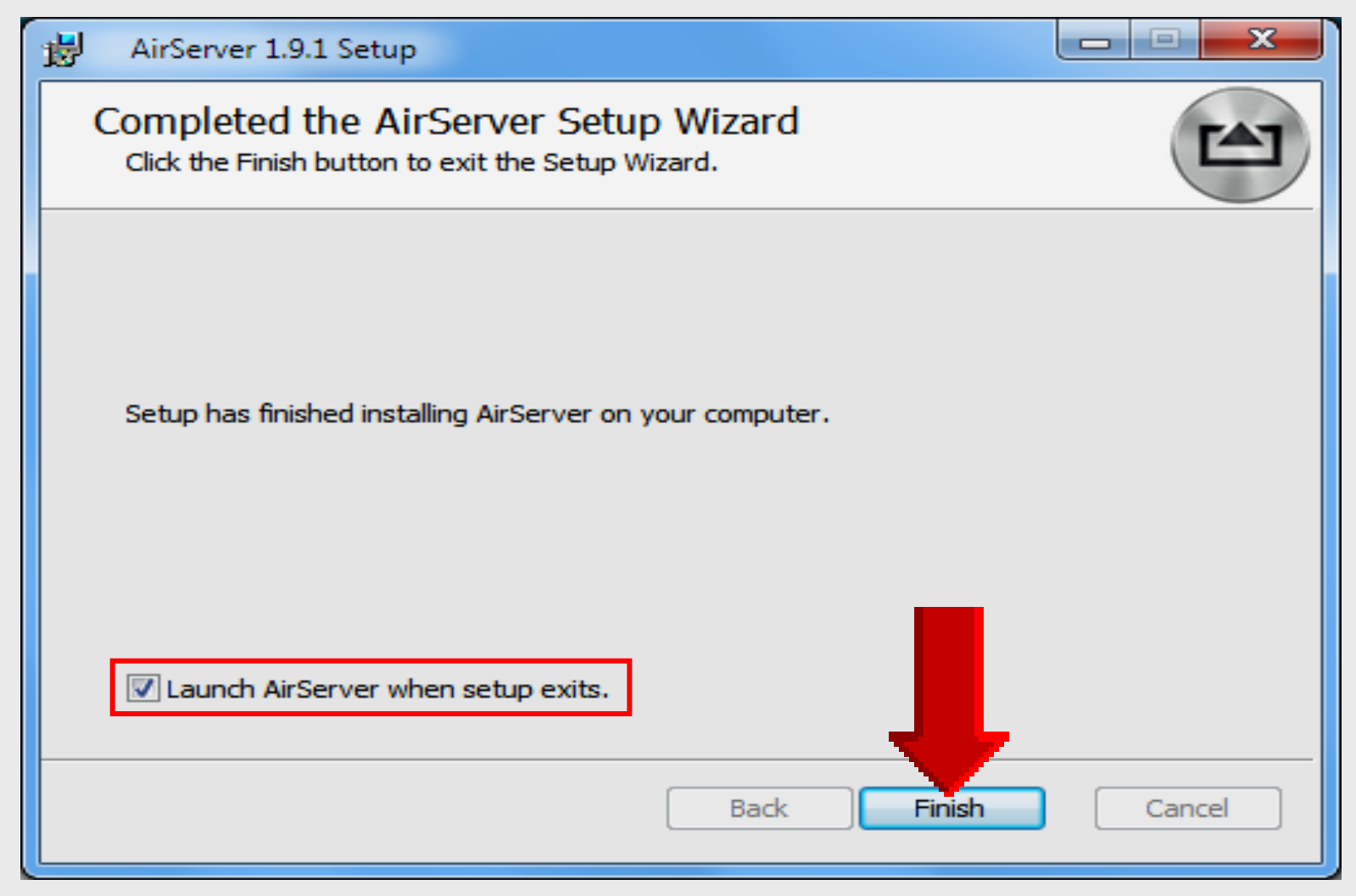

## **Enter Email Address**

### AirServer

#### What is AirServer?

#### Email confirmation sent

An email has been sent to your email address: Inelson@episd.org

Please click the confirmation link in the email to validate your email address and download AirServer.

| Activate AirServer 1.9.1.0                                                                                                    |                                                                        | <b></b> |
|----------------------------------------------------------------------------------------------------|------------------------------------------------------------------------|---------|
| If you purchased AirServer enter the Activation Code<br>If you received a free copy of AirServer enter your en<br>Inelson@episd.org | Enter email address or<br>copy-n-paste activation<br>code if purchased |         |
|                                                                                                    | Activate Buy                                                           | Quit    |

## **AirServer Activated**

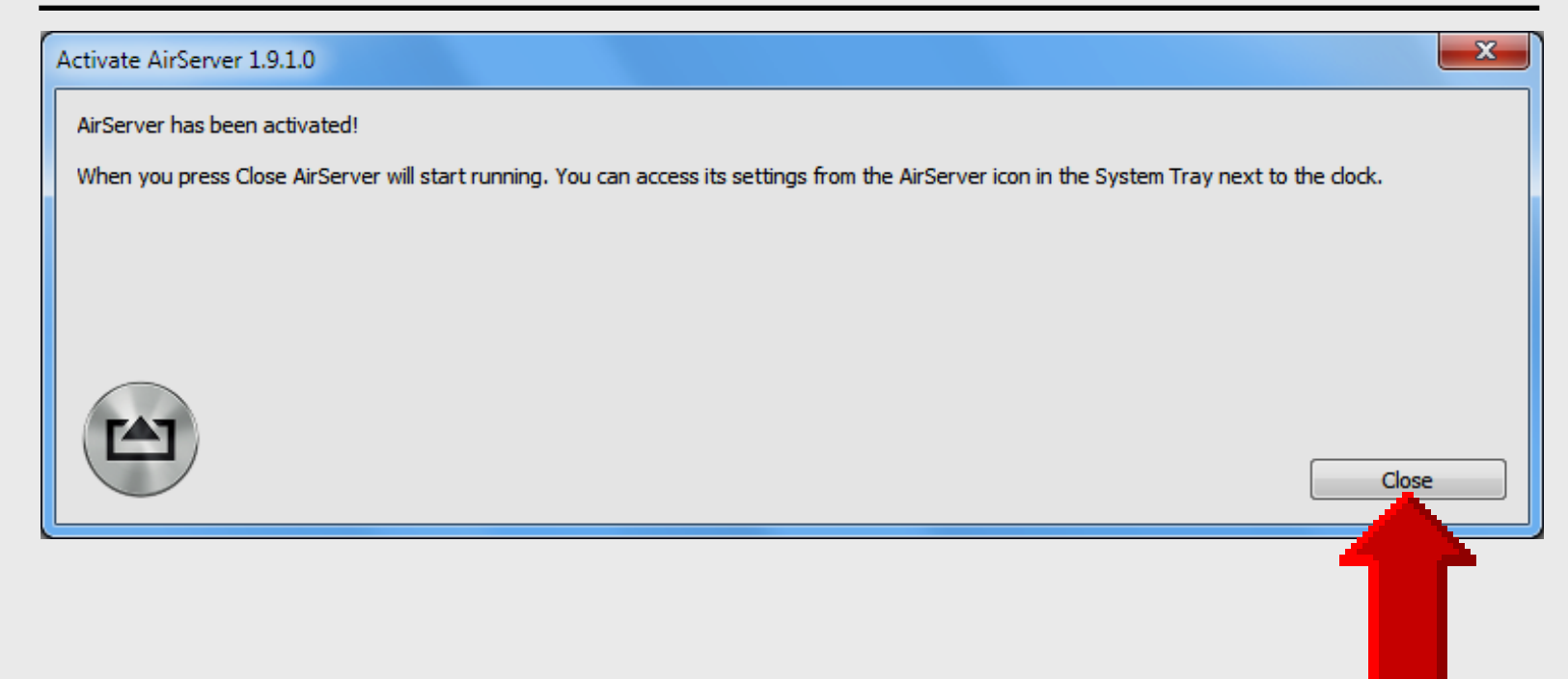

## **AirServer Activation**

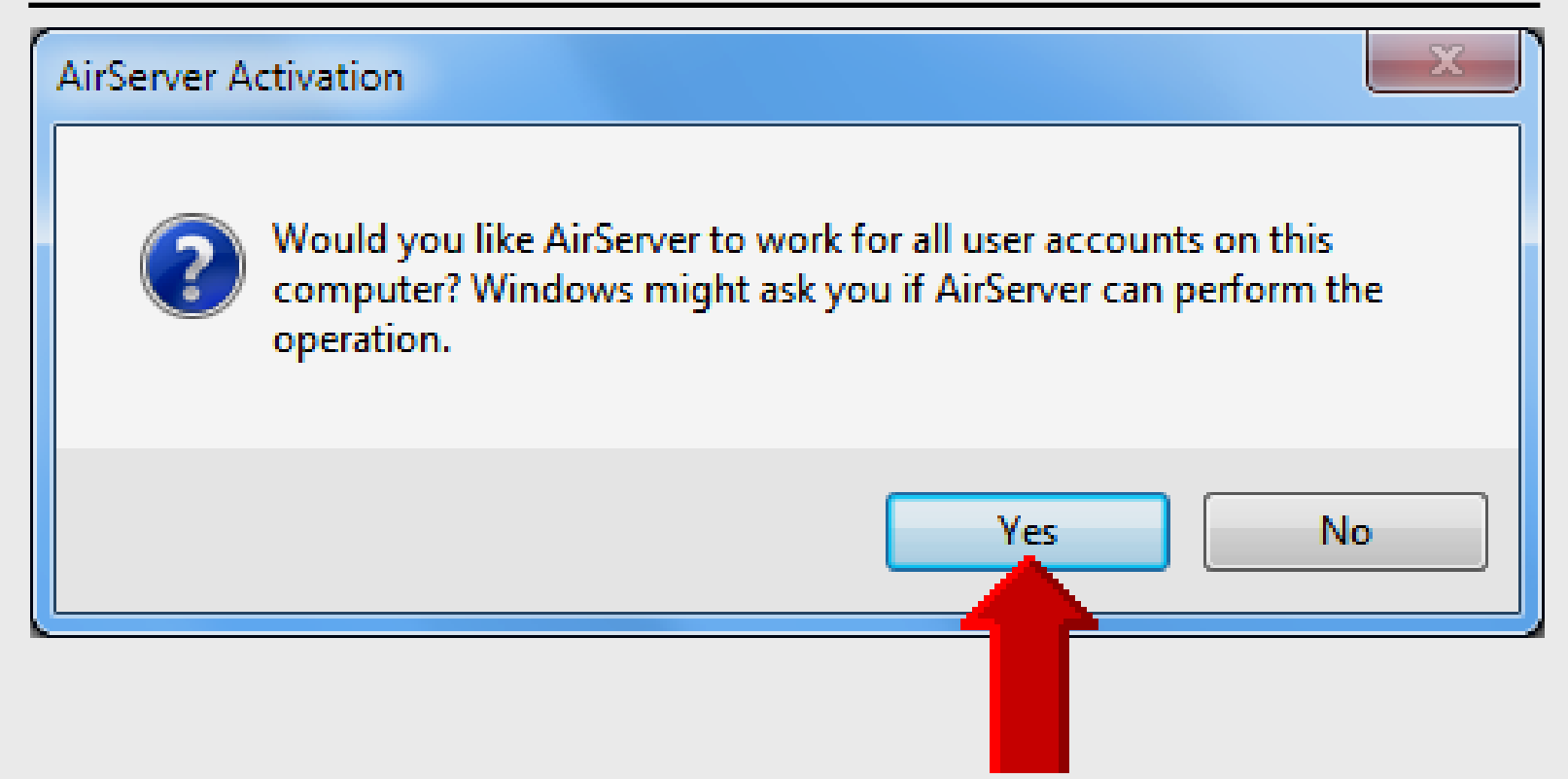

## **Windows Firewall**

| 💮 Windows Secur                      | rity Alert                        |                                                                                      | x  |
|--------------------------------------|-----------------------------------|--------------------------------------------------------------------------------------|----|
| 💮 Windo                              | ws Firewa                         | ll has blocked some features of this program                                         |    |
| Windows Firewall h                   | as blocked som                    | e features of AirServer on all public, private and domain                            |    |
| TAT                                  | <u>N</u> ame:                     | AirServer                                                                            |    |
|                                      | Publisher:                        | AirServer                                                                            |    |
|                                      | Pat <u>h</u> :                    | C:\program files\airserver\airserver\airserver.exe                                   |    |
| Allow AirServer to a                 | communicate or                    | n these networks:                                                                    |    |
| Private netw                         | vorks, such as n                  | ny home or work network                                                              |    |
| P <u>u</u> blic netwo<br>because the | rks, such as th<br>se networks of | ose in airports and coffee shops (not recommended<br>ten have little or no security) |    |
| What are the risks                   | of allowing a pr                  | ogram through a firewall?                                                            |    |
|                                      |                                   | <u>A</u> llow access Canc                                                            | el |

## Using AirServer – iOS 6

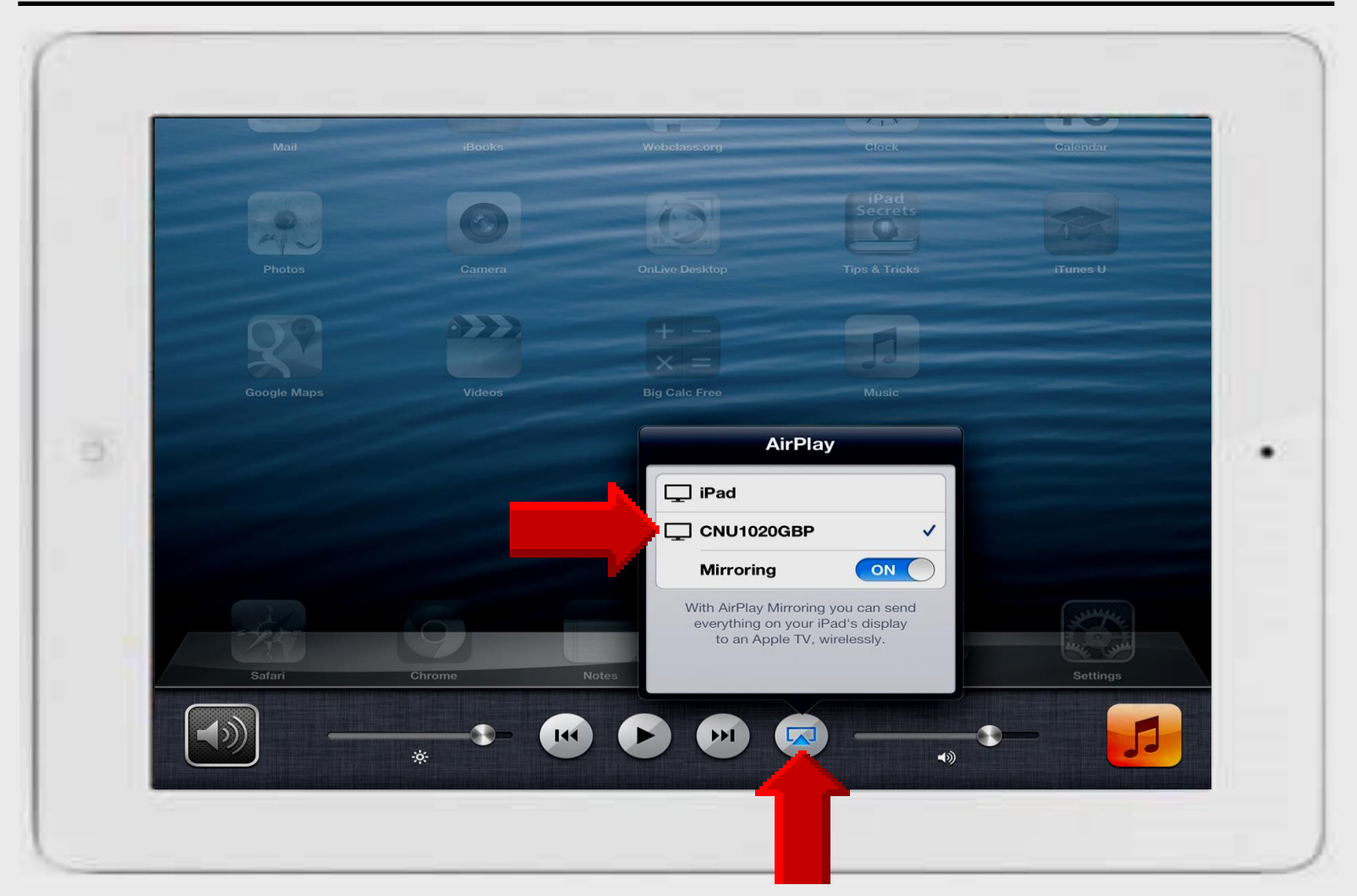

## Multi-tasking Bar – iOS 7

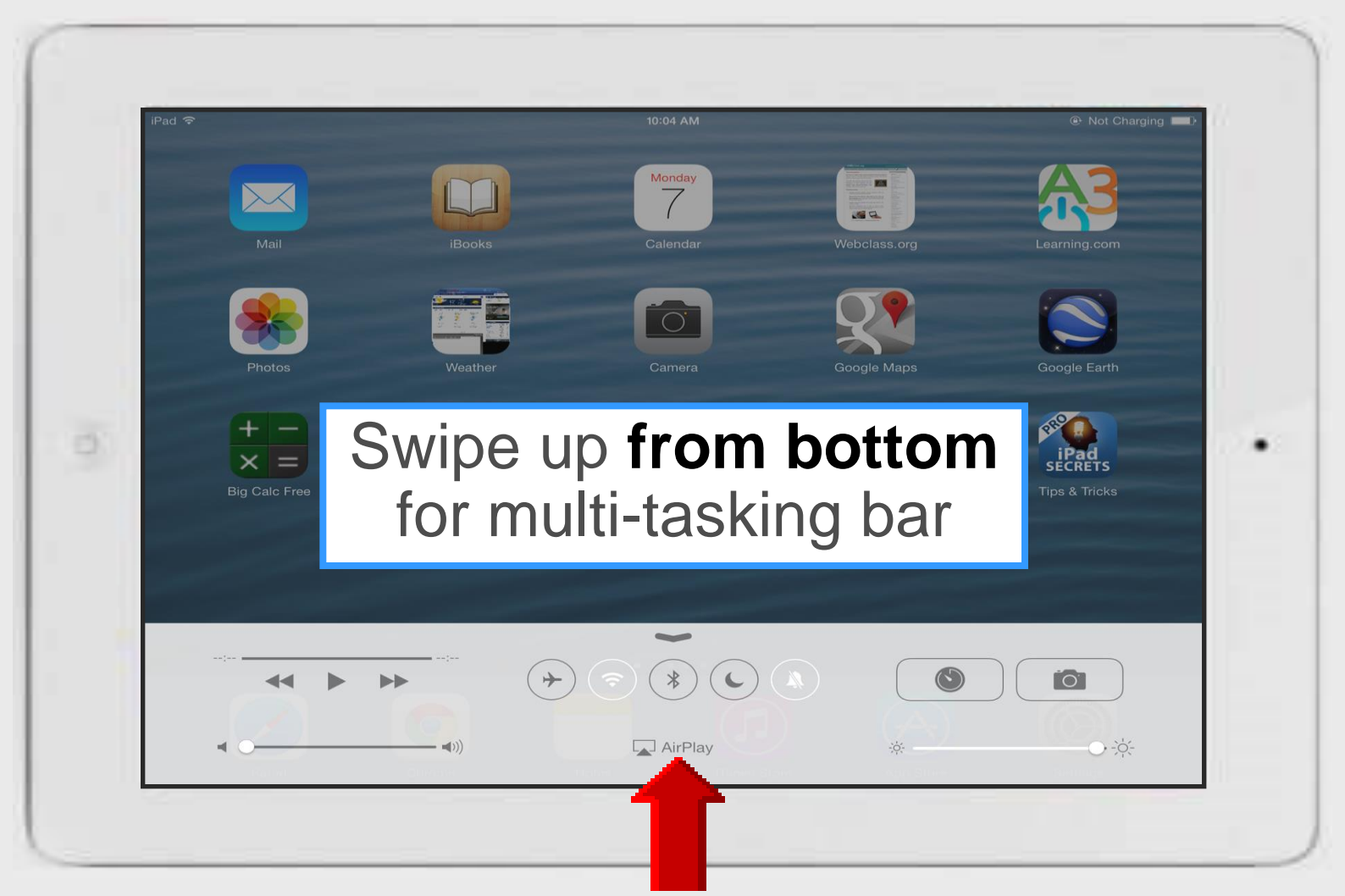

Larry Nelson - Instructional Technology - LNELSON@episd.org - http://webclass.org 54

## **Using AirServer – iPad**

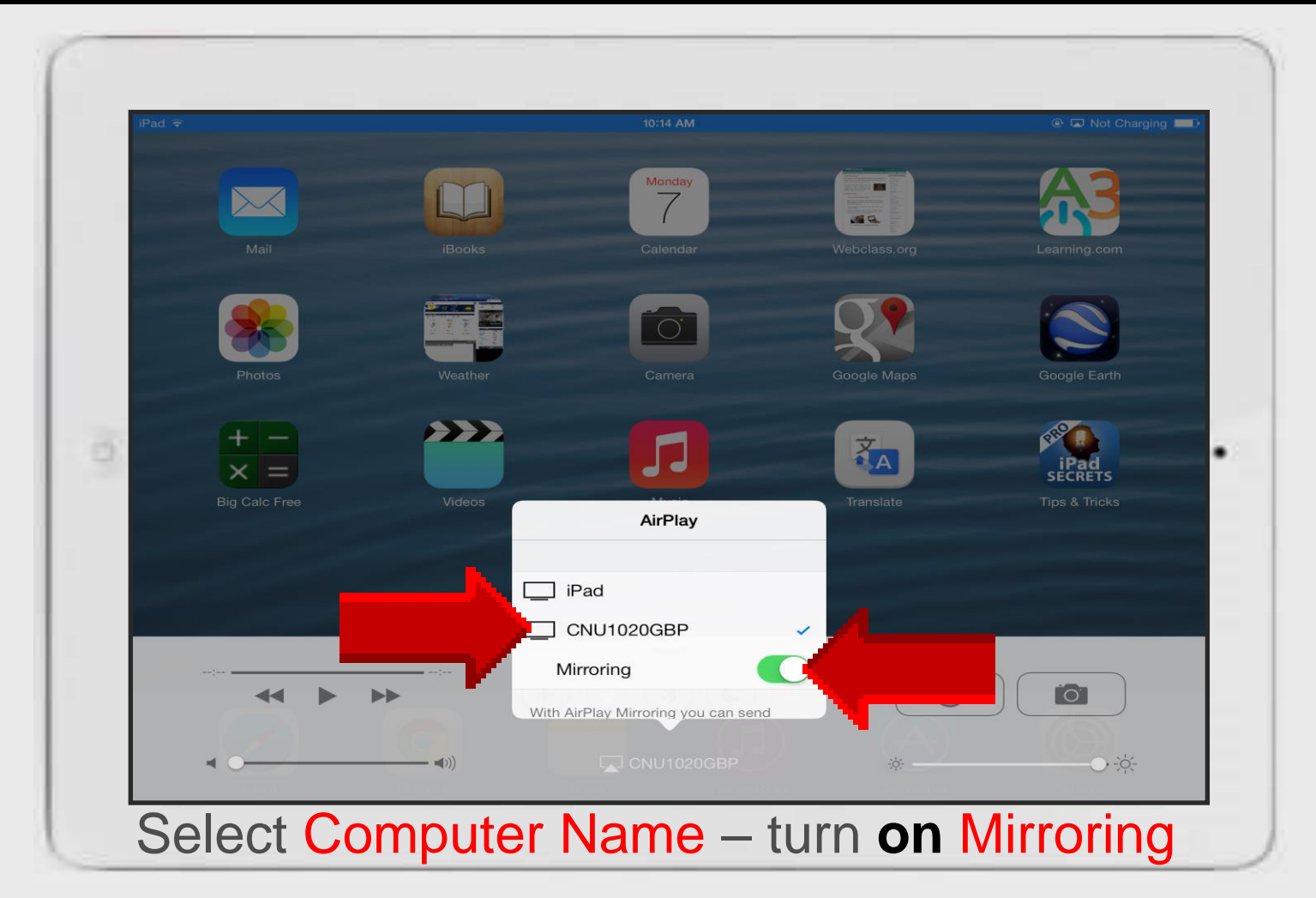

## **Using AirServer – Laptop**

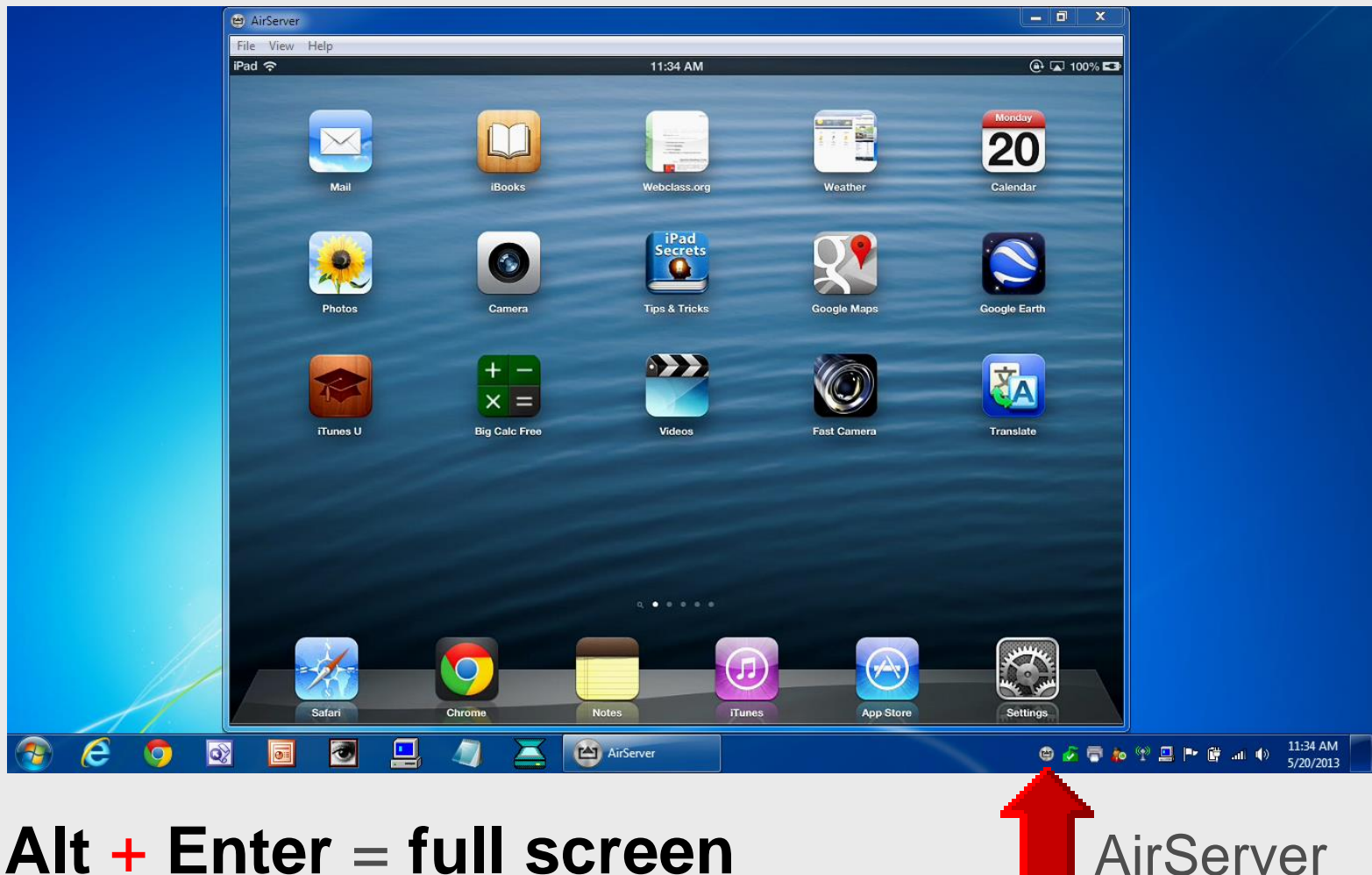

#### Alt + Enter = full screen

Larry Nelson - Instructional Technology - LNELSON@episd.org - http://webclass.org

## **Start – All Programs**

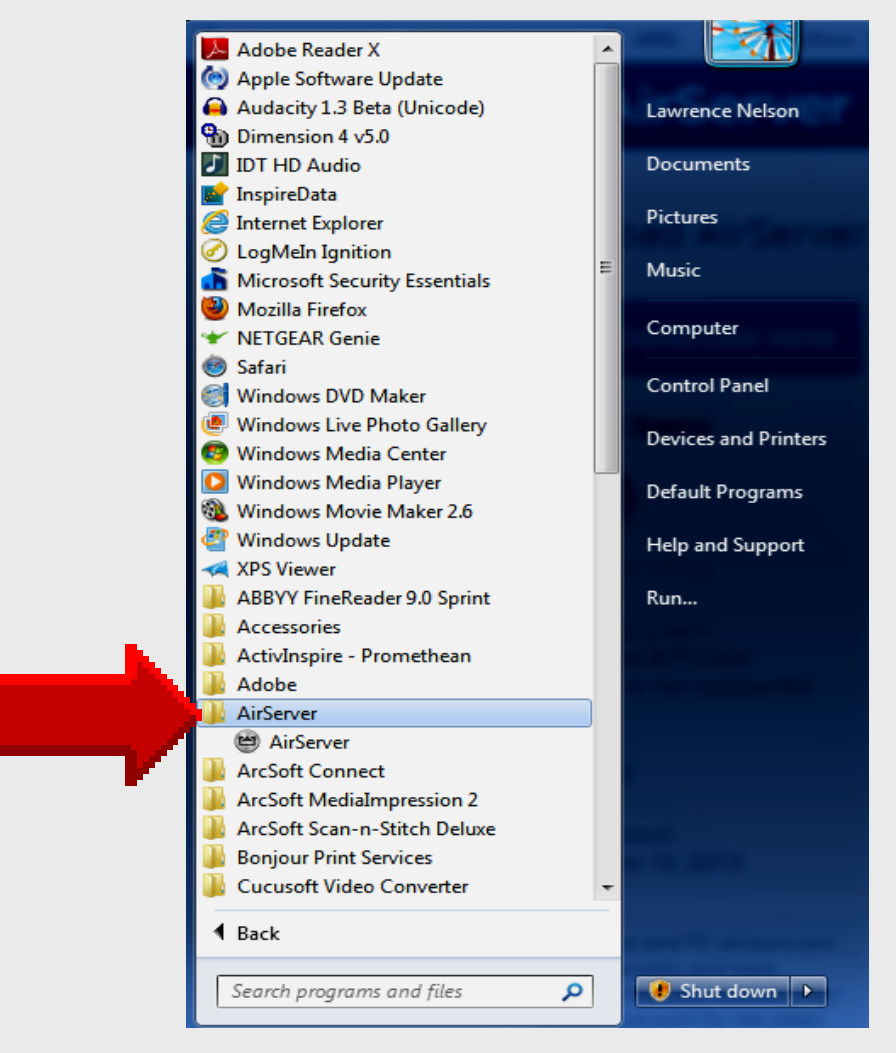

## **Folder View**

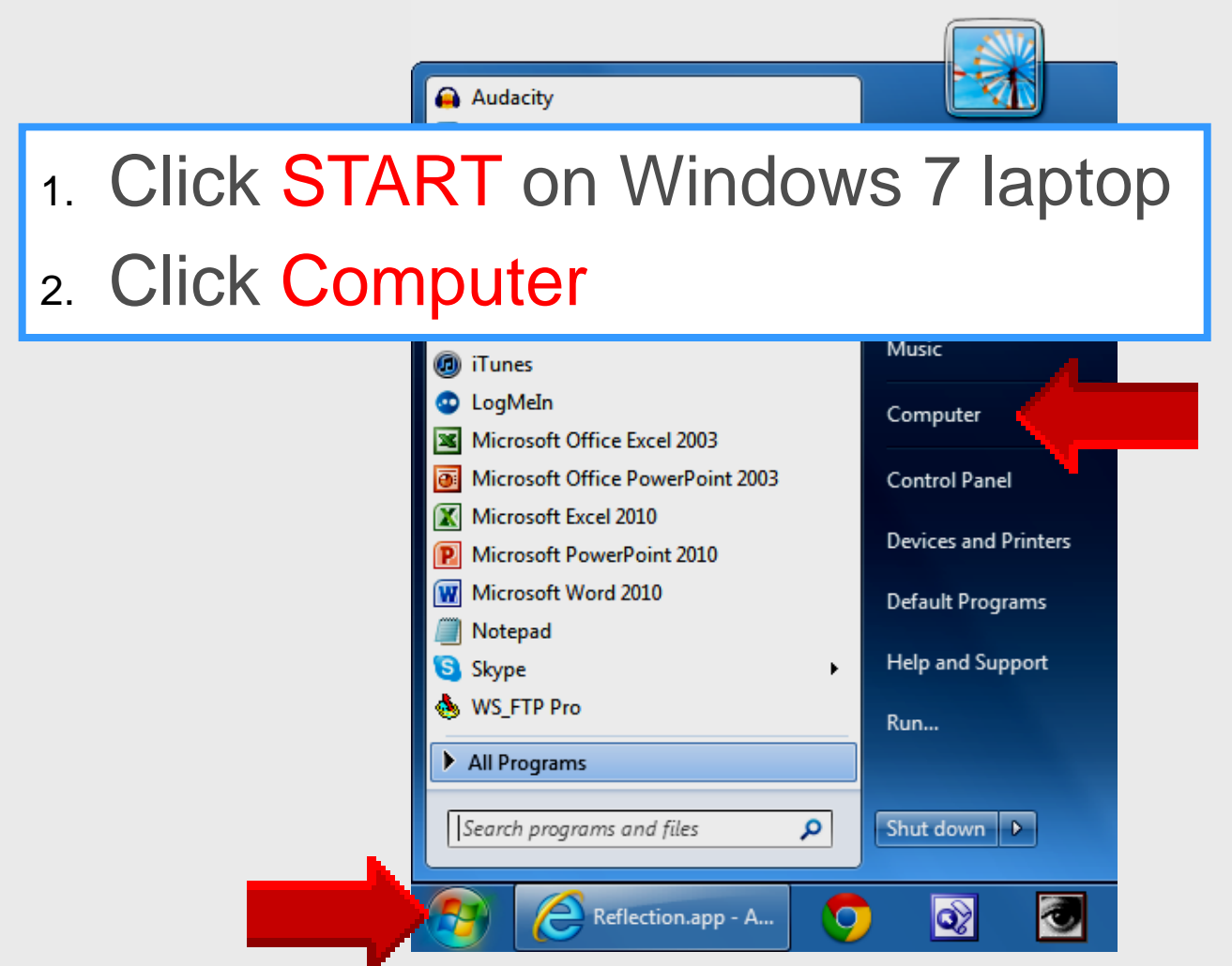

## **EPISD Computer Name**

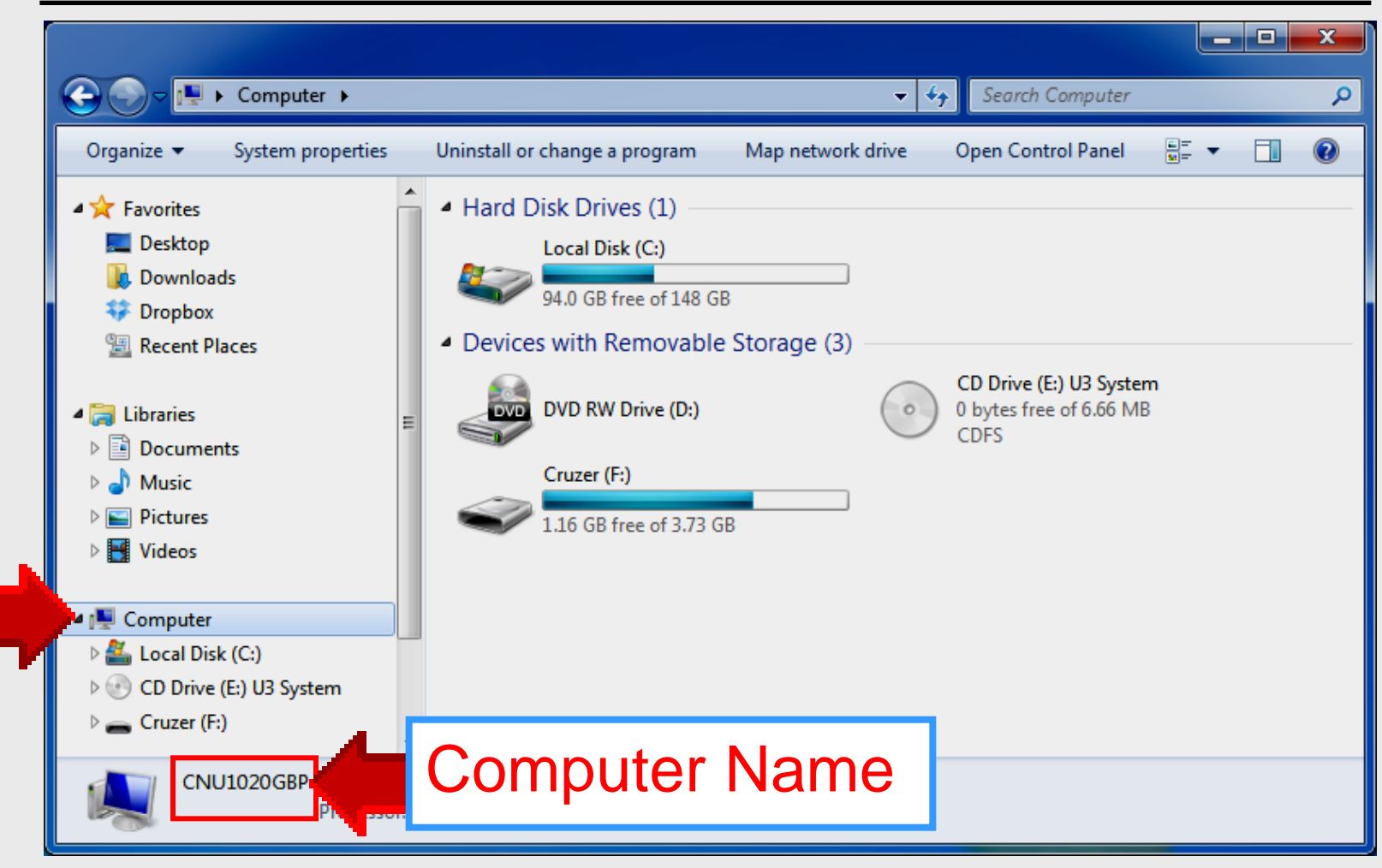

## **Online Handouts**

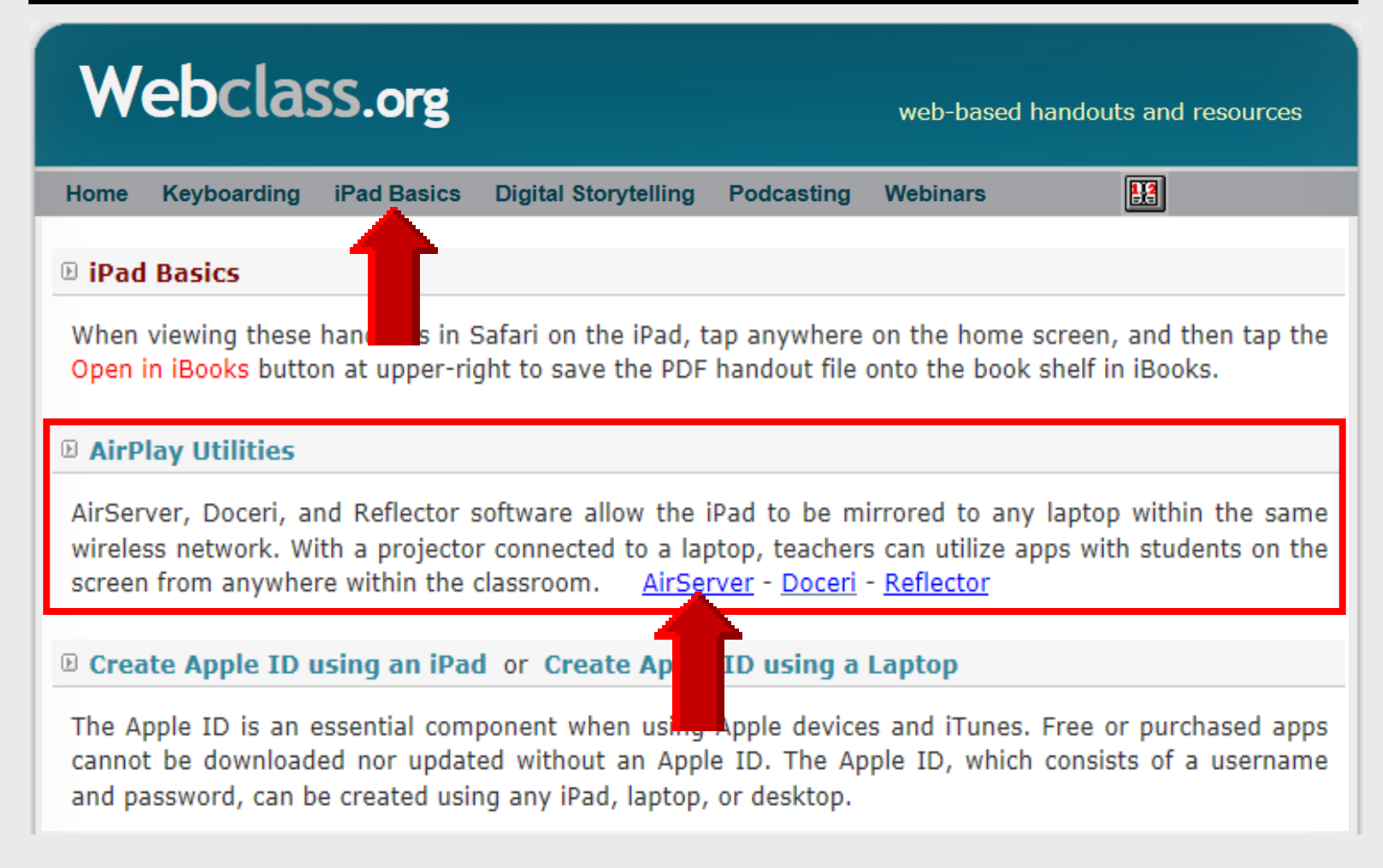

# AirPlay Utilities

Doceri

## **Doceri Software**

Mirrors iPad screen to laptop

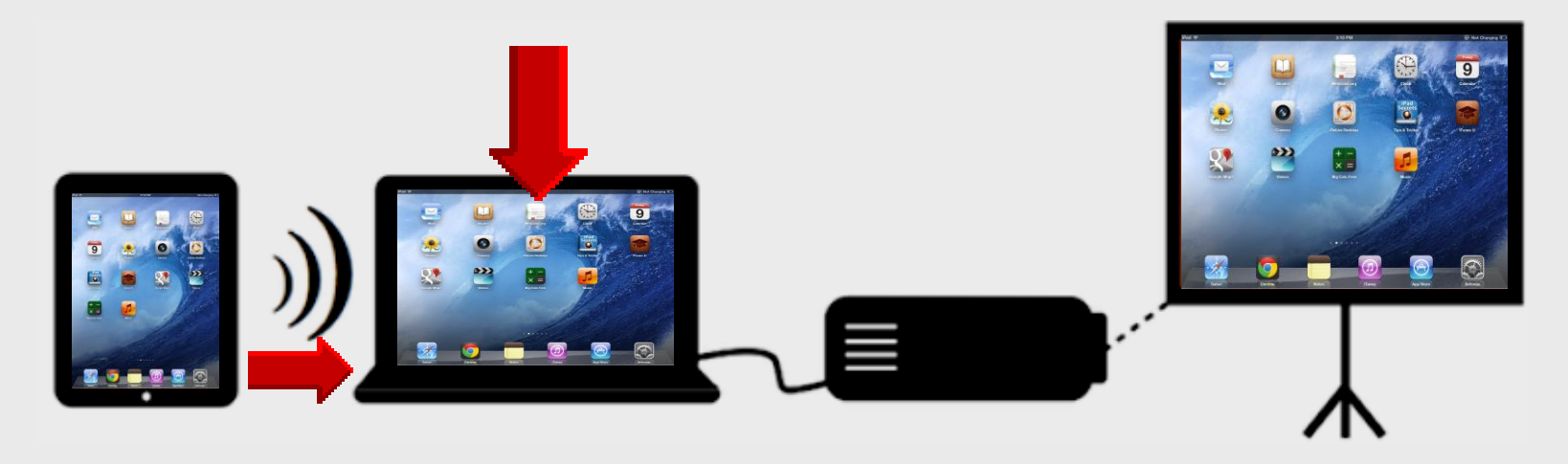

### AirPlay Utilities

Reflector – installed on WinXP-Win7 laptop – 1 license AirServer – installed on Win 7+ laptop only – 5 licenses Doceri – installed on WinXP-Win7 laptop + iPad – 1 license

## **Online Handouts**

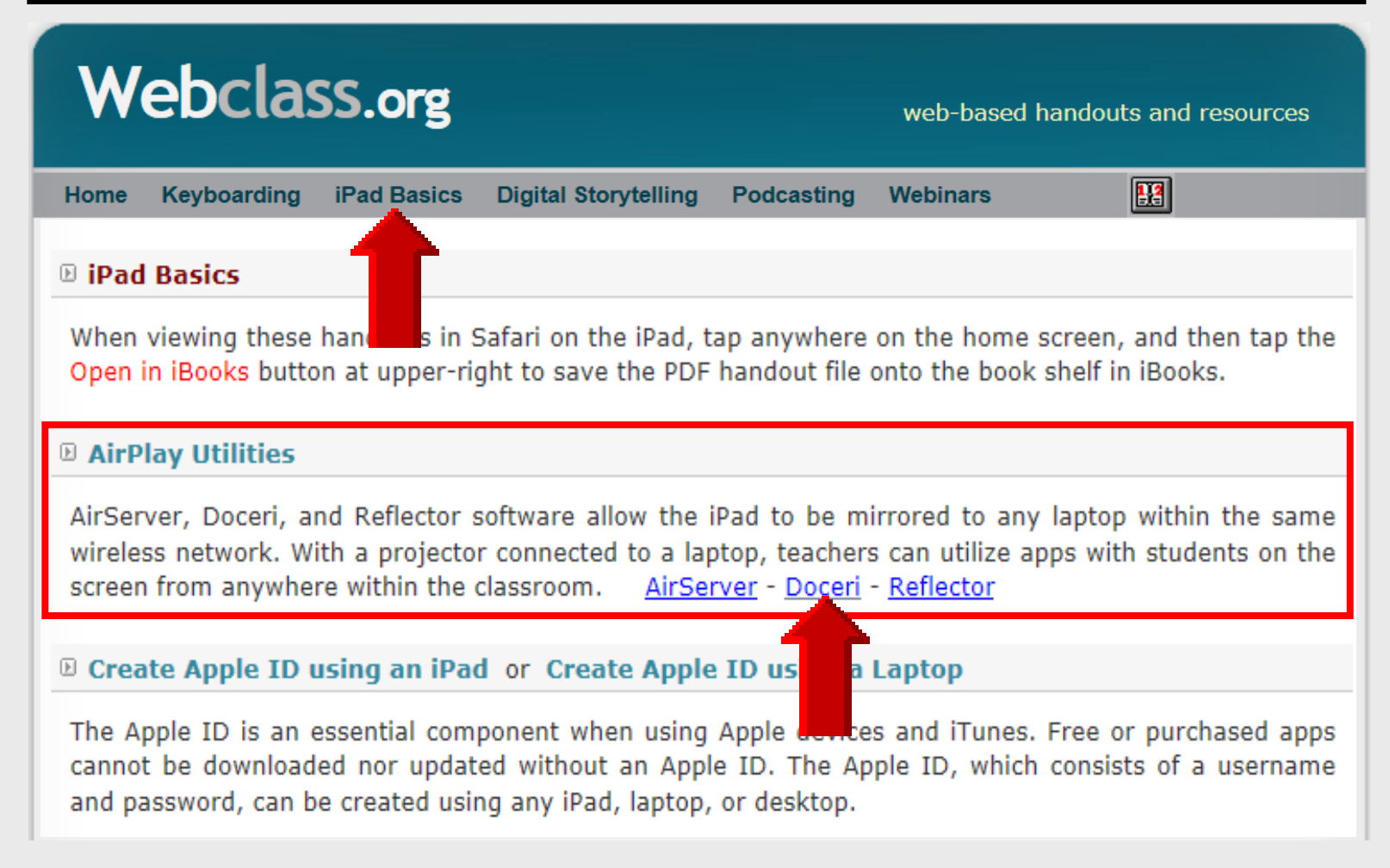

## Purpose

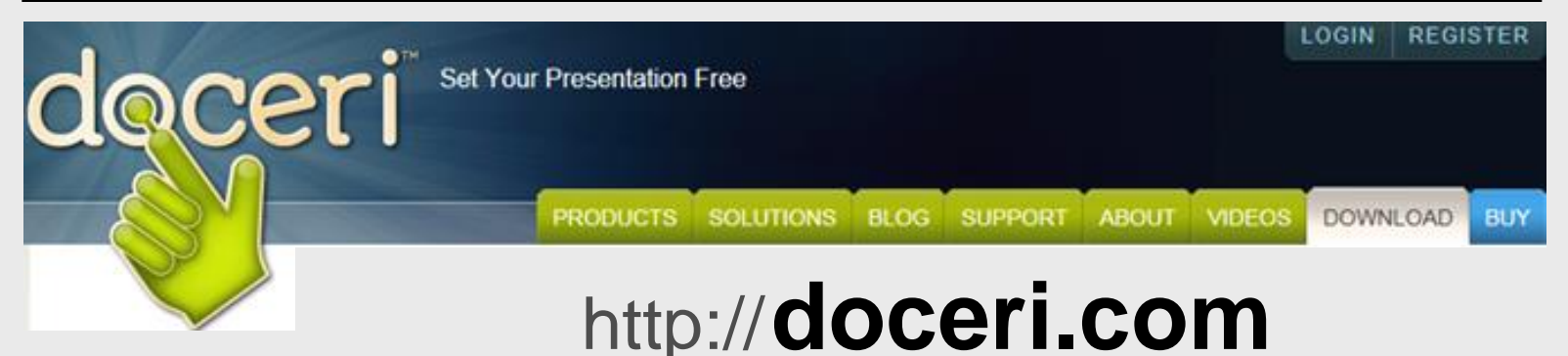

Mirrors iPad to wireless laptop using projector – installed on laptop and iPad

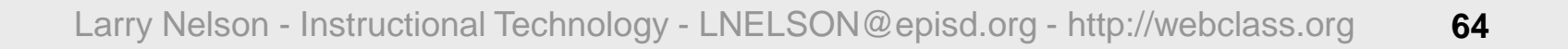

# Doceri

# Install Doceri

## **Software Installation**

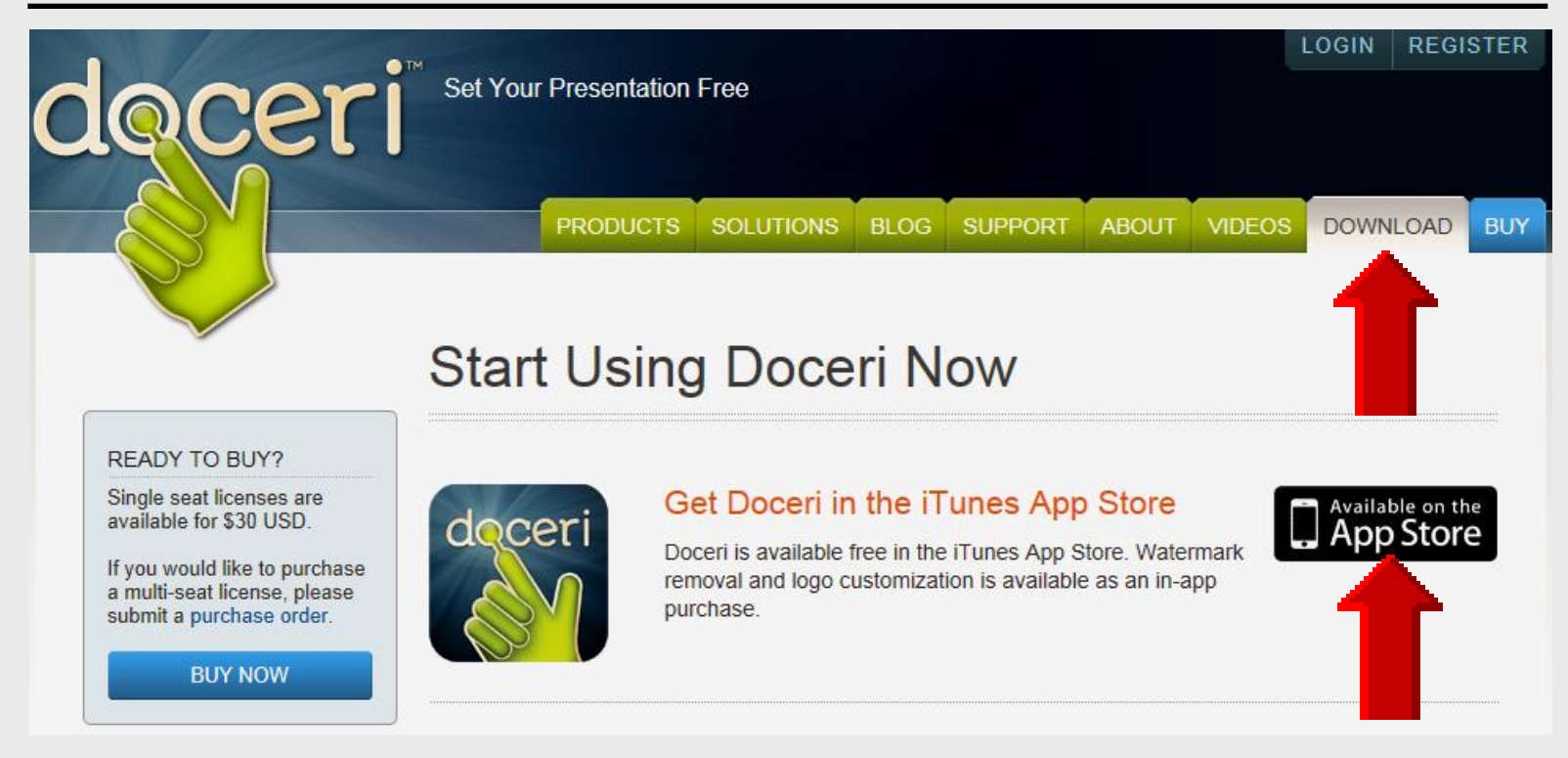

### Installed on a wireless laptop and iPad using app from iTunes

## Windows Installation

Download Doceri Desktop (current version: v2.0.12)

Free trial for new users; free upgrade for all existing users!

NOTE: Mac Users must have an Intel processor and OS X Snow Leopard 10.6 or higher installed

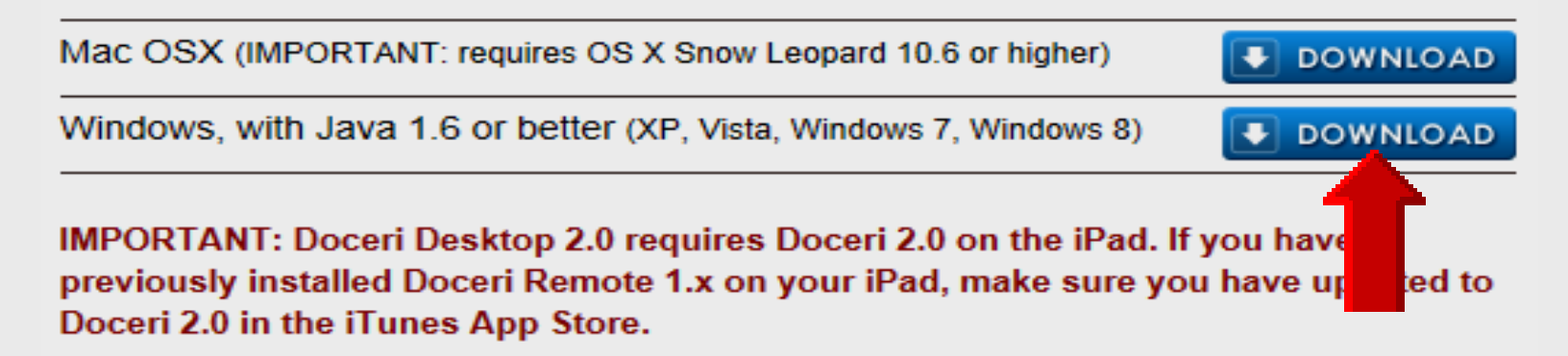

If you need help getting started with doceri Doceri, please take a look at the following articles in our support section:

- Frequently Asked Questions
- Downloading and Installing Doceri Desktop for Mac
- Downloading and Installing Doceri Desktop for Windows

## **Free Evaluation**

You may evaluate Doceri free of charge. If you intend to keep using Doceri Desktop, you must purchase a license.

| CANCEL                                                                                               | IAGREE |
|----------------------------------------------------------------------------------------------------|--------|
| Windows Internet Explorer                                                                            |        |
| What do you want to do with<br>Doceri_Desktop_setup_2.0.12.zip?<br>Size: 6.80 MB<br>From: doceri.com |        |
| Open<br>The file won't be saved automatically.                                                       |        |
| Save                                                                                                 |        |
| → Save <u>a</u> s                                                                                    |        |
|                                                                                                    | Cancel |

## **Extract File** and **Save**

|                                                                                                    |                    |                  |                    | ×          |
|----------------------------------------------------------------------------------------------------|--------------------|------------------|--------------------|------------|
| BS6H > Doceri_Desktop_setu                                                                                             | ıp_2.0.12 👻 🍫      | Search Doceri_De | esktop_setup_2.0.1 | 2 <b>P</b> |
| Organize 👻 Extract all files                                                                                           |                    |                  | := ▼ □             | 0          |
| A 🔆 Favorites                                                                                                    | Name               |                  | Туре               |            |
| ■ Desktop<br>Downloads<br>ﷺ Recent Places                                                                              | Doceri_Desktop_set | up_2_0_12        | Application        |            |
| ▲ Call Libraries ► Decuments                                                                                           |                    |                  |                    |            |
|                                                                                                    |                    |                  |                    |            |
| Pictures                                                                                                    |                    |                  |                    |            |
| Videos                                                                                                    |                    |                  |                    |            |
| <ul> <li>Computer</li> <li>Local Disk (C:)</li> <li>73201b6307ac7c2d5096d233</li> <li>AdobeConnect webinars</li> </ul> |                    |                  |                    |            |
|                                                                                                    | < [                |                  |                    | 4          |
| 1 item                                                                                                    |                    |                  |                    |            |

## **Security Warning**

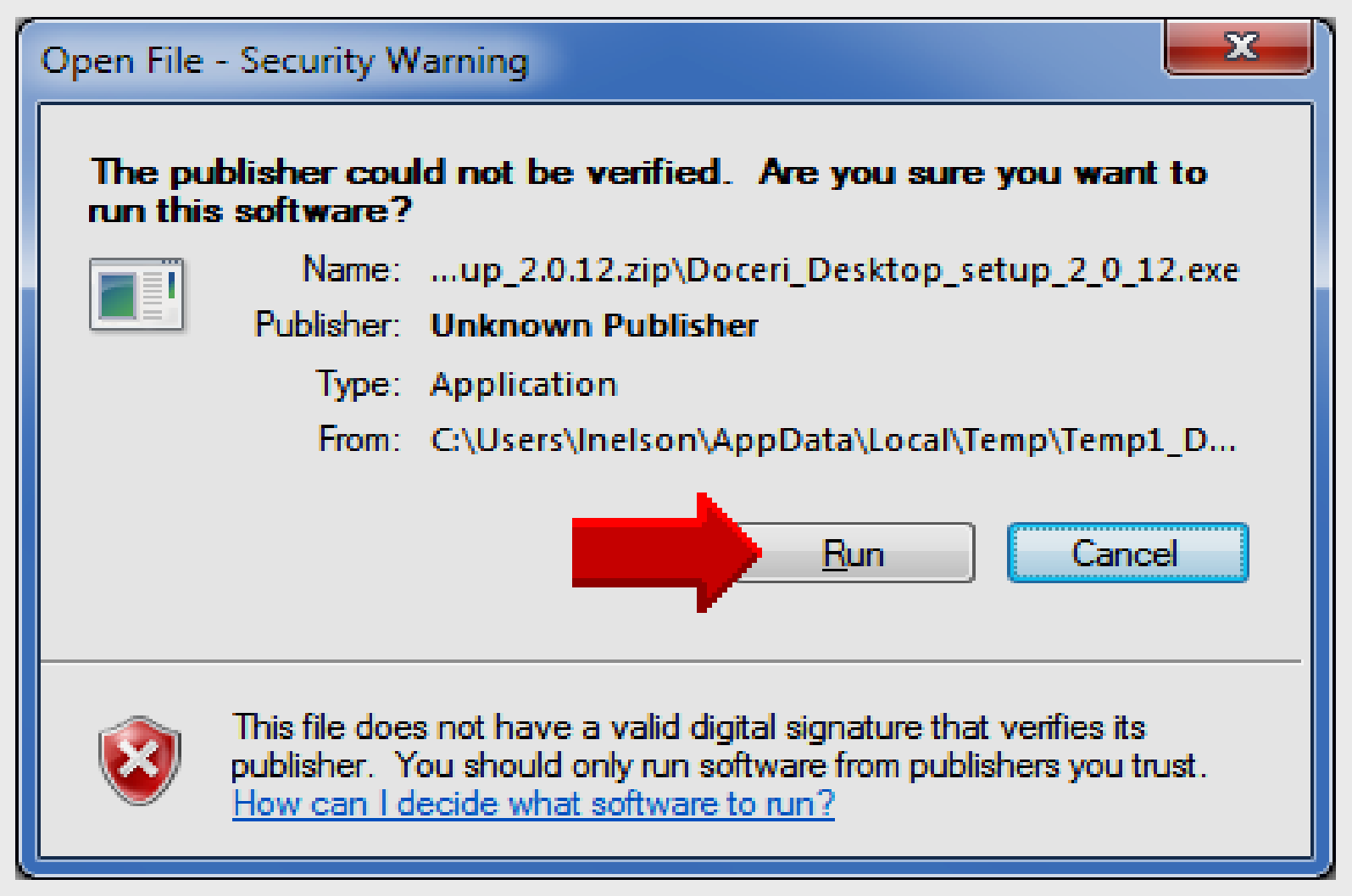

## **Setup Wizard**

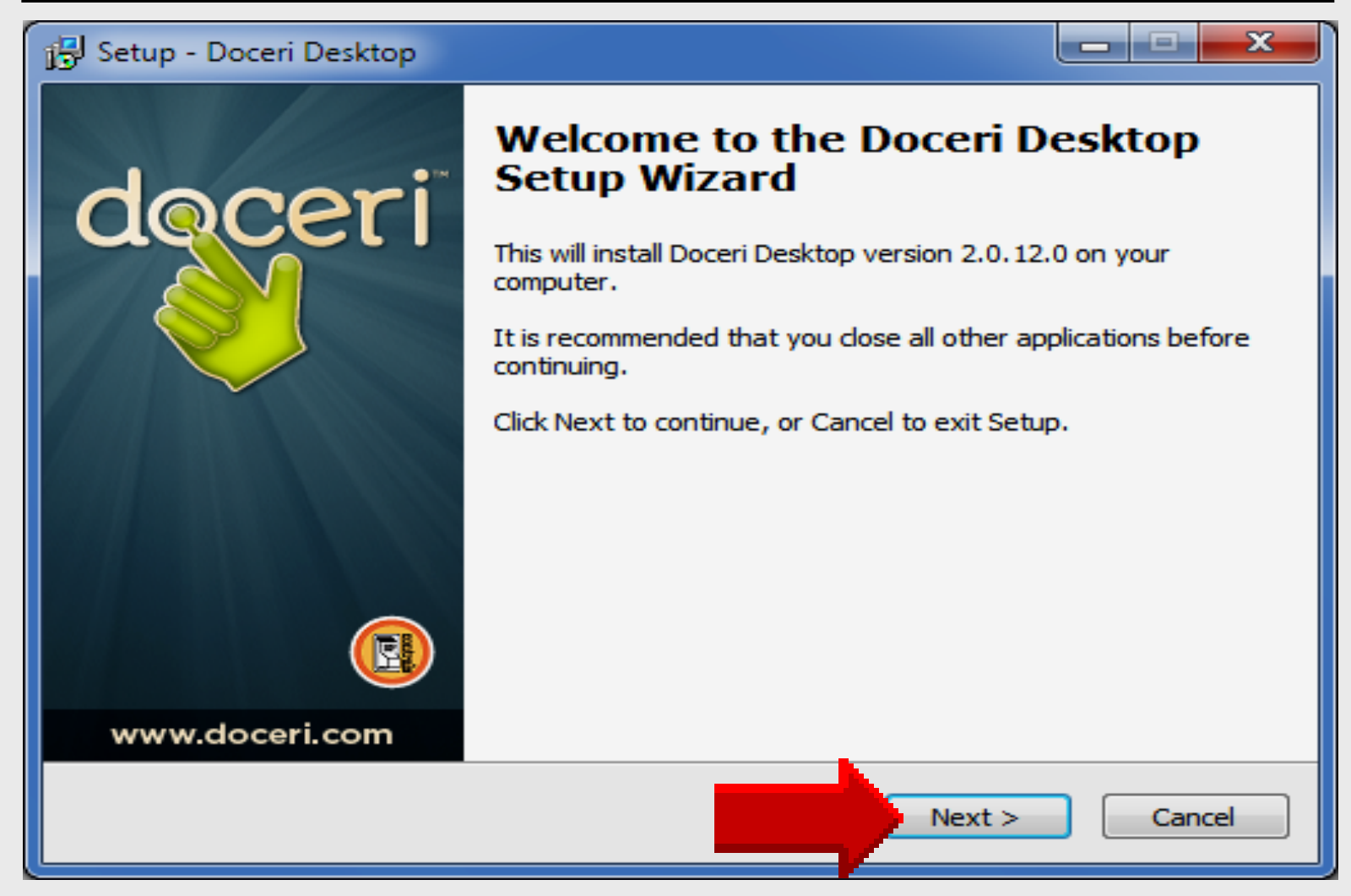

## **Select Destination**

| Setup - Doceri Desktop                                                           | _ <b>_</b> × |
|----------------------------------------------------------------------------------|--------------|
| Select Destination Location<br>Where should Doceri Desktop be installed?         | doceri       |
| Setup will install Doceri Desktop into the following folder.                     |              |
| To continue, click Next. If you would like to select a different folder, click B | rowse.       |
| C:\Program Files\Doceri Desktop                                                  | Browse       |
|                                                                                  |              |
| At least 8.0 MB of free disk space is required.                                  |              |
| Next >                                                                           | Cancel       |

Larry Nelson - Instructional Technology - LNELSON@episd.org - http://webclass.org 72
### **Menu Folder**

| 🔁 Setup - Doceri Desktop                                                         | _ <b>_</b> × |
|----------------------------------------------------------------------------------|--------------|
| Select Start Menu Folder<br>Where should Setup place the program's shortcuts?    | doceri       |
| Setup will create the program's shortcuts in the following Start M               | enu folder.  |
| To continue, click Next. If you would like to select a different folder, click B | Browse.      |
| Doceri Desktop                                                                   | Browse       |
|                                                                                  |              |
|                                                                                  |              |
|                                                                                  |              |
|                                                                                  |              |
|                                                                                  |              |
|                                                                                  |              |
|                                                                                  |              |
| <u>N</u> ext >                                                                   | Cancel       |

### **Additional Tasks**

| 🔂 Setup - Doceri Desktop                                                                                  |         |
|----------------------------------------------------------------------------------------------------|---------|
| Select Additional Tasks<br>Which additional tasks should be performed?                                    | doceri  |
| Select the additional tasks you would like Setup to perform while installing<br>Desktop, then click Next. | Doceri  |
| Additional icons:                                                                                         |         |
| Create a desktop icon                                                                                     |         |
| Other tasks:                                                                                              |         |
| Add Windows Firewall access. Doceri Desktop must be able to commute through your firewall.                | unicate |
|                                                                                                    |         |
|                                                                                                    |         |
|                                                                                                    |         |
|                                                                                                    |         |
| <u>N</u> ext >                                                                                            | Cancel  |

### Install Doceri

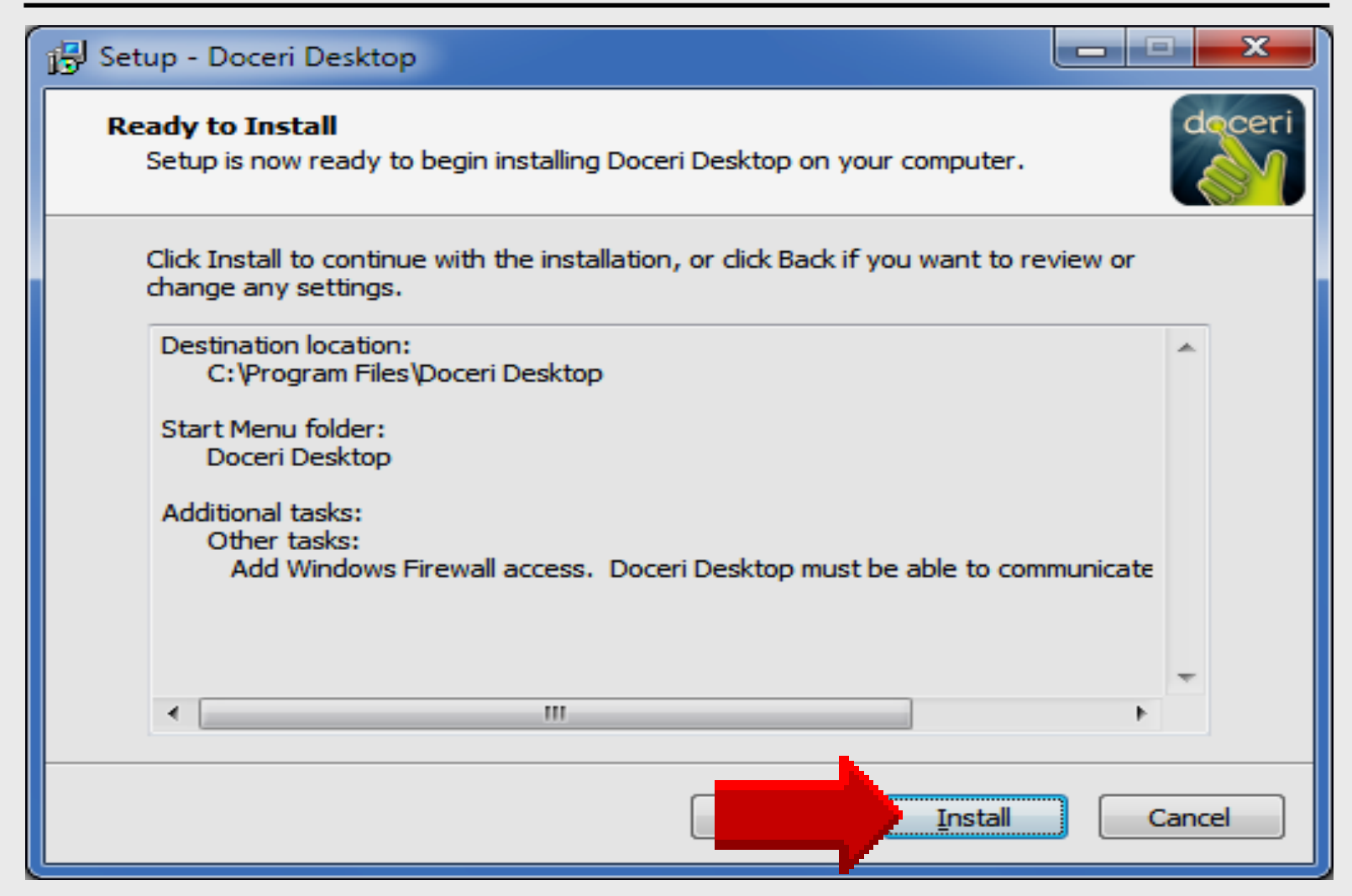

### Launch Doceri

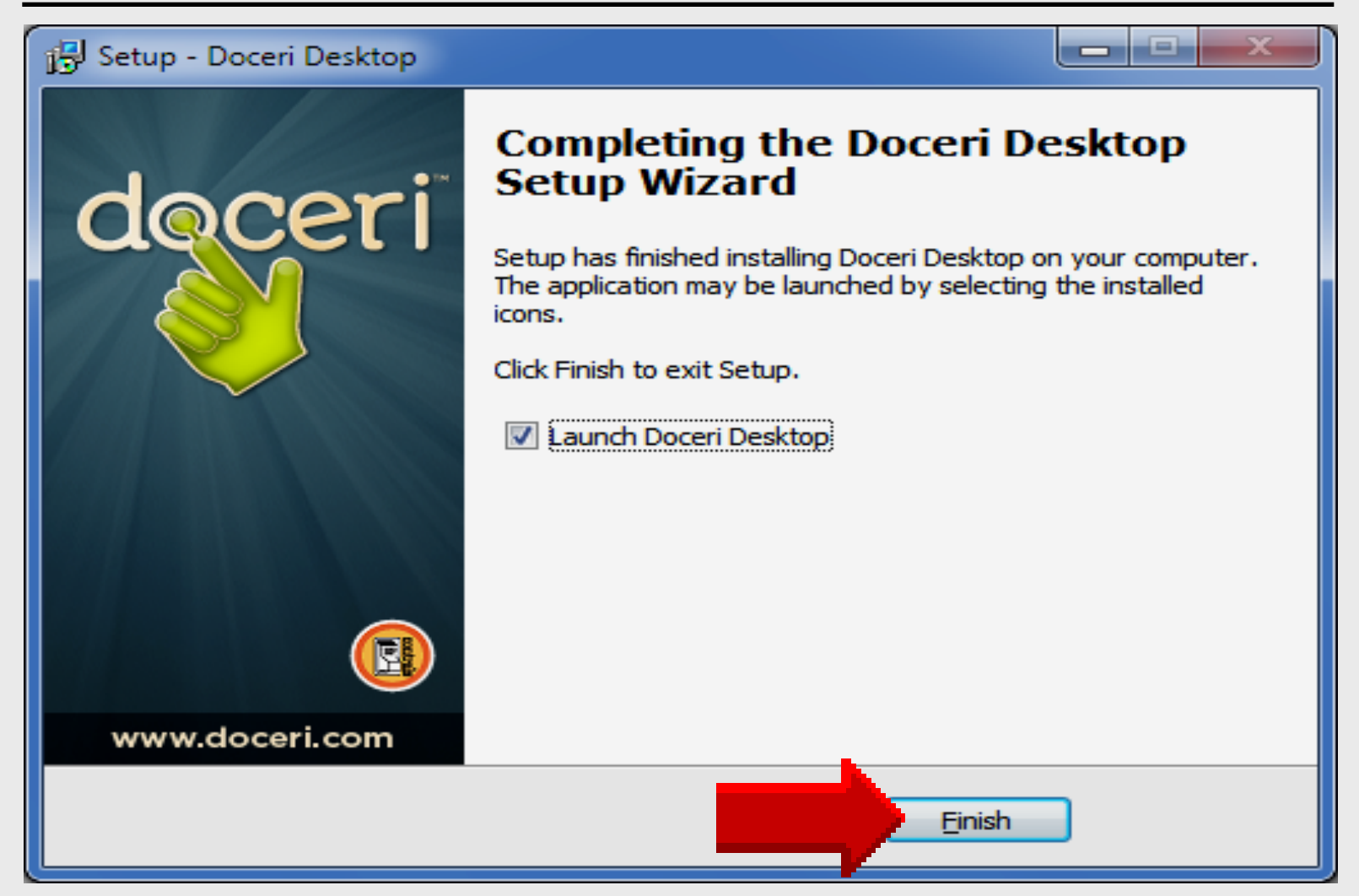

### **Access Firewall**

| 💣 Windows Secur                                                                                                    | ity Alert                          |                                                            | x |  |  |  |  |  |  |
|----------------------------------------------------------------------------------------------------|------------------------------------|------------------------------------------------------------|---|--|--|--|--|--|--|
| Windo                                                                                                    | ws Firewa                          | ll has blocked some features of this program               |   |  |  |  |  |  |  |
| Windows Firewall has blocked some features of Java(TM) Platform SE binary on all public, private and domain networks.                    |                                    |                                                            |   |  |  |  |  |  |  |
| <b>(</b>                                                                                                    | <u>N</u> ame:                      | Java(TM) Platform SE binary                                |   |  |  |  |  |  |  |
| Ē                                                                                                    | Publisher:                         | Oracle Corporation                                         |   |  |  |  |  |  |  |
|                                                                                                    | Pat <u>h</u> :                     | C:\program files\java\jre7\Jaunch4j-tmp\doceri desktop.exe |   |  |  |  |  |  |  |
| Allow Java(TM) Plat                                                                                                    | tform SE binary<br>orks, such as a | v to communicate on these networks:<br>a workplace network |   |  |  |  |  |  |  |
| Private netw                                                                                                    | orks, such as r                    | my home or work network                                    |   |  |  |  |  |  |  |
| Public networks, such as those in airports and coffee shops (not recommended<br>because these networks often have little or no security) |                                    |                                                            |   |  |  |  |  |  |  |
| What are the risks                                                                                                    | of allowing a pr                   | rogram through a firewall?                                 |   |  |  |  |  |  |  |
|                                                                                                    |                                    | <u>A</u> llow access Cancel                                |   |  |  |  |  |  |  |

### Doceri Laptop Password

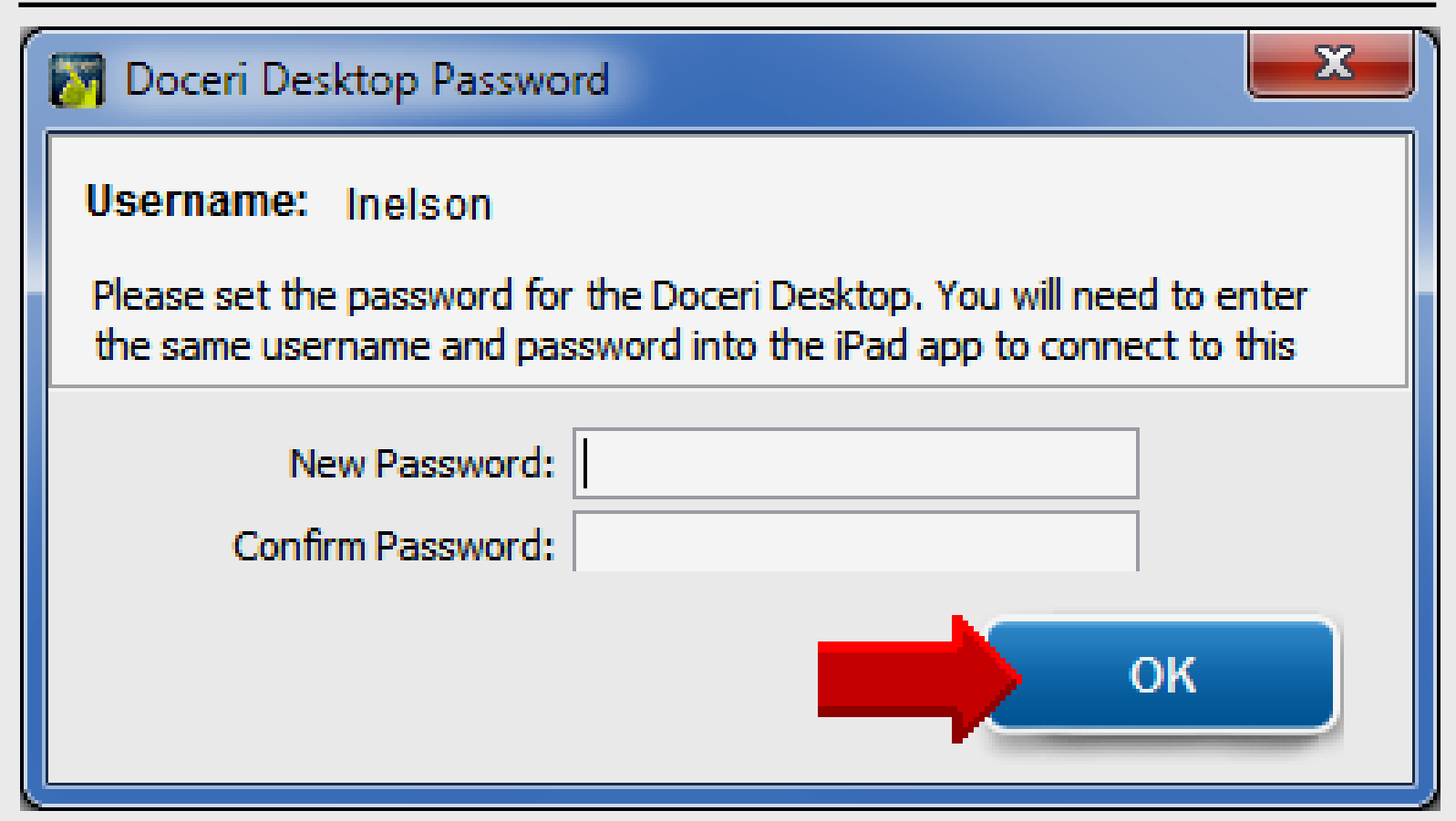

### Same password used for laptop and iPad

### **Connection Established**

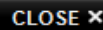

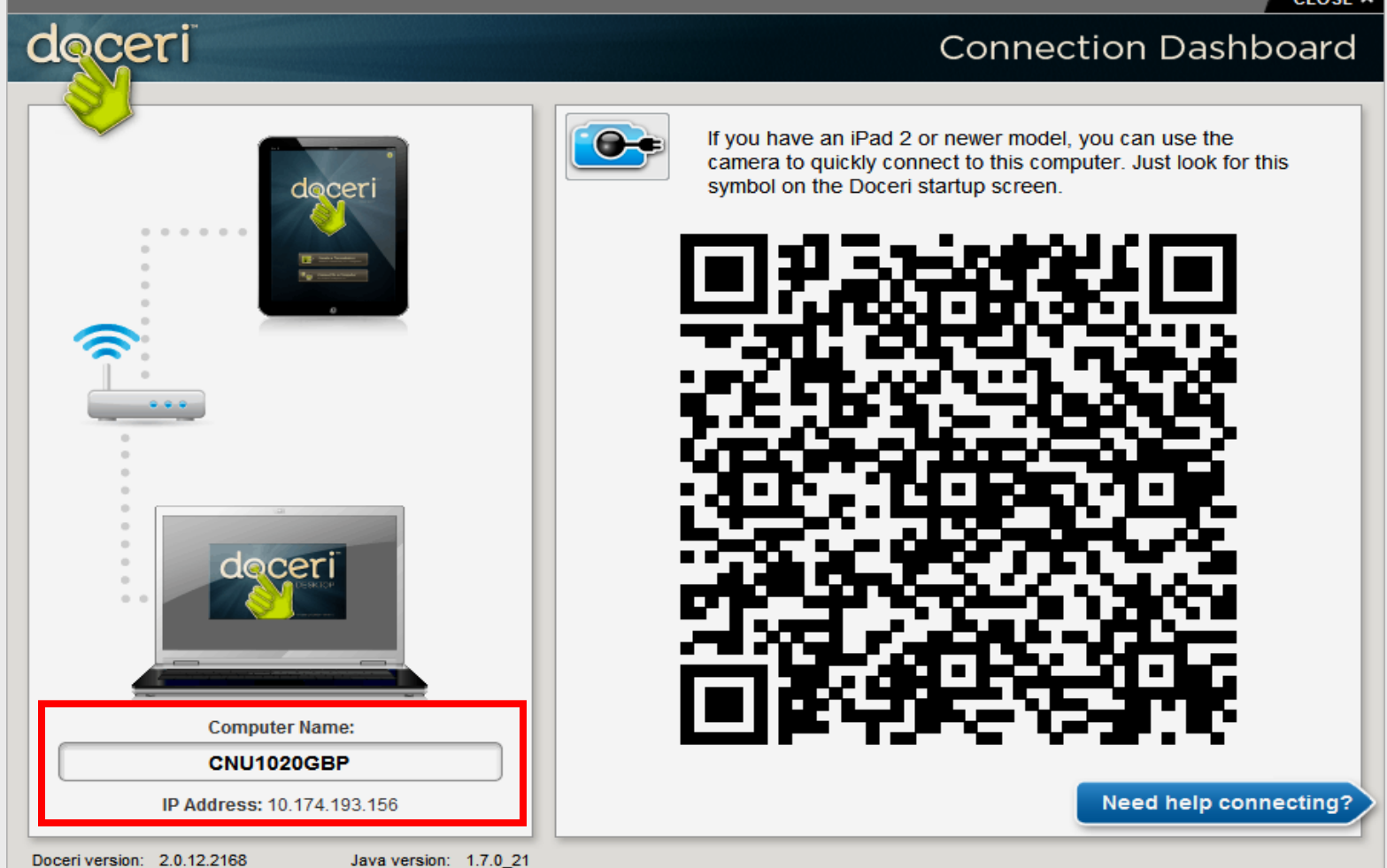

### **EPISD Computer Name**

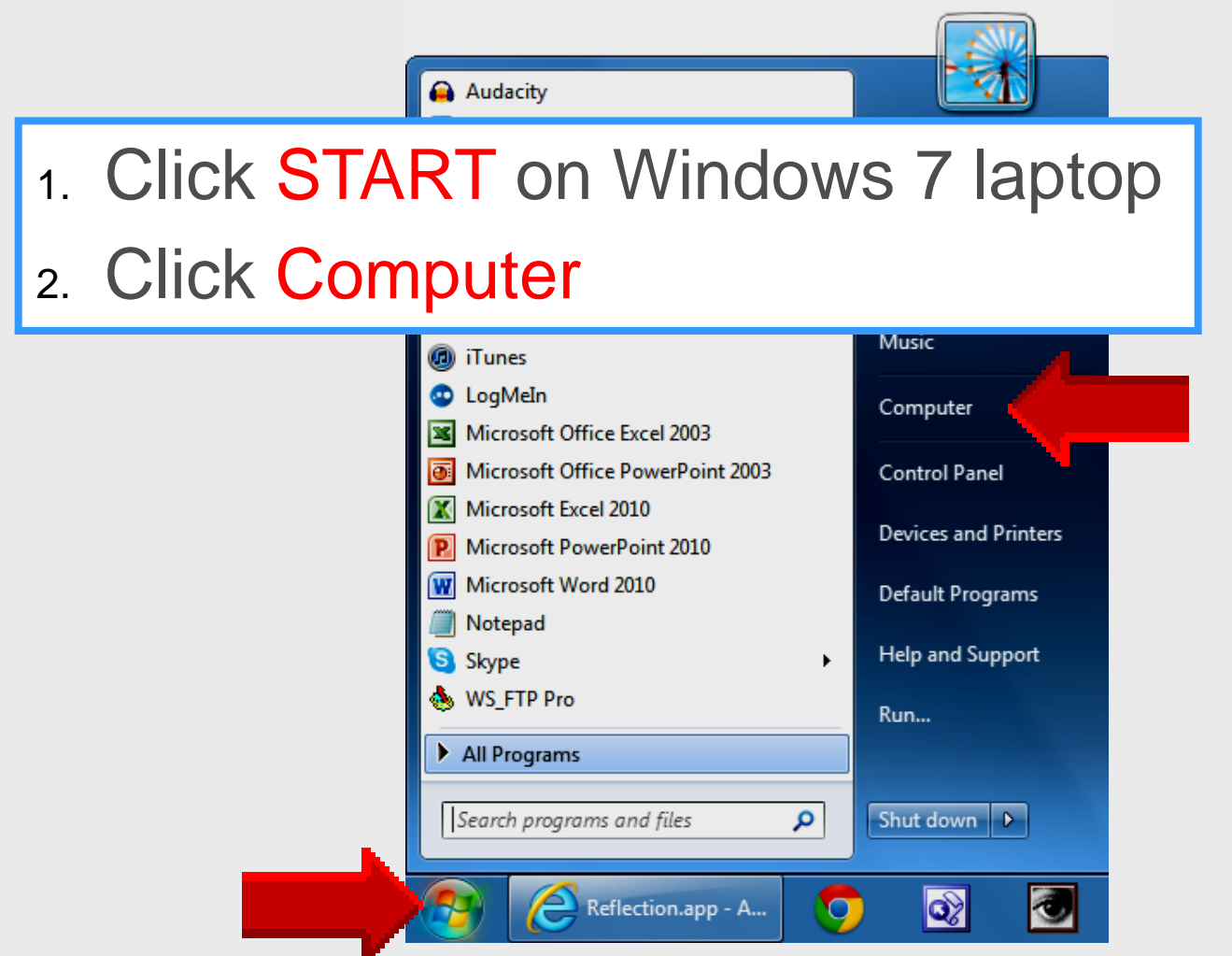

### **EPISD Computer Name**

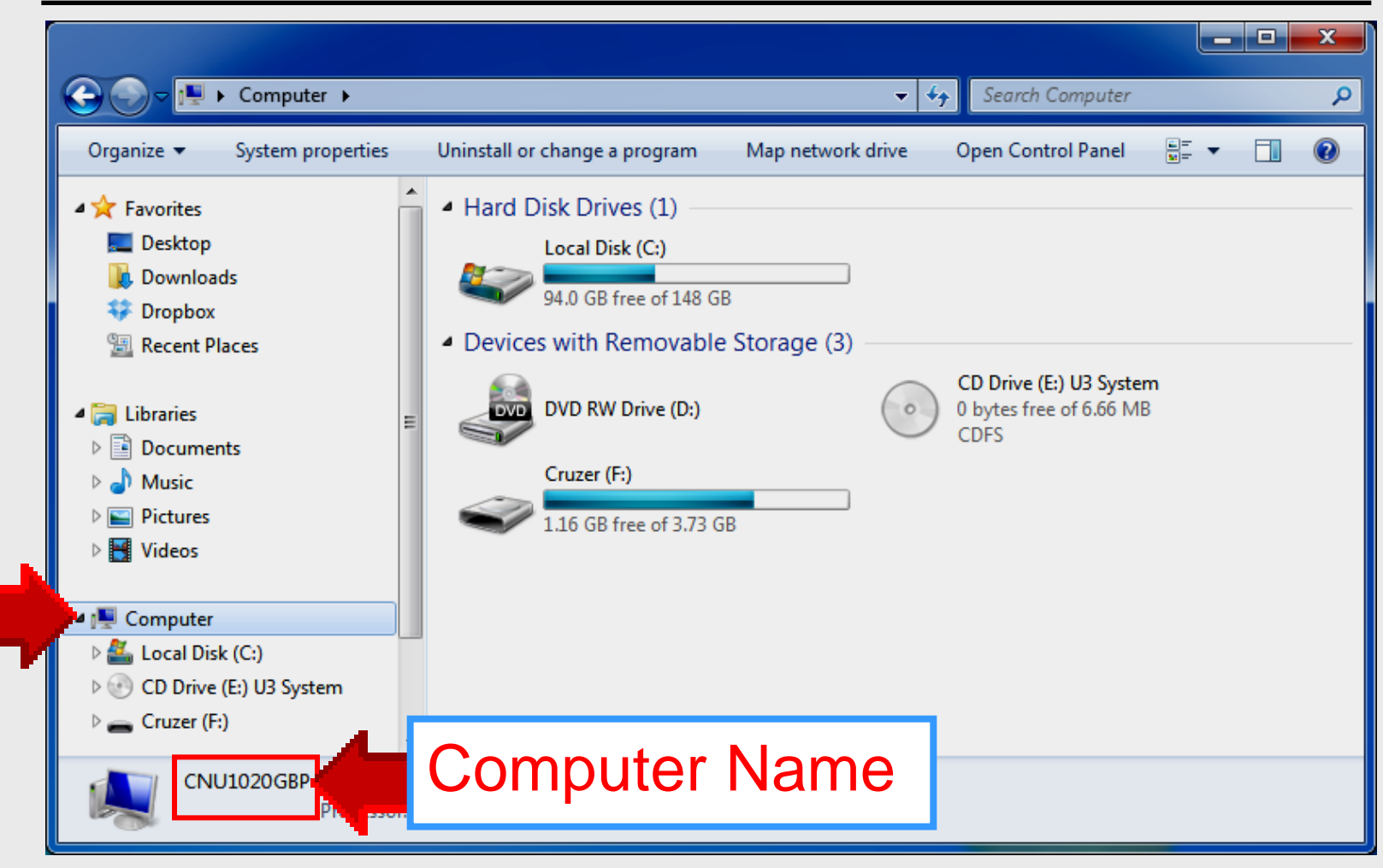

### Locate Doceri

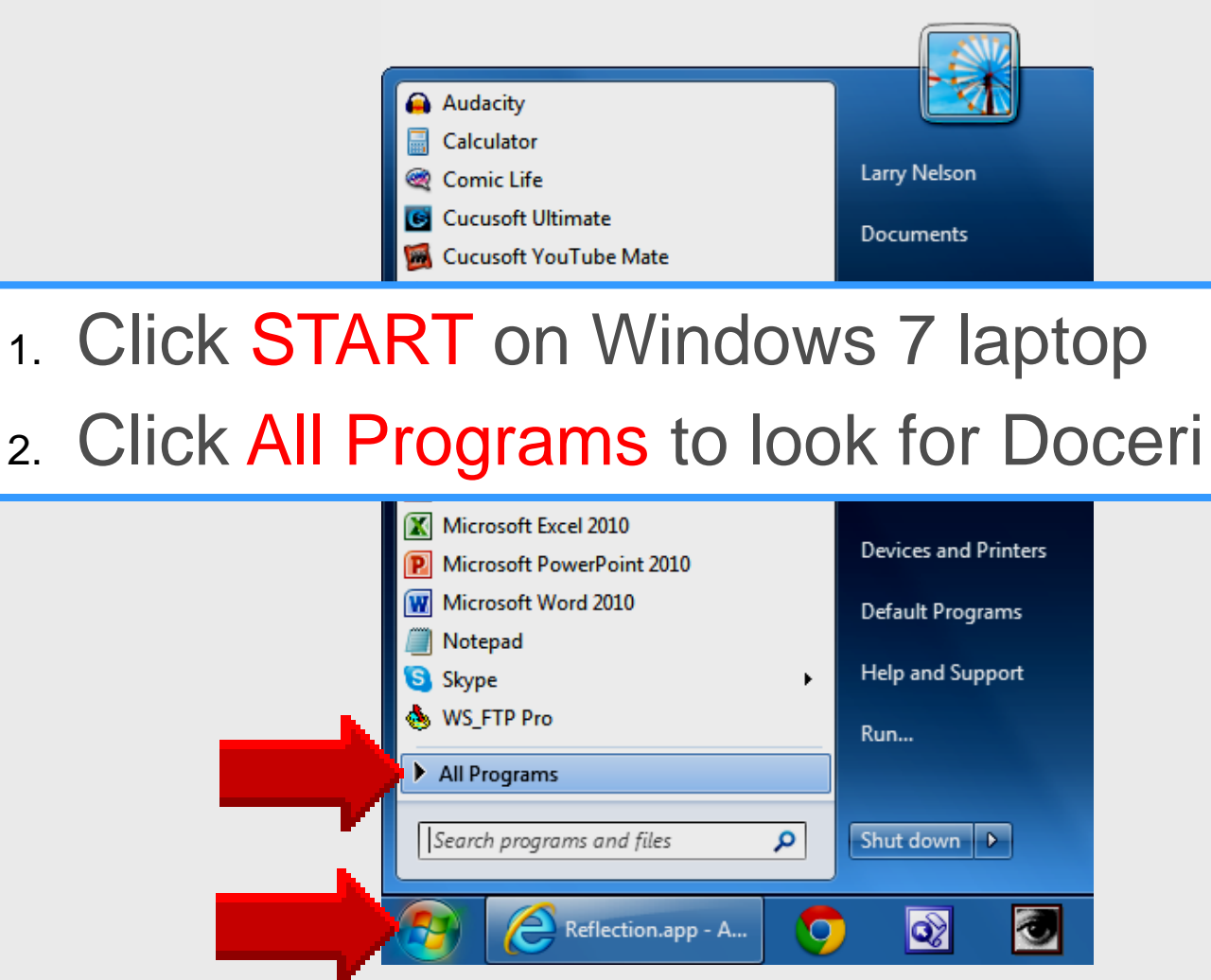

## **Doceri Desktop Folder**

### Left-click Doceri Desktop folder

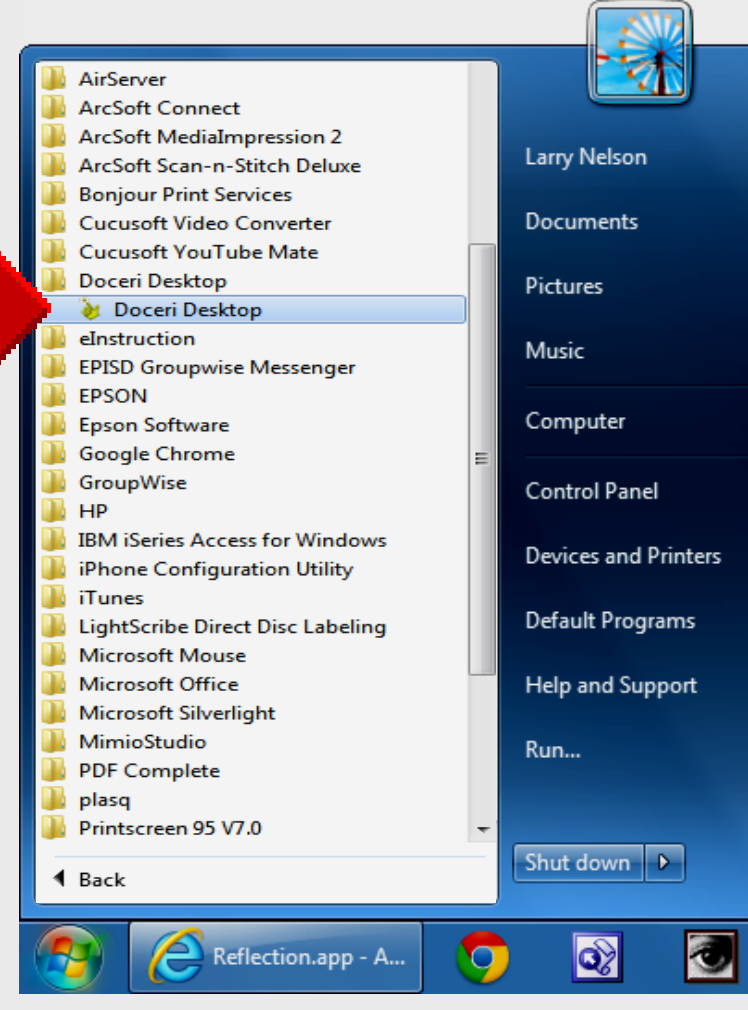

### **Doceri Connecting** with iPad

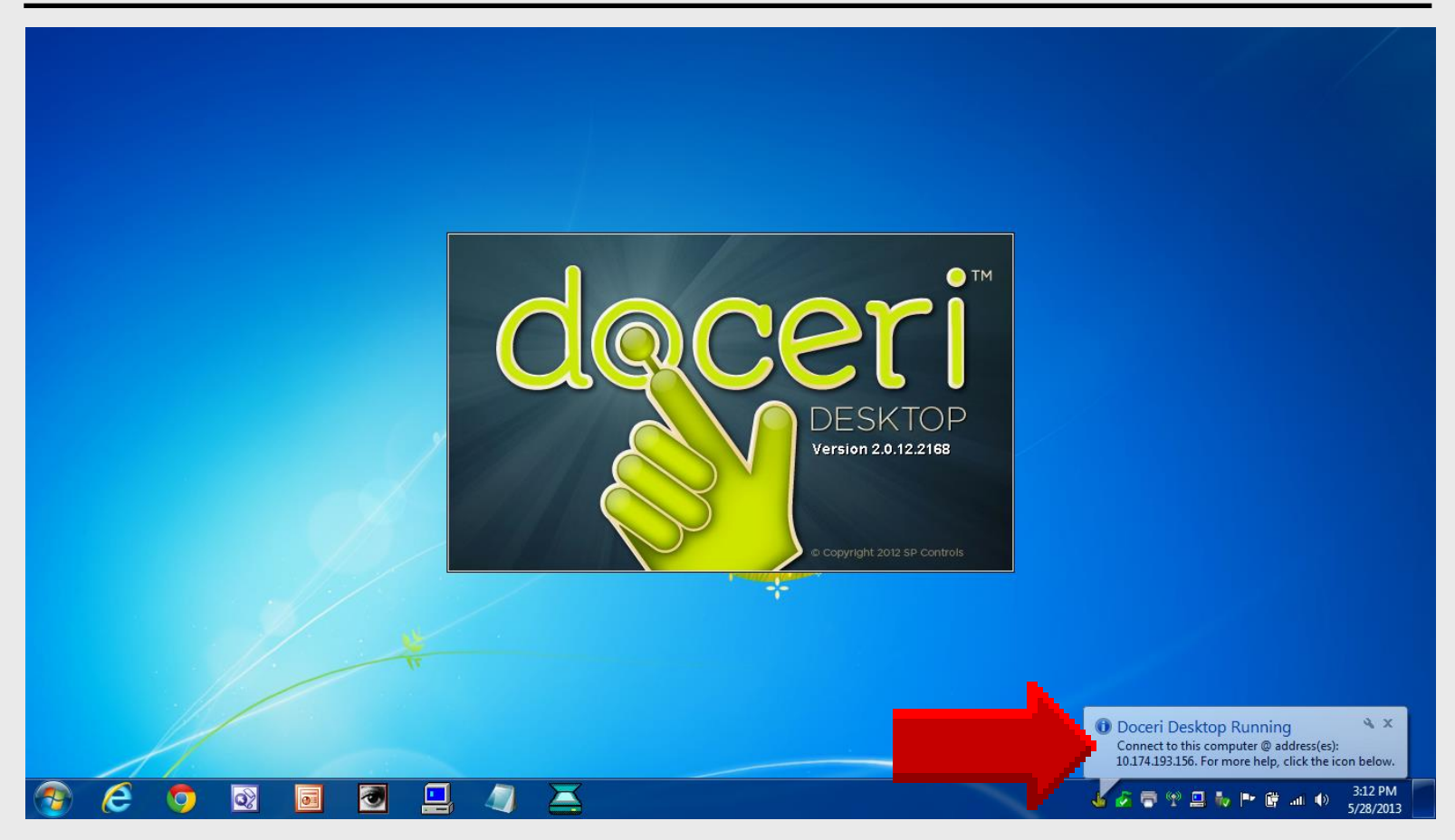

### Laptop Task Bar

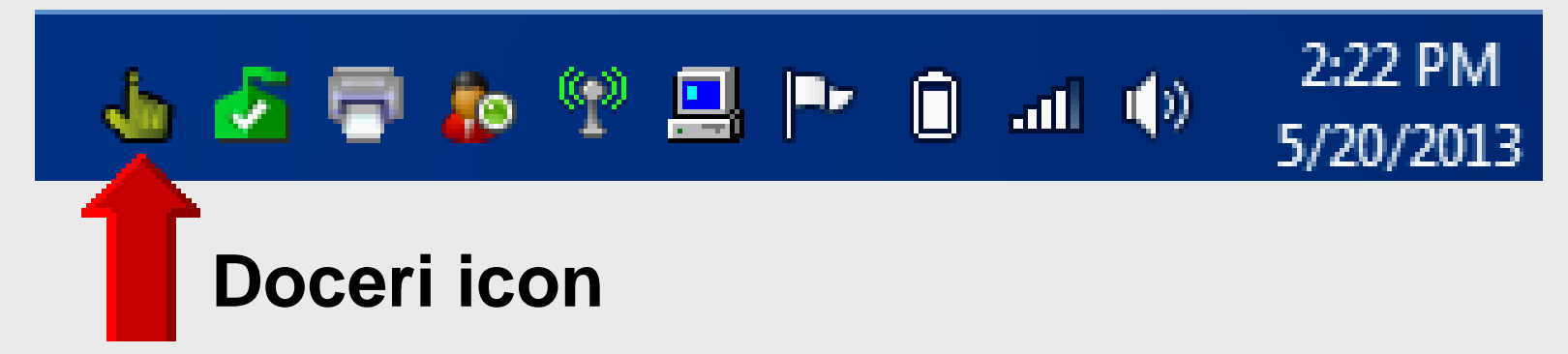

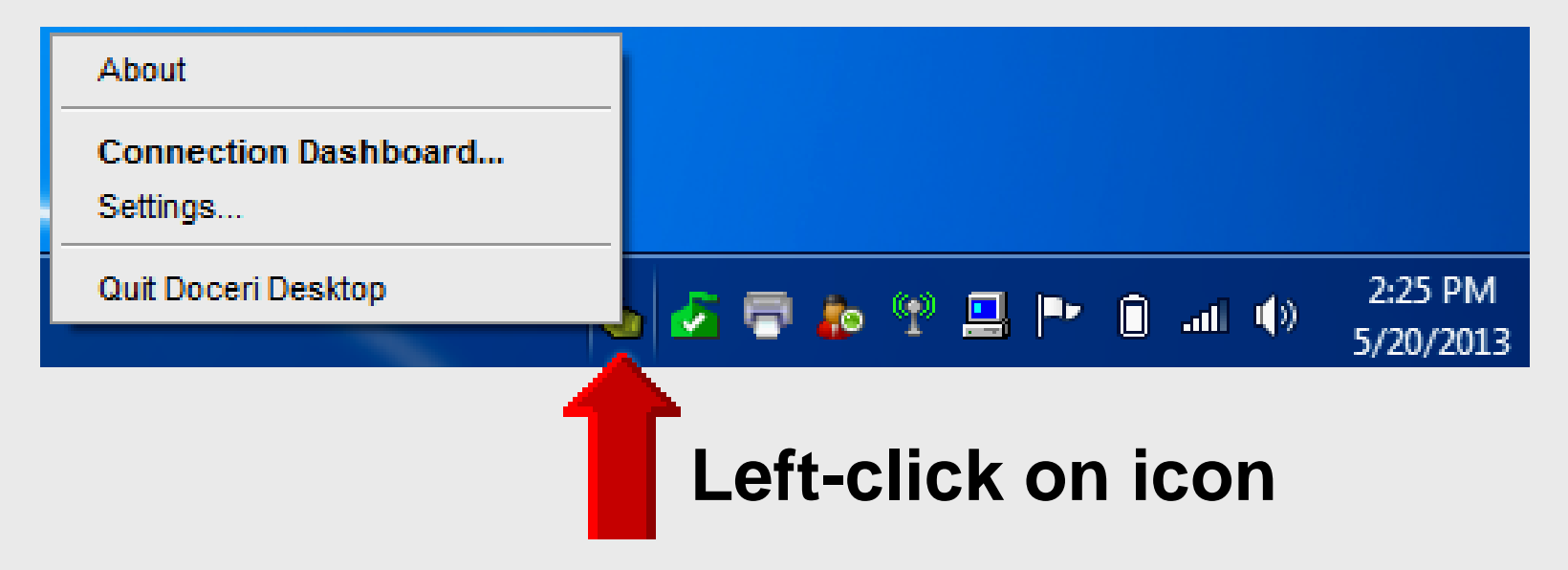

### Set Password

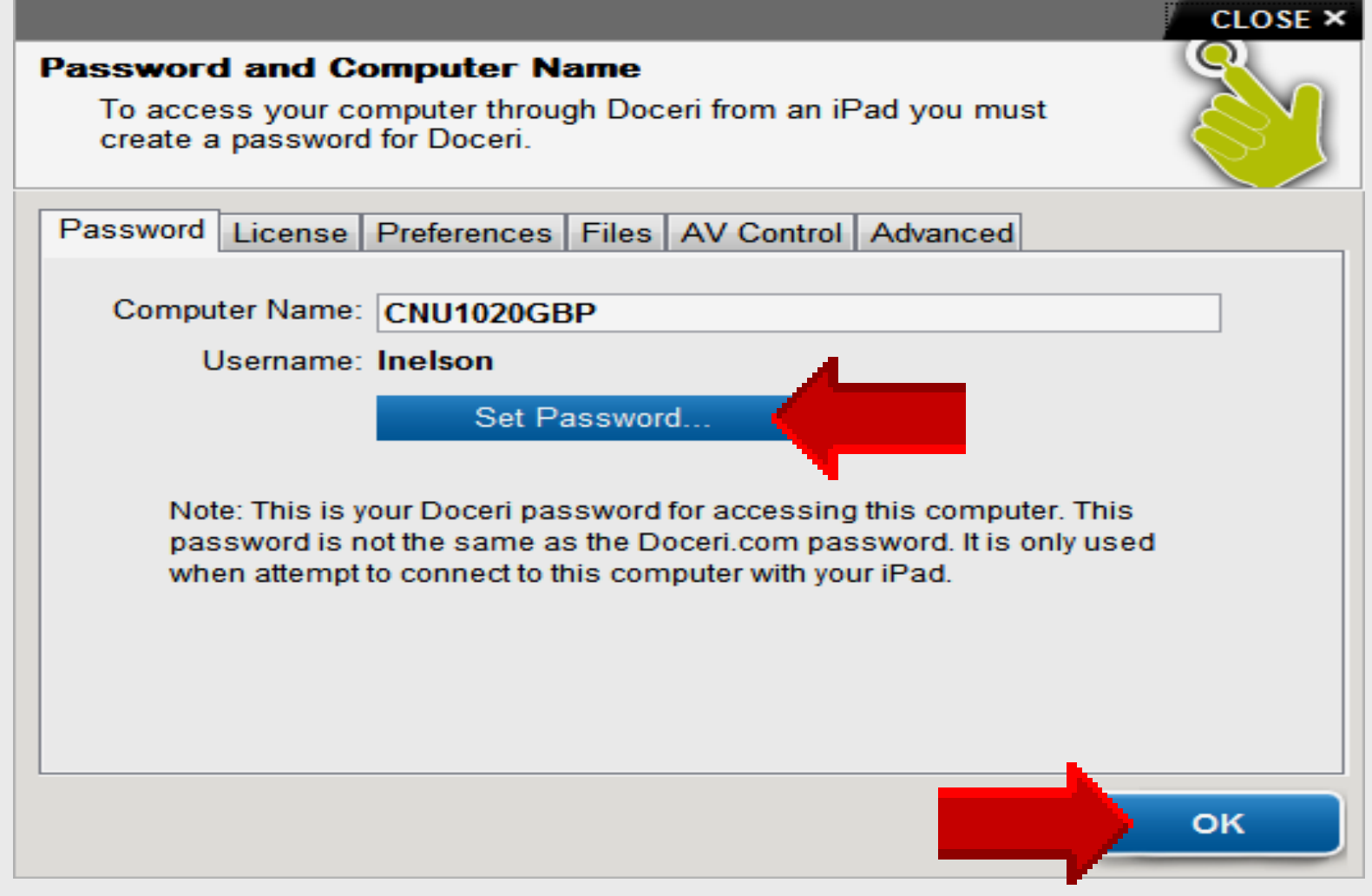

## Win7 Connection Dashboard

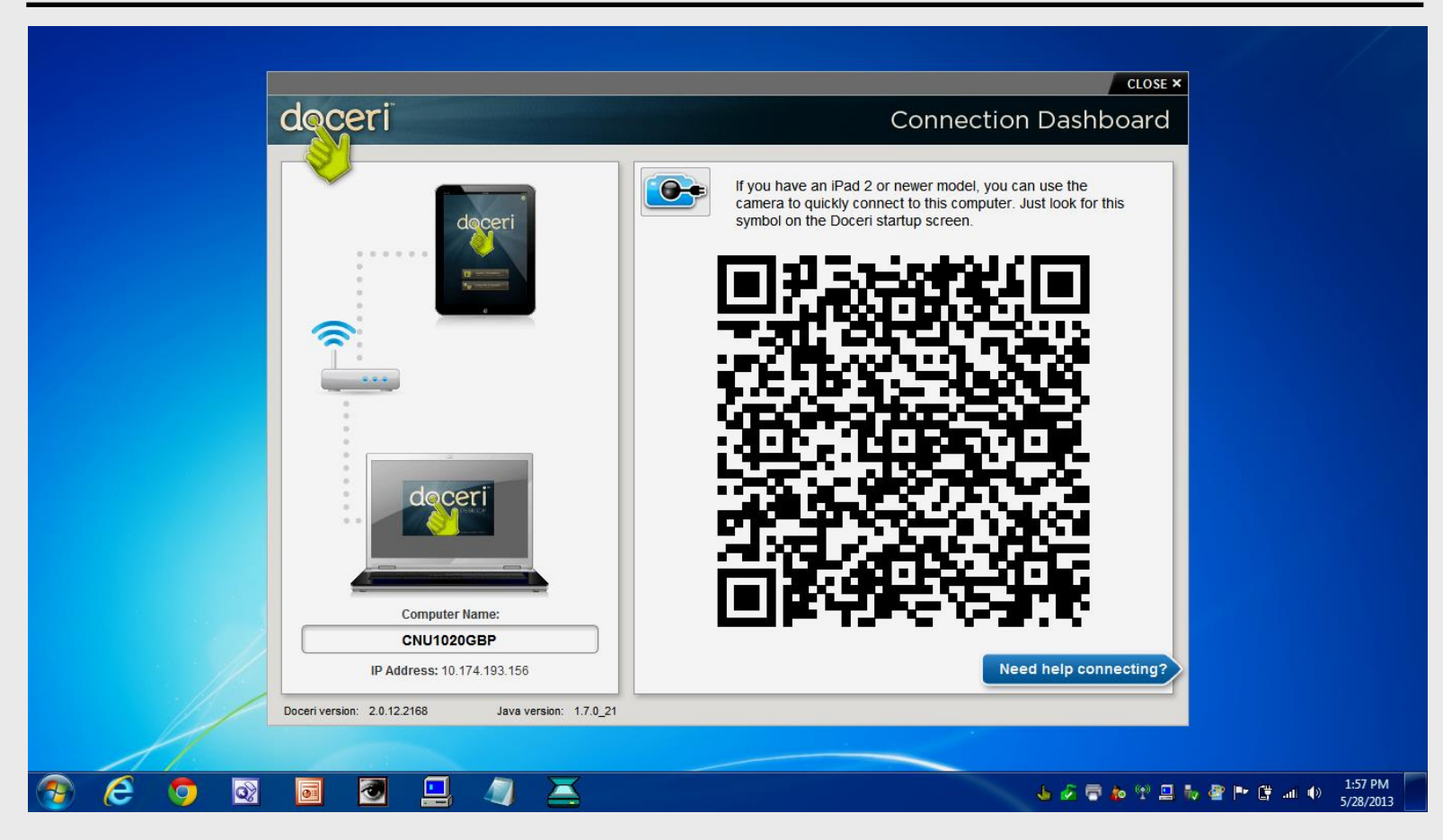

## iPad QR Code Scanner

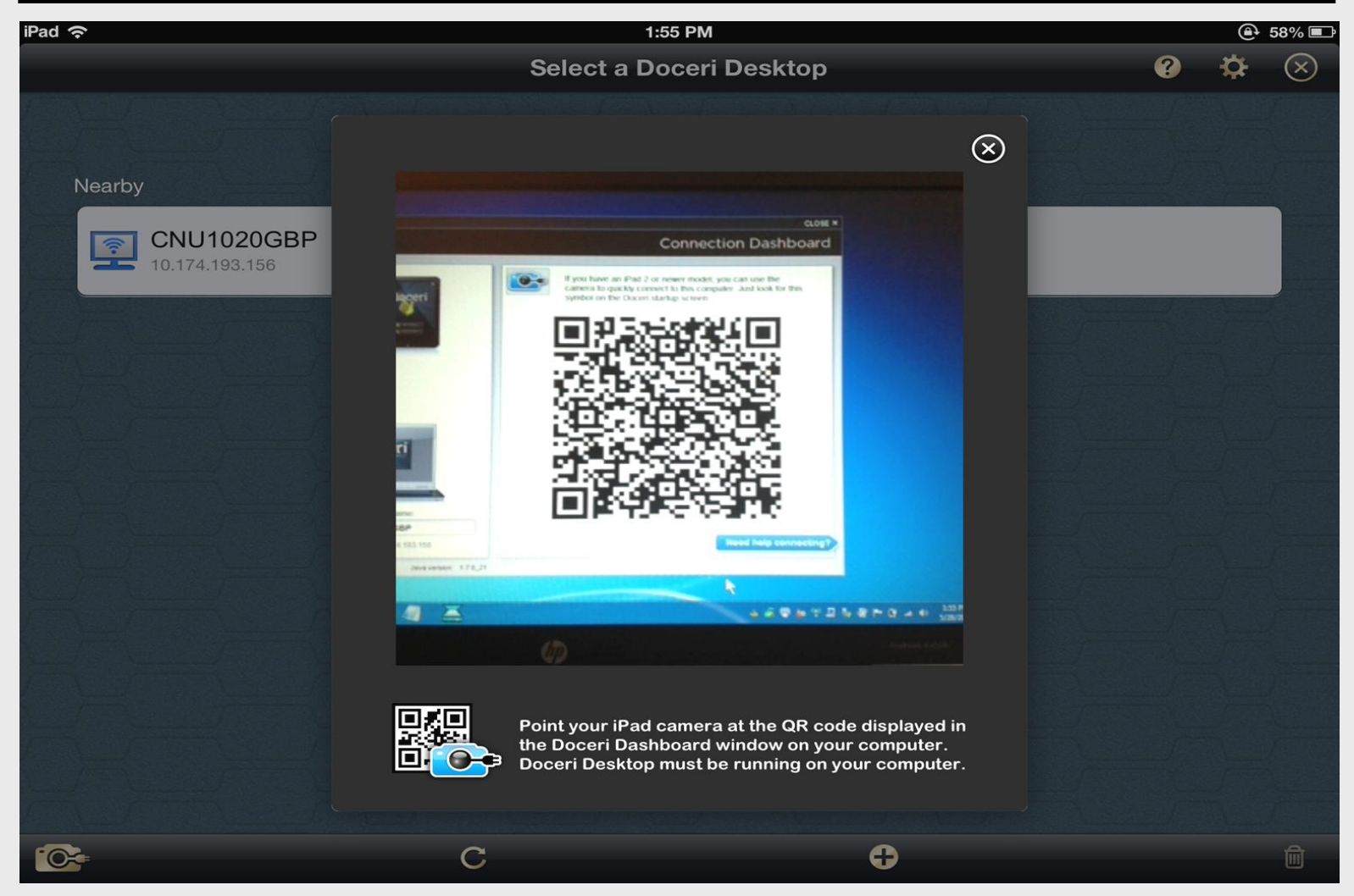

### **Connection Dashboard**

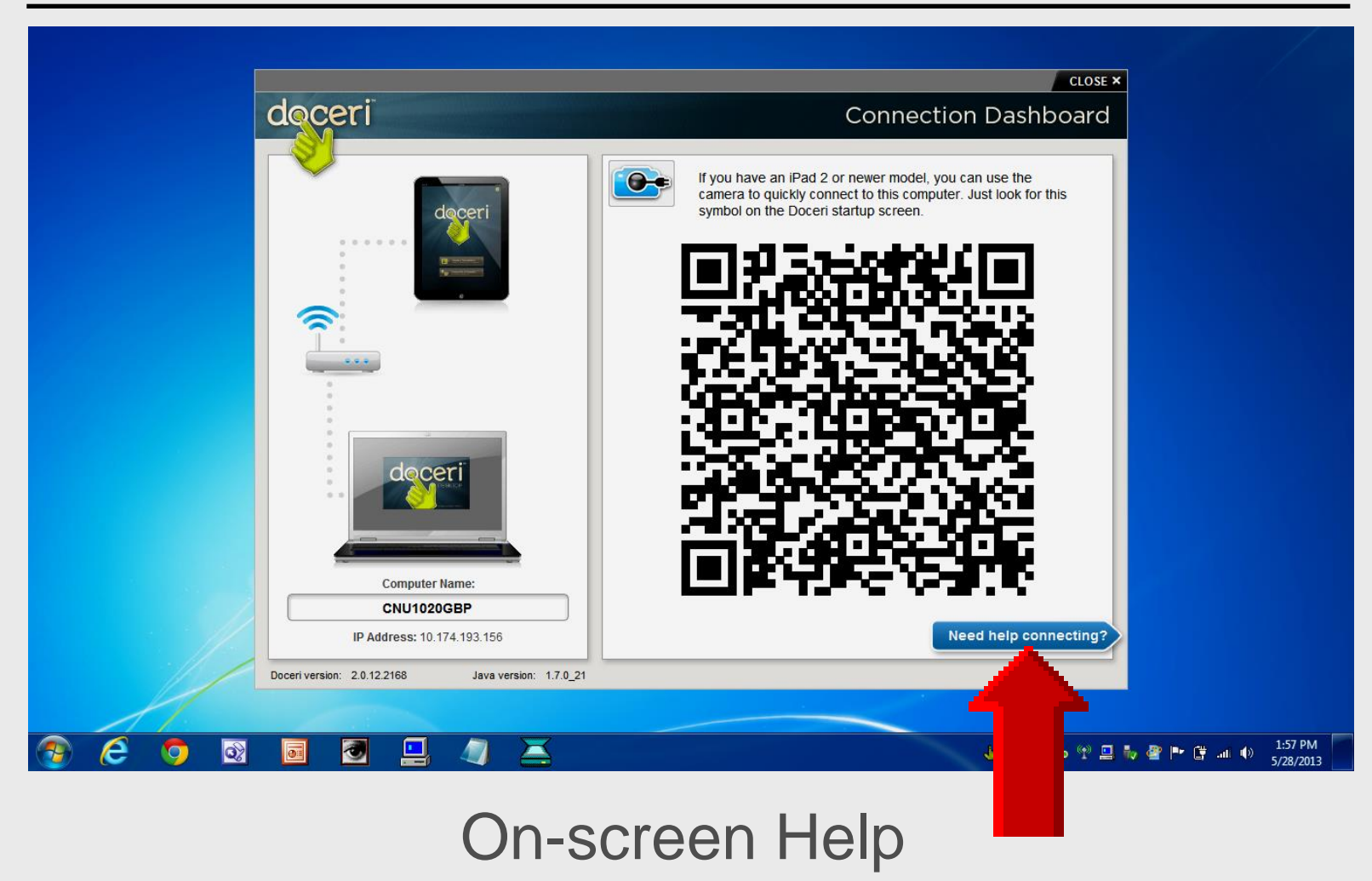

## **Connection Dashboard**

|                                                                      | CLOSE ×                                                                                                    |
|----------------------------------------------------------------------|----------------------------------------------------------------------------------------------------|
| doceri                                                               | Connection Dashboard                                                                                                    |
|                                                                      | 3 Enter username and password<br>Username Inelson<br>Password (your Doceri password)<br>Cancel OK                                                                             |
| Computer Name:         CNU1020GBP         IP Address: 10.174.193.156 | Enter the password specified in your Doceri Desktop settings and<br>press the "OK" button. If your password has not been set, or you<br>wish to change it, you may do so now. |
| Doceri version: 2.0.12.2168 Java version: 1.7.0_21                   |                                                                                                    |

## **Doceri License**

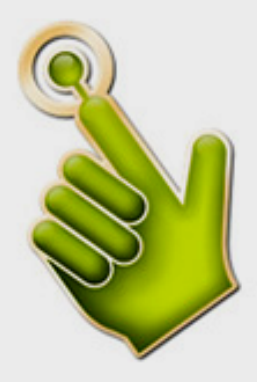

#### Doceri Desktop License

Single seat licenses are available online. If you would like to purchase a multi-seat license, please submit a purchase order.

Purchasing the Doceri Desktop license will remove the pester pop-up and the watermark from your projected image.

By default, all shared images, PDFs and screencast videos, as well as images shared with Airplay carry the Created with Doceri watermark. This logo watermark may be removed or customized to your own logo with an in-app purchase.

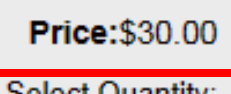

Select Quantity:

|--|

# Doceri

## Install Doceri App

### **App Store**

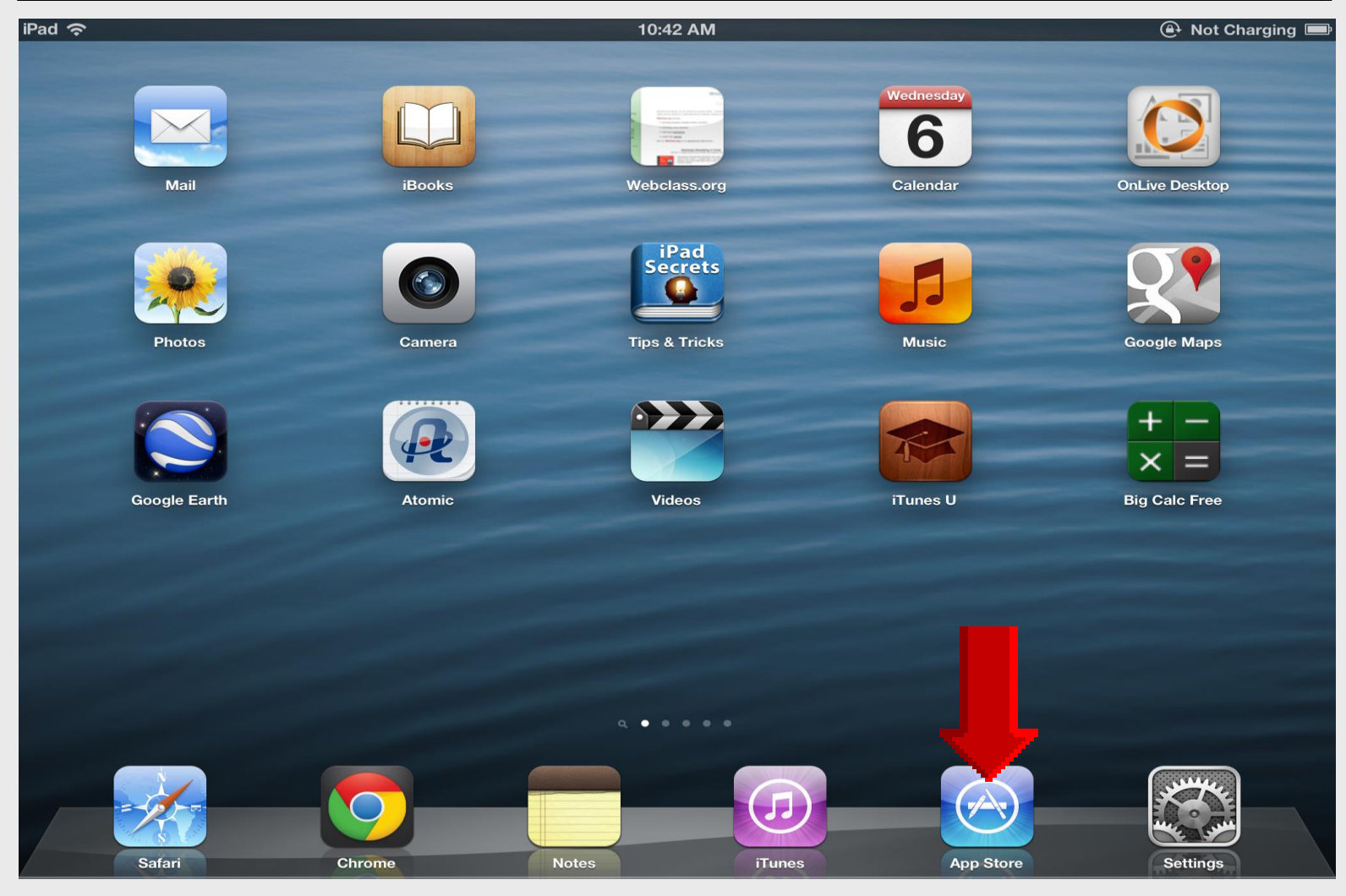

### Featured

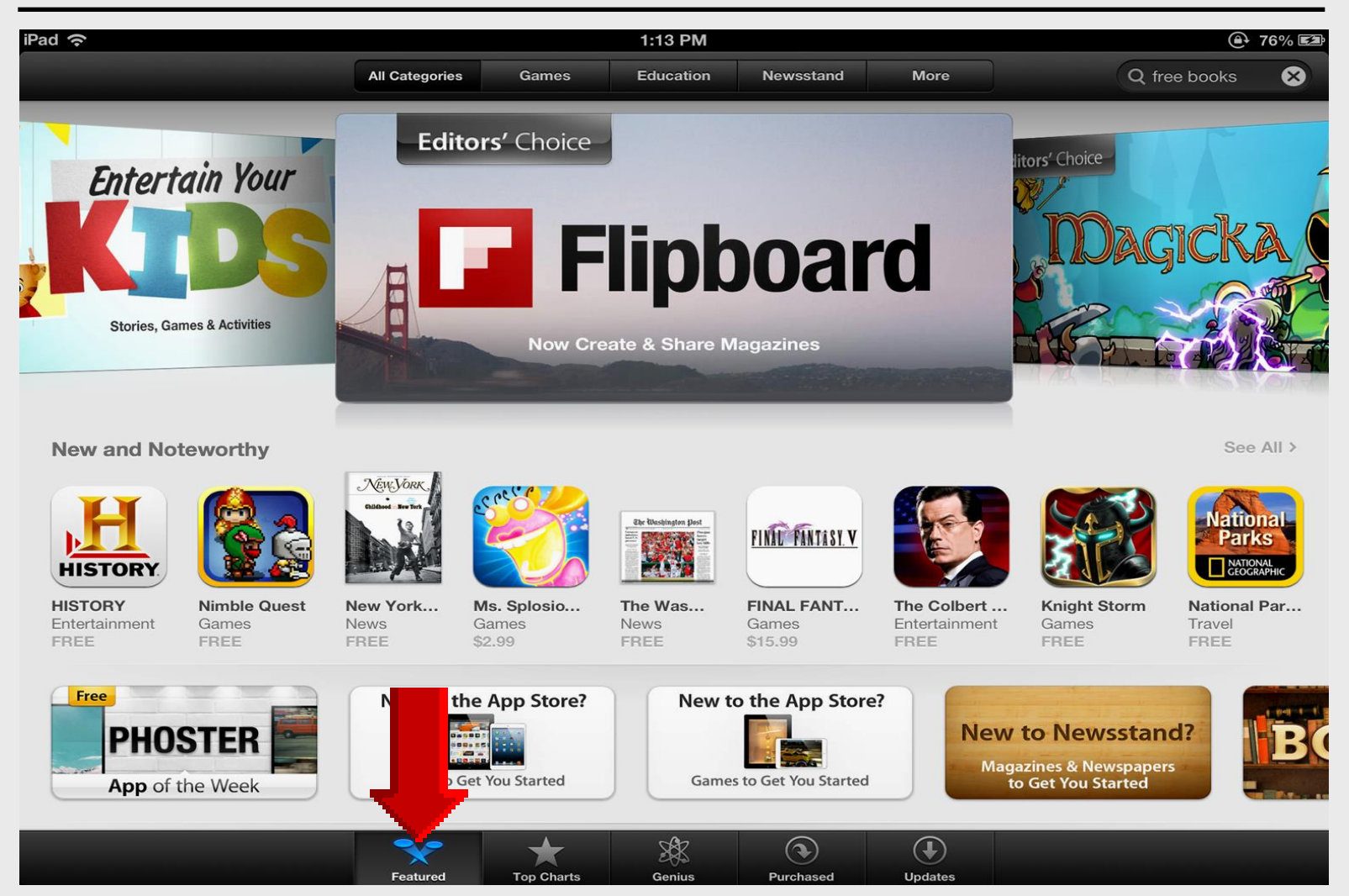

### Search Doceri

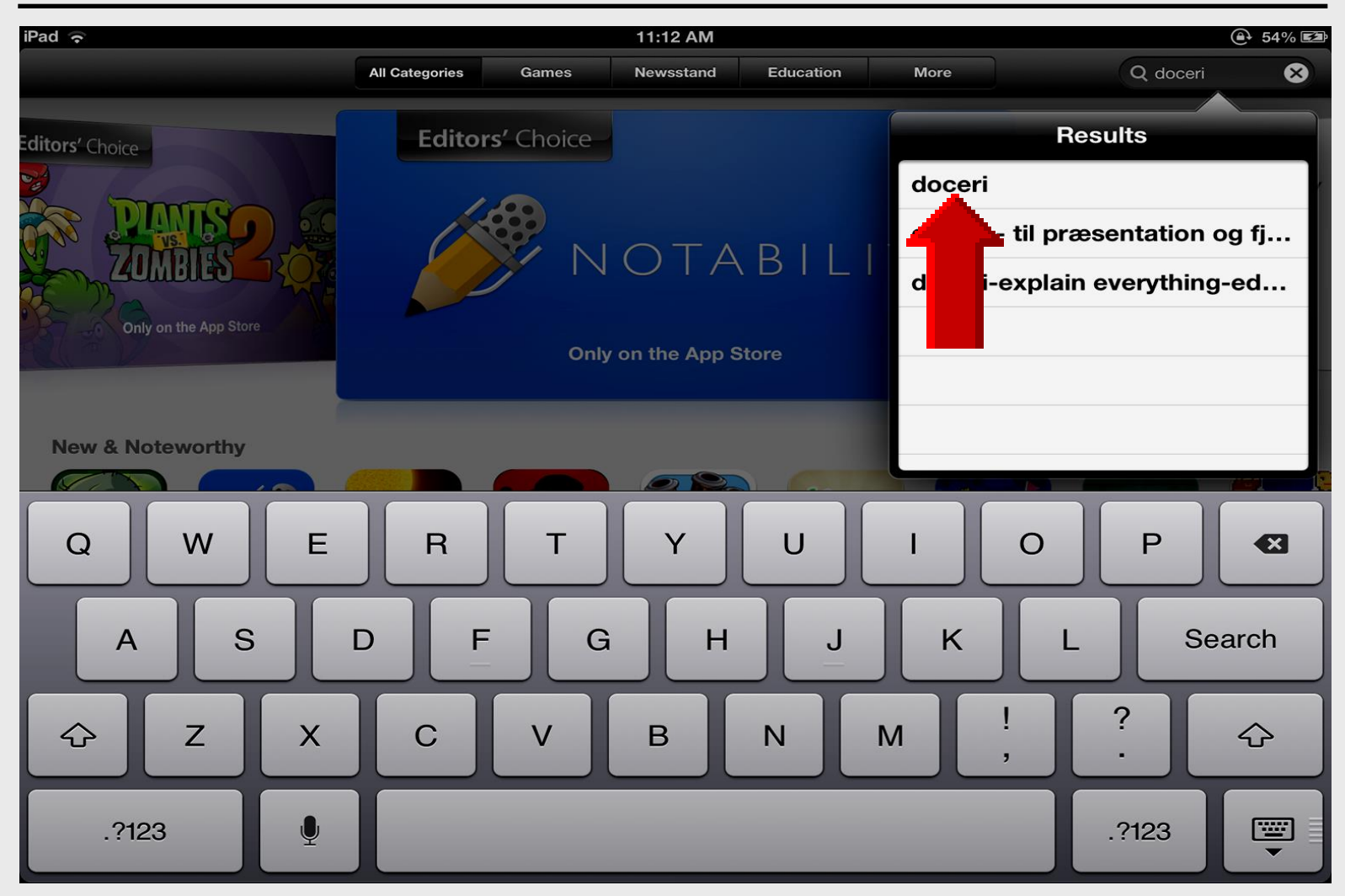

### Install Doceri

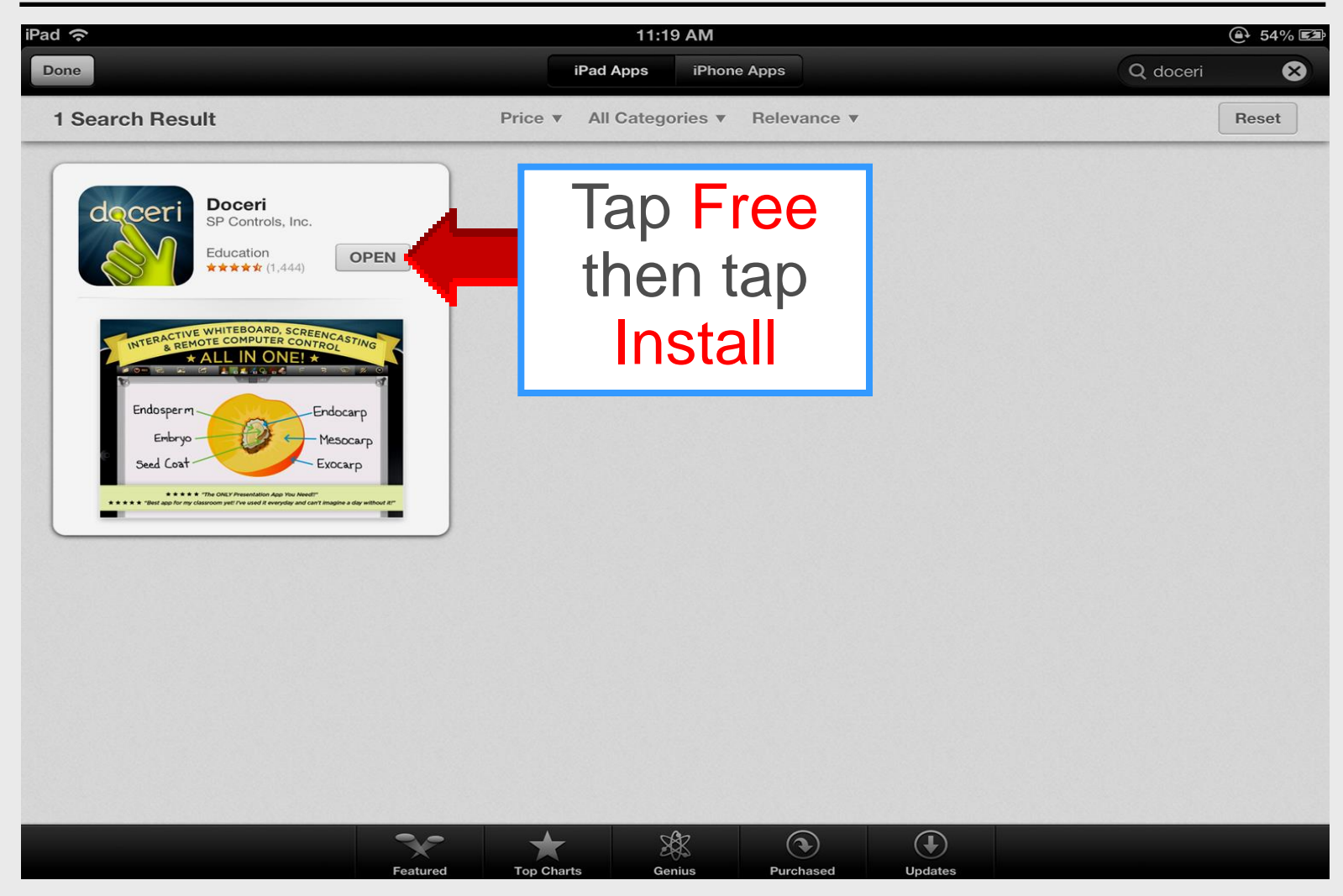

### **Open Doceri**

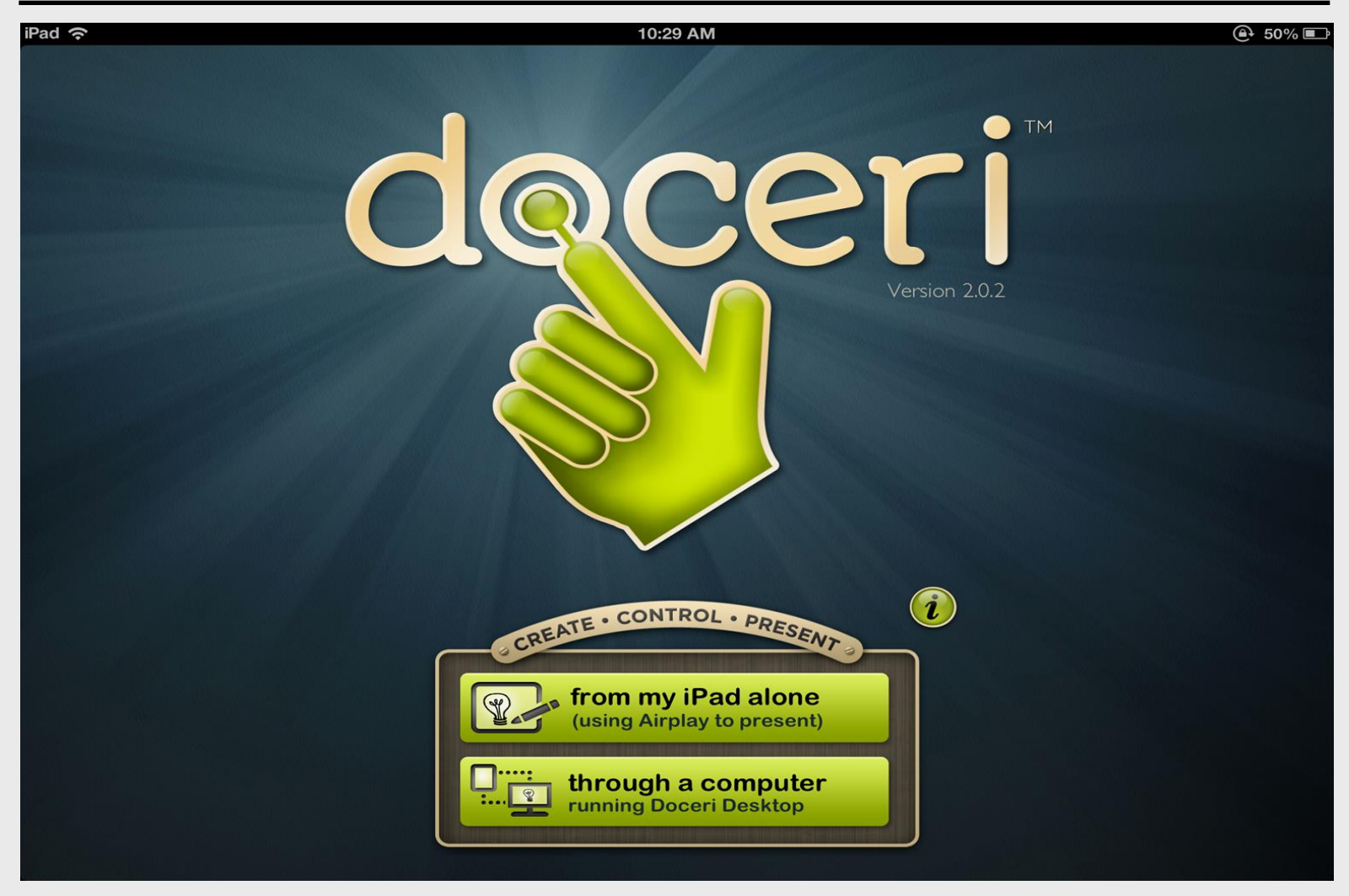

## **Through Computer**

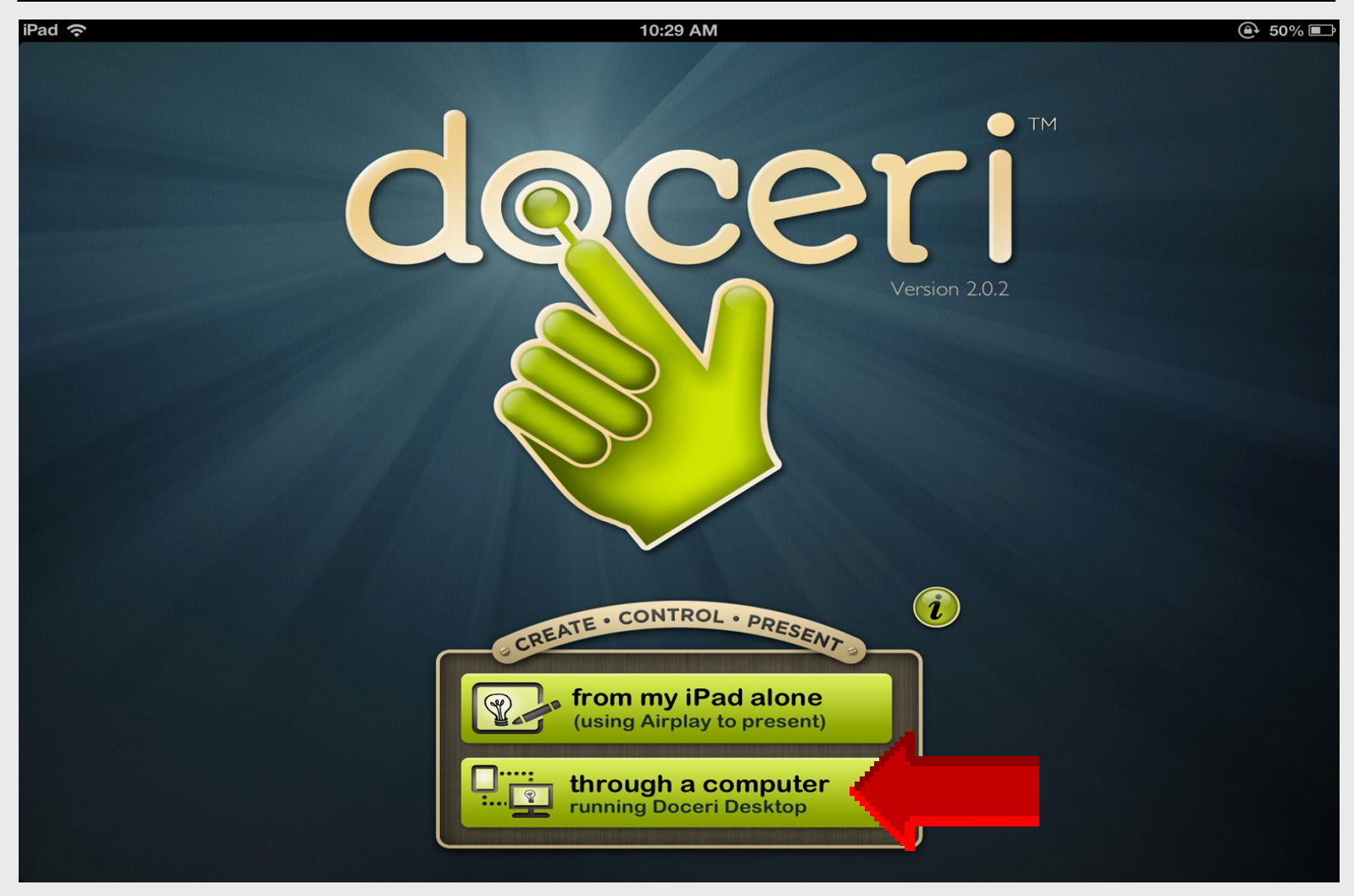

### **Select Computer**

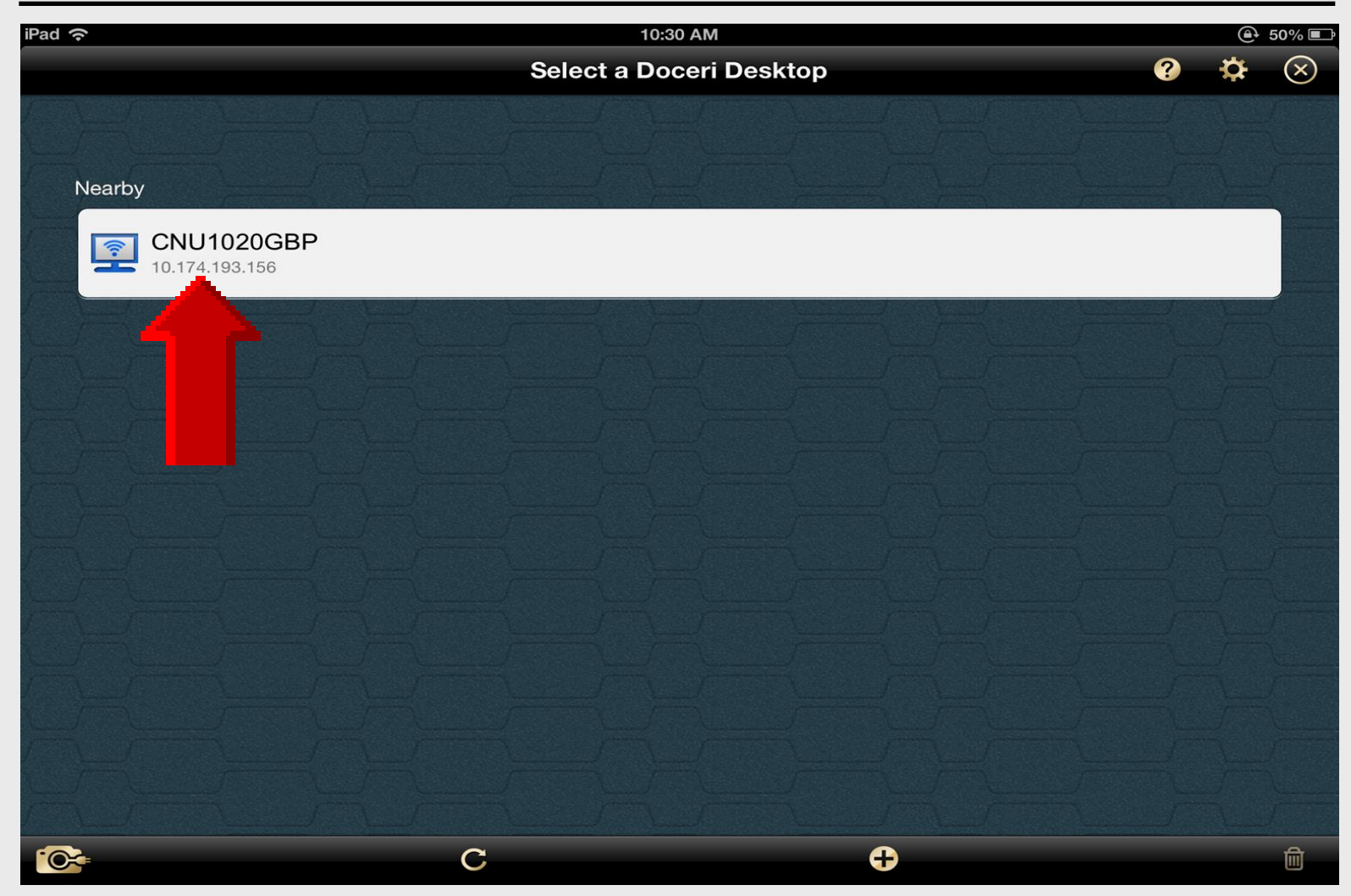

## Laptop Login

| iPad ᅙ                                        | 10:31 AM                             | € 50% ■      |
|-----------------------------------------------|--------------------------------------|--------------|
|                                               | Log in to the Doceri Desktop         | <b>Ø</b> 🌣 🛞 |
| Nearby<br><b>CNU1020GBP</b><br>10.174.193.156 | Username Inelson  Password Cancel OK |              |
| QWE                                           | RTYUI                                | 0 P 🛛        |
| AS                                            | D F G H J K                          | L Done       |
| ☆ Z X                                         | CVBNM!                               | ?<br>·       |
| .?123                                         |                                      | .?123        |

### **Close Screen**

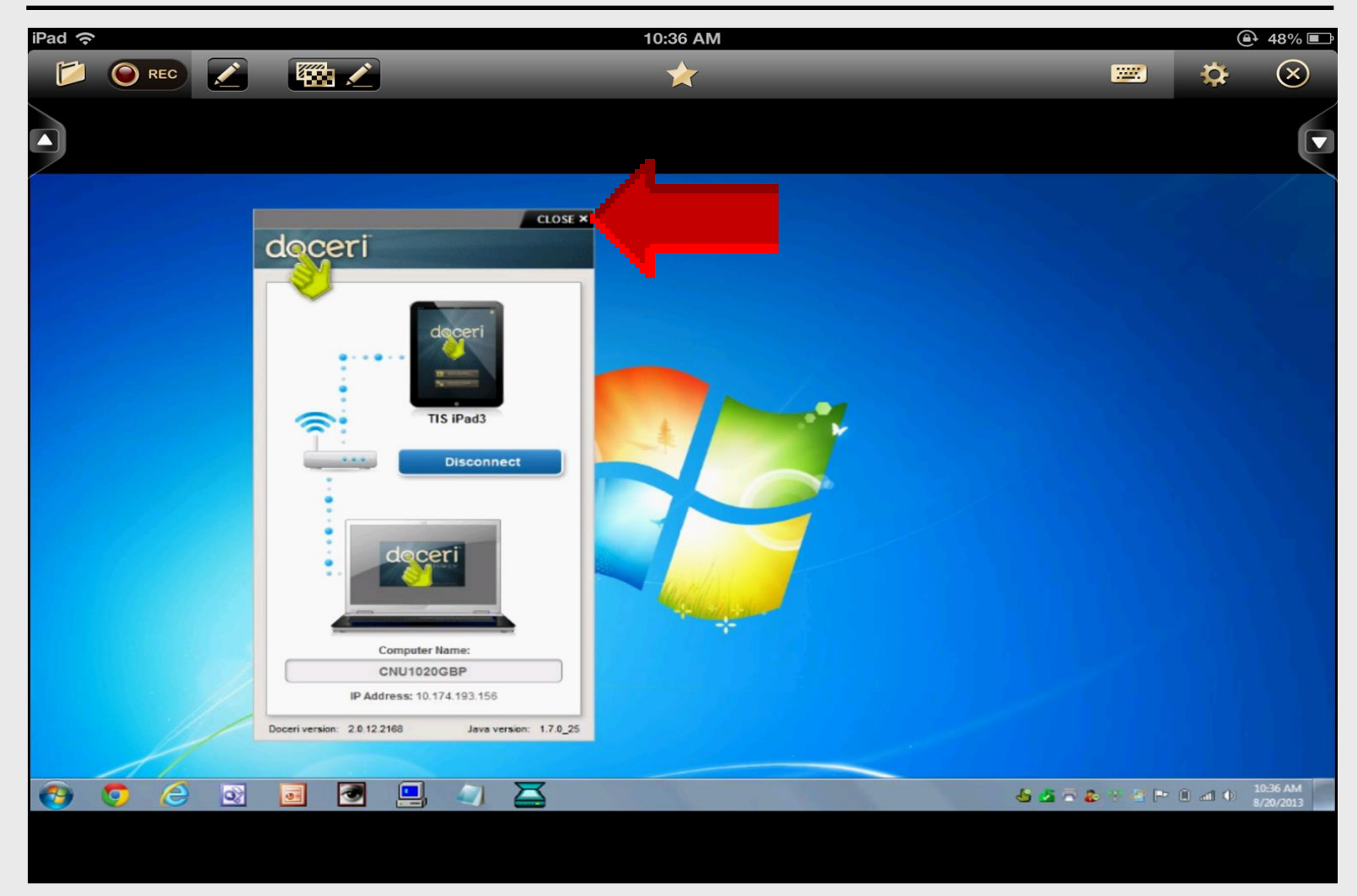

### Laptop Screen on iPad

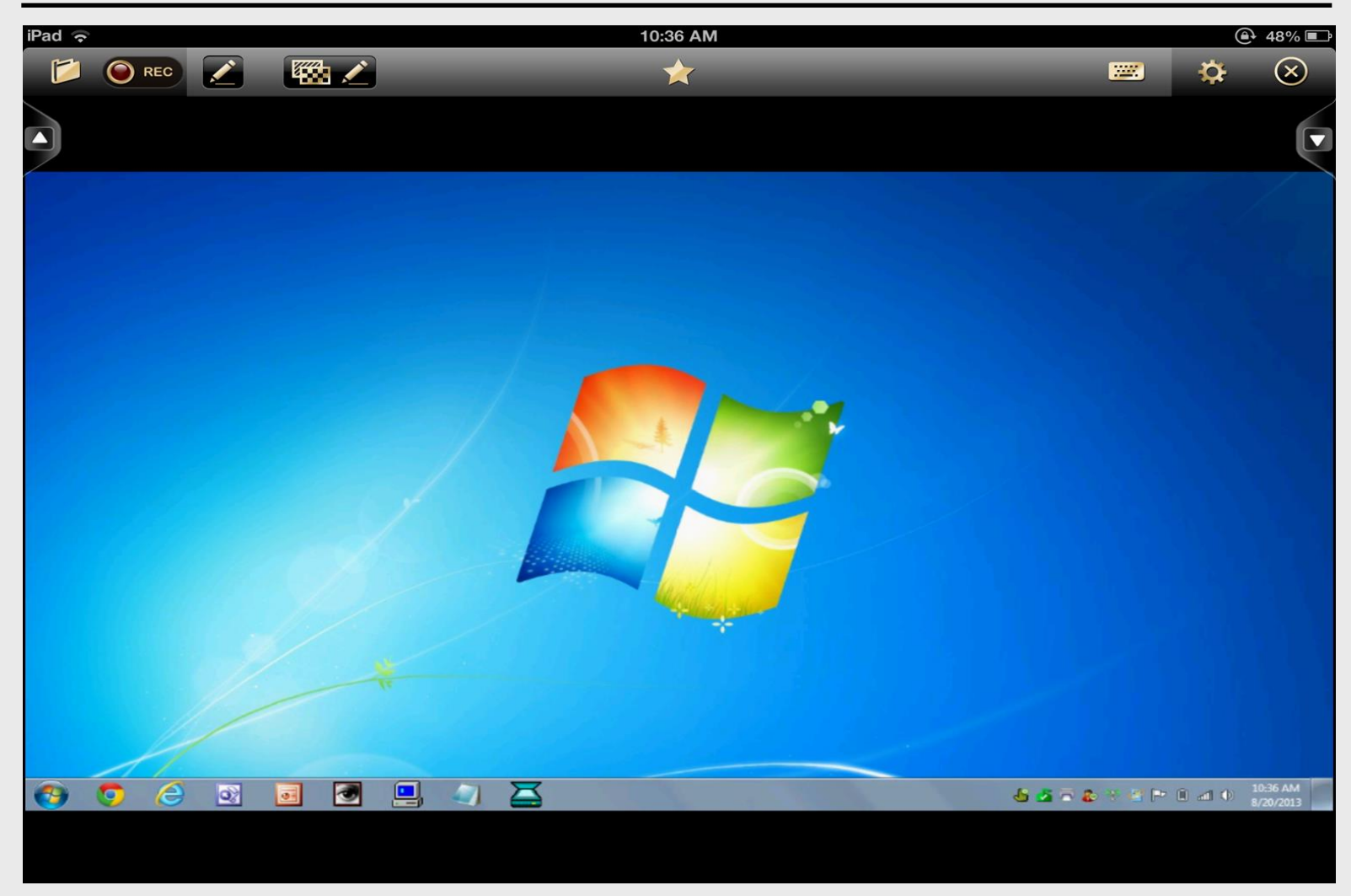

# AirPlay Utilities

Doceri App with Doceri Software

### Win 7 Desktop on iPad

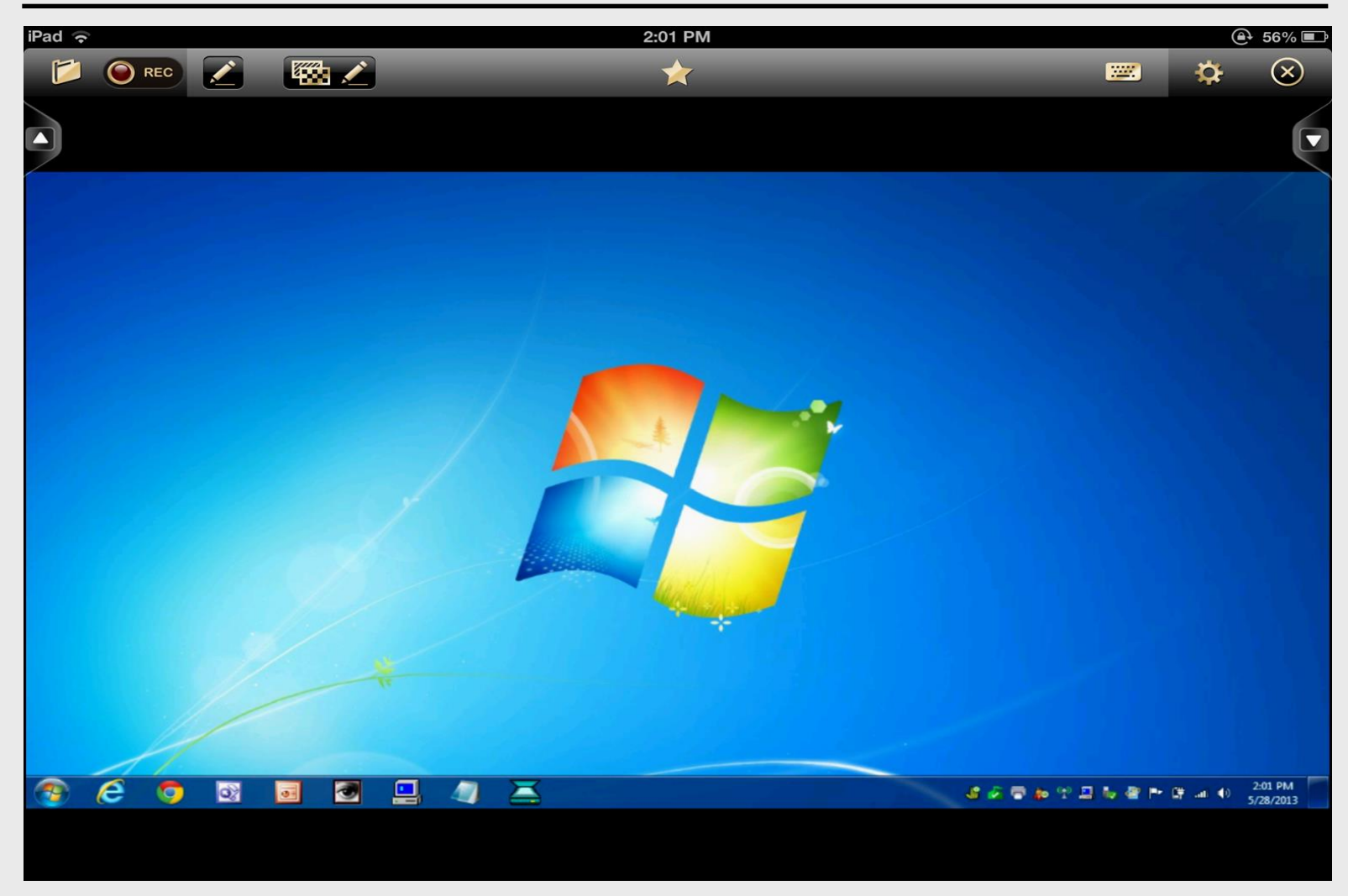

### Word on iPad

| iPad  | ((•       |           |                |          |        |                         |            |          | 2:36 PM    |       |            |               |           |           |         |          | 100% 💶       |
|-------|-----------|-----------|----------------|----------|--------|-------------------------|------------|----------|------------|-------|------------|---------------|-----------|-----------|---------|----------|--------------|
| ۲     |           | REC       | <u>~</u>       | 🇱 🖊      |        | resume                  |            |          | *          |       |            |               |           |           | <u></u> | ✿        | $\bigotimes$ |
|       |           |           |                |          |        |                         |            |          |            |       |            |               |           |           |         |          |              |
|       |           |           | <b>₩</b>       | - 🛛 - 🛛  |        | 3                       |            |          |            | Docum | nent1 Micr | osoft Word    |           |           |         |          |              |
| 2     | Home      | Insert    | Page Layout    | Refere   | nces   | Mailings                | Review     | View     | Add-Ins    | PDF   |            |               |           |           |         |          |              |
|       | X Cut     |           | Calibri (Body) |          | 11 - 1 | A* A* 🔫                 | 1= - 1=    | + ****   | 译 (F) (21) | 9     | AaBbCcDo   | AaBbCcDc      | AaBbC     | AaBbCc    | АаВ     | AaBbCc.  | AaBbCcDu     |
| Paste | Ja Copy   | t Painter | BIU            | abe x, > | Aa-    | • <u>•</u> - <u>A</u> - |            |          | =- 🖄 - E   | 8-1   | 1 Normal   | 1 No Spaci    | Heading 1 | Heading 2 | Title   | Subtitle | Subtle Em    |
|       | Clipboard | rs.       |                | Font     |        | rş.                     |            | Paragrag | ph         | 15    |            |               |           |           | Styles  |          |              |
| L     | 1 · ·     |           | · · § ·        | 3 A 1    |        | 1                       | - <u>1</u> | 2        | j          |       | · 3 ·      | 5 - F - F - F | * * 4 *   |           | • • 5   |          | · · · 6      |
|       | _         |           |                |          |        |                         |            |          |            |       |            |               |           |           |         |          |              |
|       |           |           |                |          |        |                         |            |          |            |       |            |               |           |           |         |          |              |
|       |           |           |                |          |        |                         |            |          |            |       |            |               |           |           |         |          |              |
| - 2   |           |           |                |          |        |                         |            |          |            |       |            |               |           |           |         |          |              |
|       |           |           |                |          |        |                         |            |          |            |       |            |               |           |           |         |          |              |
|       |           |           |                |          |        |                         |            |          |            |       |            |               |           |           |         |          |              |
|       |           |           | ¶              |          |        |                         |            |          |            |       |            |               |           |           |         |          |              |
| 1     |           |           |                |          |        |                         |            |          |            |       |            |               |           |           |         |          |              |
| -     |           |           |                |          |        |                         |            |          |            |       |            |               |           |           |         |          |              |
|       |           |           |                |          |        |                         |            |          |            |       |            |               |           |           |         |          |              |
|       |           |           |                |          |        |                         |            |          |            |       |            |               |           |           |         |          |              |
|       |           |           |                |          |        |                         |            |          |            |       |            |               |           |           |         |          |              |
| 1     |           |           |                |          |        |                         |            |          |            |       |            |               |           |           |         |          |              |
| •     |           |           |                |          |        |                         |            |          |            |       |            |               |           |           |         |          |              |
| -     |           |           |                |          |        |                         |            |          |            |       |            |               |           |           |         |          |              |
| 1     |           |           |                |          |        |                         |            |          |            |       |            |               |           |           |         |          |              |
|       |           |           |                |          |        |                         |            |          |            |       |            |               |           |           |         |          |              |
| •     |           |           |                |          |        |                         |            |          |            |       |            |               |           |           |         |          |              |
| Page: | 1 of 1 Wo | rds: 0    |                |          |        |                         |            |          |            |       | .000       |               |           |           |         |          |              |
|       |           | 6         |                |          | 3      |                         |            |          |            | Docum | ent1 - Mic |               |           |           |         | s. 4     |              |
|       | · · ·     |           |                |          |        |                         |            |          |            |       |            |               |           |           |         | -        |              |

### Excel on iPad

| iPad     | (;       |           |             |         |                       |         |         |         |              | 2:0           | )4 PM         |     |                                     |                      |          |               |         |                   |                    | <b>a</b> 5                              | 6% 💷             |
|----------|----------|-----------|-------------|---------|-----------------------|---------|---------|---------|--------------|---------------|---------------|-----|-------------------------------------|----------------------|----------|---------------|---------|-------------------|--------------------|-----------------------------------------|------------------|
| 1        |          | REC       |             | E       | 🏙 🖌                   |         |         |         |              |               | *             |     |                                     |                      |          |               |         | <u></u>           |                    | ÷ (                                     | $\otimes$        |
|          |          |           |             |         |                       |         |         |         |              |               |               |     |                                     |                      |          |               |         |                   |                    |                                         |                  |
|          |          |           |             |         |                       |         |         |         |              |               |               |     |                                     |                      |          |               |         |                   |                    |                                         |                  |
|          | 1 📬 🖬    |           | しまです        | 1 11 11 | 198 (M. )             |         |         |         |              | Book1 - 1     | Microsoft Exi | el  |                                     |                      |          |               |         |                   |                    | - 0                                     | ×                |
|          | Home     | Insert    | Page Layou  | t Form  | mulas D               | ata Rev | iew Vi  | ew PDF  | 1            |               |               |     |                                     |                      |          |               |         |                   |                    |                                         | . <del>.</del> . |
| ß        | X Cut    |           | Calibri     | - 11    | • A *                 | = = ;   | -%      | Ge Wrap | Text         | General       |               |     |                                     |                      | -        | 🕐 🗊           | Σ Auto  | Sum - AT          | A                  |                                         |                  |
| Paste    | J Format | t Painter | BIU         | · ⊞•    | <u>⊘</u> • <u>A</u> • |         | = (F (F | Merg    | e & Center * | S - %         | • 0.0 00.     | Con | ditional Forma<br>atting - as Table | t Cell<br>- Styles - | Insert I | Delete Format | Q Clear | - Sort & Filter - | Find &<br>Select * |                                         |                  |
|          | lipboard | 6         |             | Font    | 9                     |         | Align   | ment    | 9            | Nun           | iber (        | 2   | Styles                              |                      |          | Cells         | 1       | Editing           |                    |                                         |                  |
|          | A        | в         | C           | D       | E                     | F       | G       | н       | 1            | J             | к             | L   | M                                   | N                    | 0        | Р             | Q       | R                 | S                  | т                                       | U                |
| 1        |          |           |             |         |                       |         |         |         |              |               |               |     |                                     |                      |          |               |         |                   |                    |                                         |                  |
| 3        |          |           |             |         |                       |         |         |         |              |               |               |     |                                     |                      |          |               |         |                   |                    |                                         | — I I            |
| 4        |          |           |             |         |                       |         |         |         |              |               |               |     |                                     |                      |          |               |         |                   |                    |                                         |                  |
| 6        |          |           |             |         |                       |         |         |         |              |               |               |     |                                     |                      |          |               |         |                   |                    |                                         |                  |
| 7        |          |           |             |         |                       |         |         |         |              |               |               |     |                                     |                      |          |               |         |                   |                    |                                         |                  |
| 9        |          |           |             |         |                       |         |         |         |              |               |               |     |                                     |                      |          |               |         |                   |                    |                                         |                  |
| 10       |          |           |             |         |                       |         |         |         |              |               |               |     |                                     |                      |          |               |         |                   |                    |                                         |                  |
| 12       |          |           |             |         |                       |         |         |         |              |               |               |     |                                     |                      |          |               |         |                   |                    |                                         | =                |
| 13       |          |           |             |         |                       |         |         |         |              |               |               |     |                                     |                      |          |               |         |                   |                    |                                         |                  |
| 15       |          |           |             |         |                       |         |         |         |              |               |               |     |                                     |                      |          |               |         |                   |                    |                                         |                  |
| 16<br>17 |          |           |             |         |                       |         |         |         |              |               |               |     |                                     |                      |          |               |         |                   |                    |                                         |                  |
| 18       |          |           |             |         |                       |         |         |         |              |               |               |     |                                     |                      |          |               |         |                   |                    |                                         |                  |
| 19<br>20 |          |           |             |         |                       |         |         |         |              |               |               |     |                                     |                      |          |               |         |                   |                    |                                         |                  |
| 21       |          |           |             |         |                       |         |         |         |              |               |               |     |                                     |                      |          |               |         |                   |                    |                                         |                  |
| 22       |          |           |             |         |                       |         |         |         |              |               |               |     |                                     |                      |          |               |         |                   |                    |                                         | U                |
| 24       |          |           |             |         |                       |         |         |         |              |               |               |     |                                     |                      |          |               |         |                   |                    |                                         |                  |
| 25       | H Sheet  | 1 Shee    | t2 / Sheet3 | 1/22/   | _                     | _       | _       |         |              |               | _             |     | 14                                  |                      |          |               |         |                   |                    |                                         |                  |
| Ready    |          | -         | _           |         |                       |         | _       |         |              |               |               |     |                                     |                      | _        |               |         |                   | 100% 🕤             | Ø                                       | •                |
| <b>1</b> | e        | 9         |             |         | 1                     |         | - 4     |         |              | Microsoft Exe | cel           |     |                                     |                      |          | 48 🐼 🕾        | 🏚 🕆 📮   | l 🍬 🕾 🏲           | 🕼 📲                | <ul> <li>2:04</li> <li>5/28/</li> </ul> | PM<br>2013       |
|          |          |           |             |         |                       |         |         |         |              |               |               |     |                                     |                      |          |               |         |                   |                    |                                         |                  |
|          |          |           |             |         |                       |         |         |         |              |               |               |     |                                     |                      |          |               |         |                   |                    |                                         |                  |
|          |          |           |             |         |                       |         |         |         |              |               |               |     |                                     |                      |          |               |         |                   |                    |                                         |                  |

### PowerPoint on iPad

| iPad 奈                                               | 2:05 PM                                                                                                    | 🕒 55% 🖃                                                                      |
|------------------------------------------------------|----------------------------------------------------------------------------------------------------|------------------------------------------------------------------------------|
| 📁 🔘 rec 🗾 🌃 🖍                                        | *                                                                                                    | 💌 🏟 🚿                                                                        |
|                                                      |                                                                                                    | Þ                                                                            |
|                                                      | Presentation1 - Microsoft PowerPoint                                                                                                    |                                                                              |
| Home Insert Design Animations Slide Show Review View | PDF                                                                                                    | ۲                                                                            |
| B Z U B Z U B Z U B S A A A                          | Email では、     Email では     Email では | pe Fill - Ab Find<br>pe Outline - €lac Replace -<br>pe Effects - i₂ Select - |
| Slides Outline x                                     | Paragraph Drawing                                                                                                    | Editing                                                                      |
|                                                      | Click to add title                                                                                                    |                                                                              |
| Slide 1 of 1 "Office Theme"                          |                                                                                                    | 🕒 🖽 🐨 64% 🕤 – 🔍 🏵 🔀                                                          |
| 😰 🥭 🧔 🔯 🧕 🦉                                          | 🔁 🚾 Microsoft PowerP                                                                                                    | 🕆 🛄 🦣 🚰 🍽 🛱 📶 🔹 2:05 PM                                                      |
|                                                      |                                                                                                    |                                                                              |

### **Disconnect Doceri – Laptop**

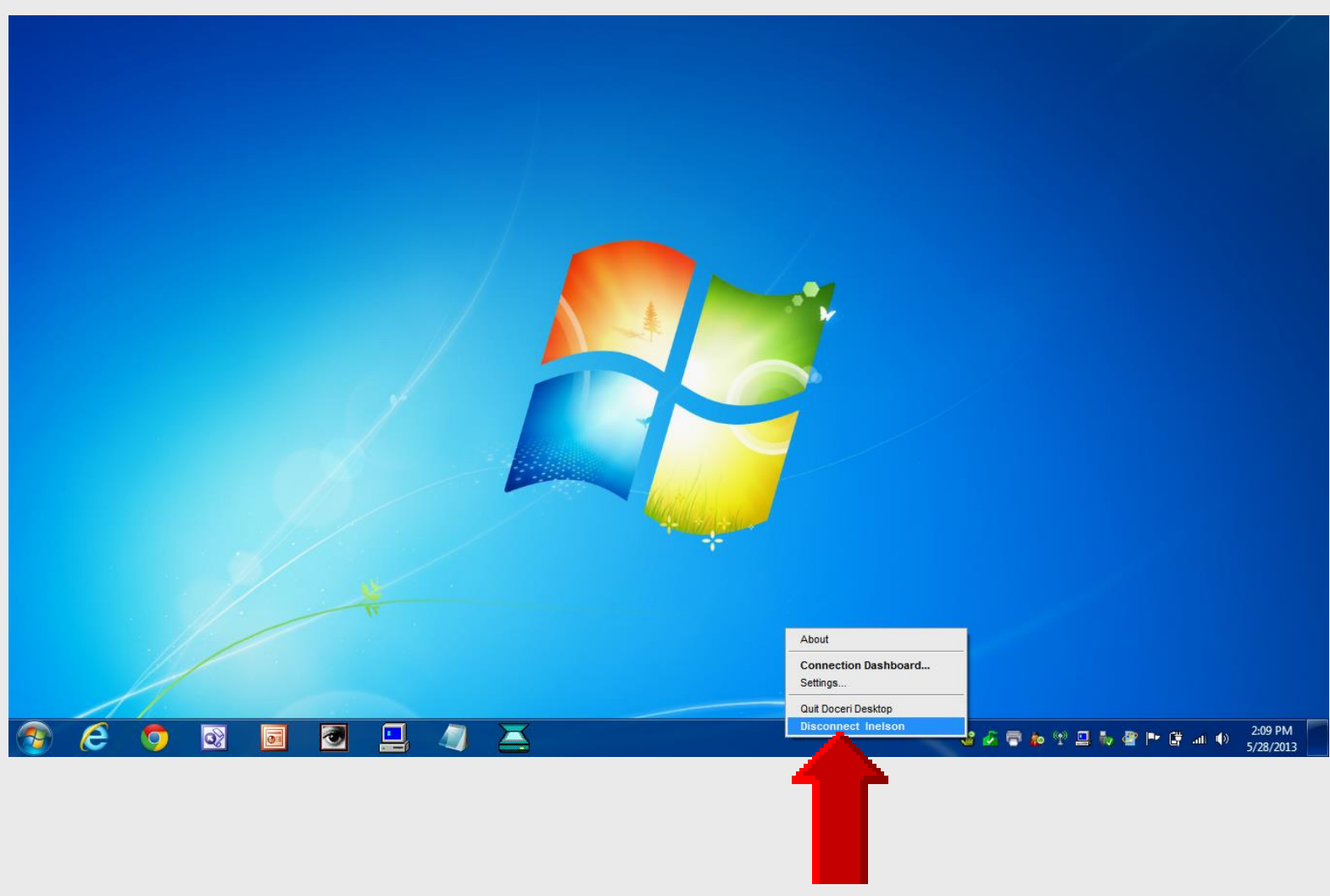
#### **Disconnect iPad** from Laptop

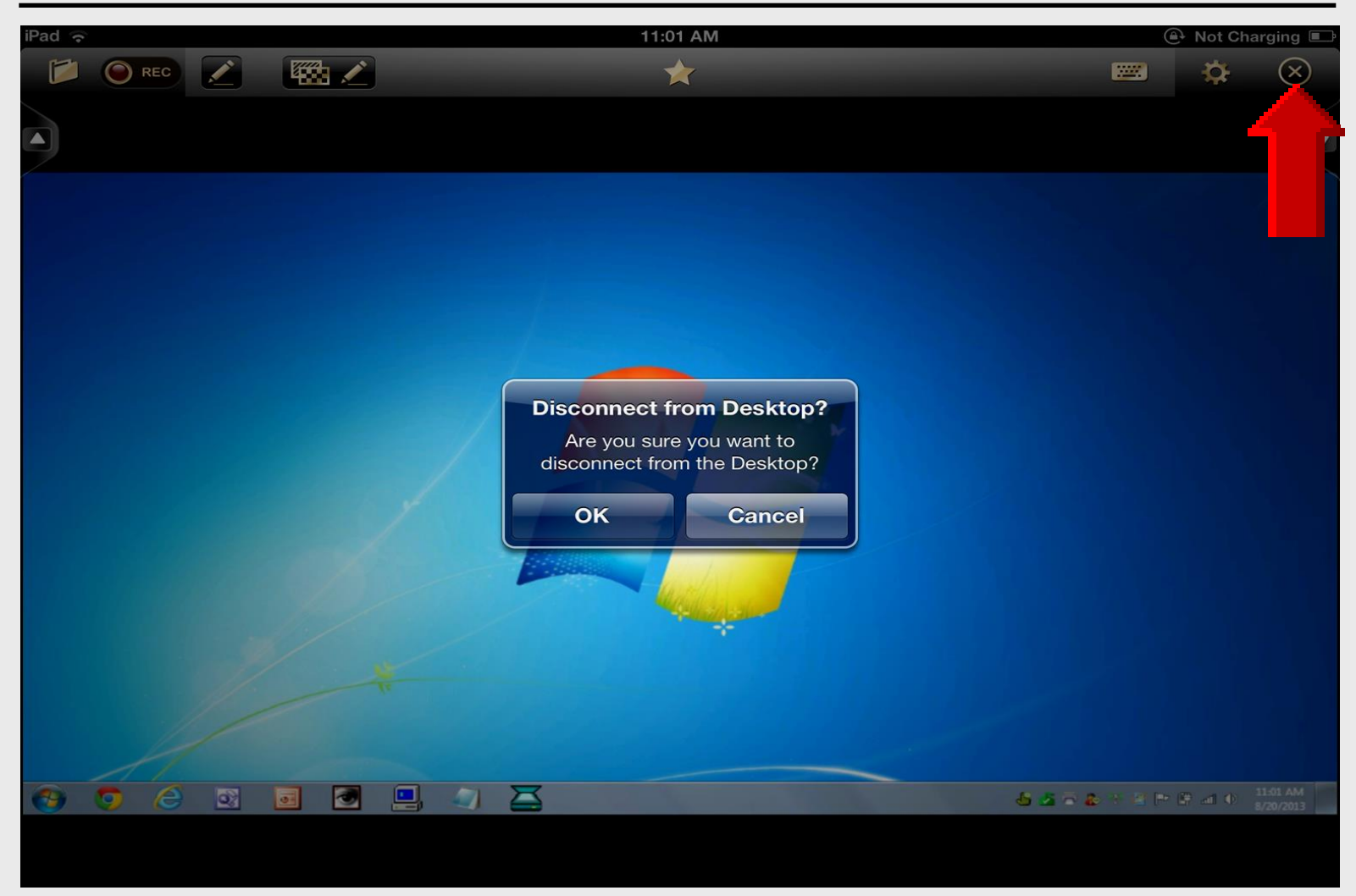

# AirPlay Utilities

Reflector

#### Purpose

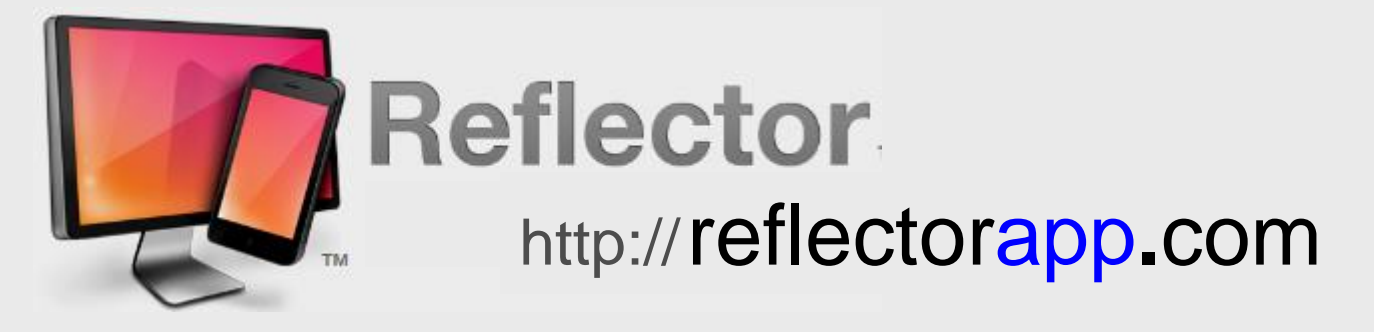

#### Mirrors iPad to wireless laptop or desktop using projector

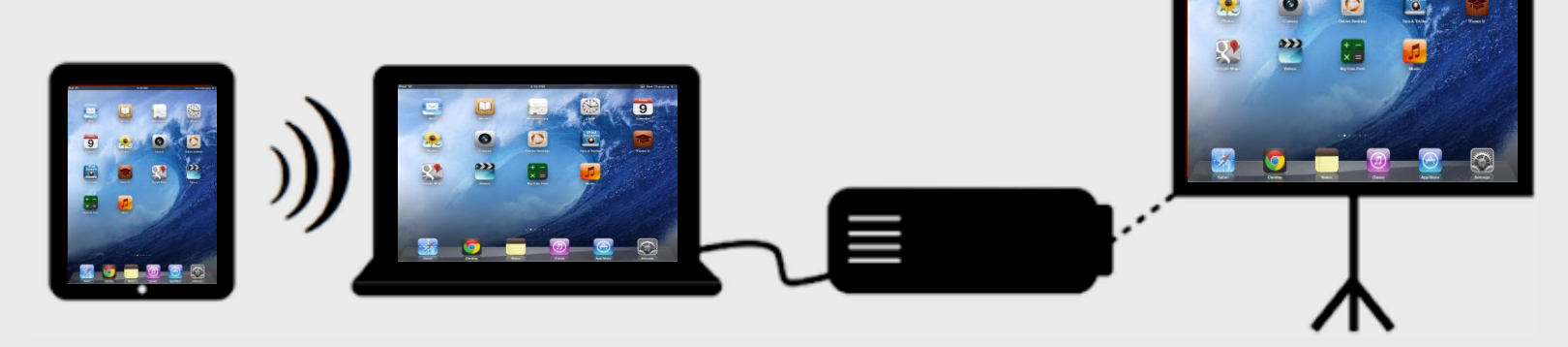

## Story in iBooks

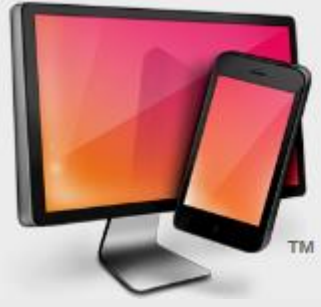

#### Reflector

http://reflectorapp.com

# iPad and laptop must be in same wireless network

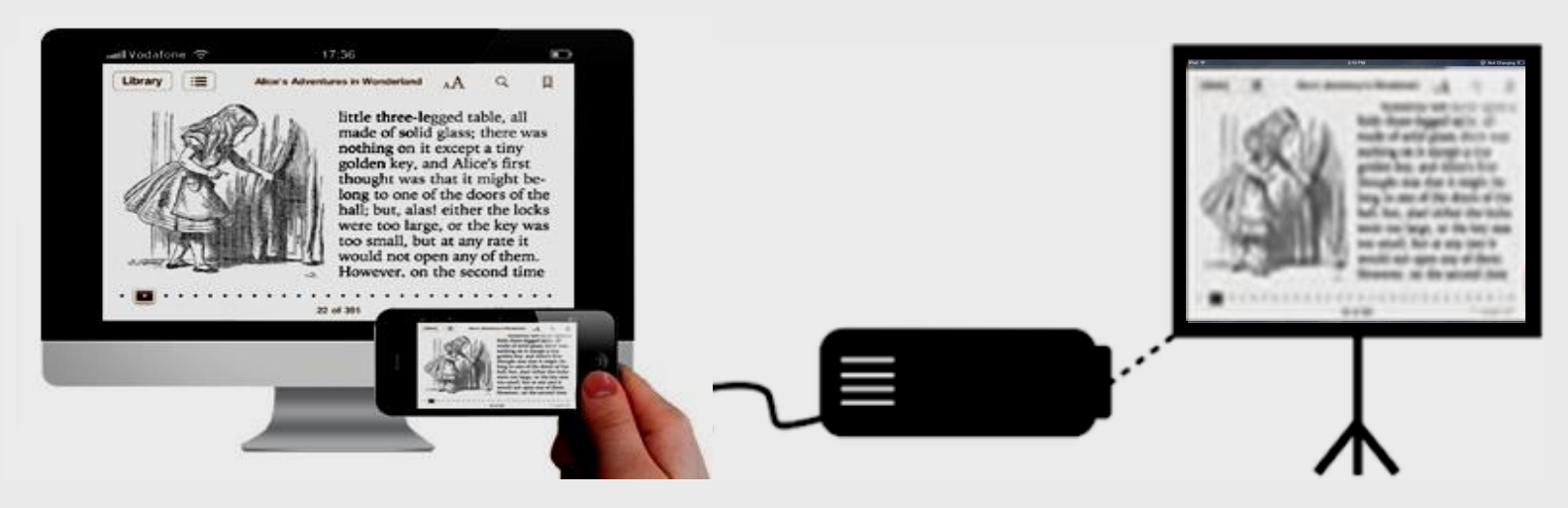

#### Multi-tasking Bar – iOS 7

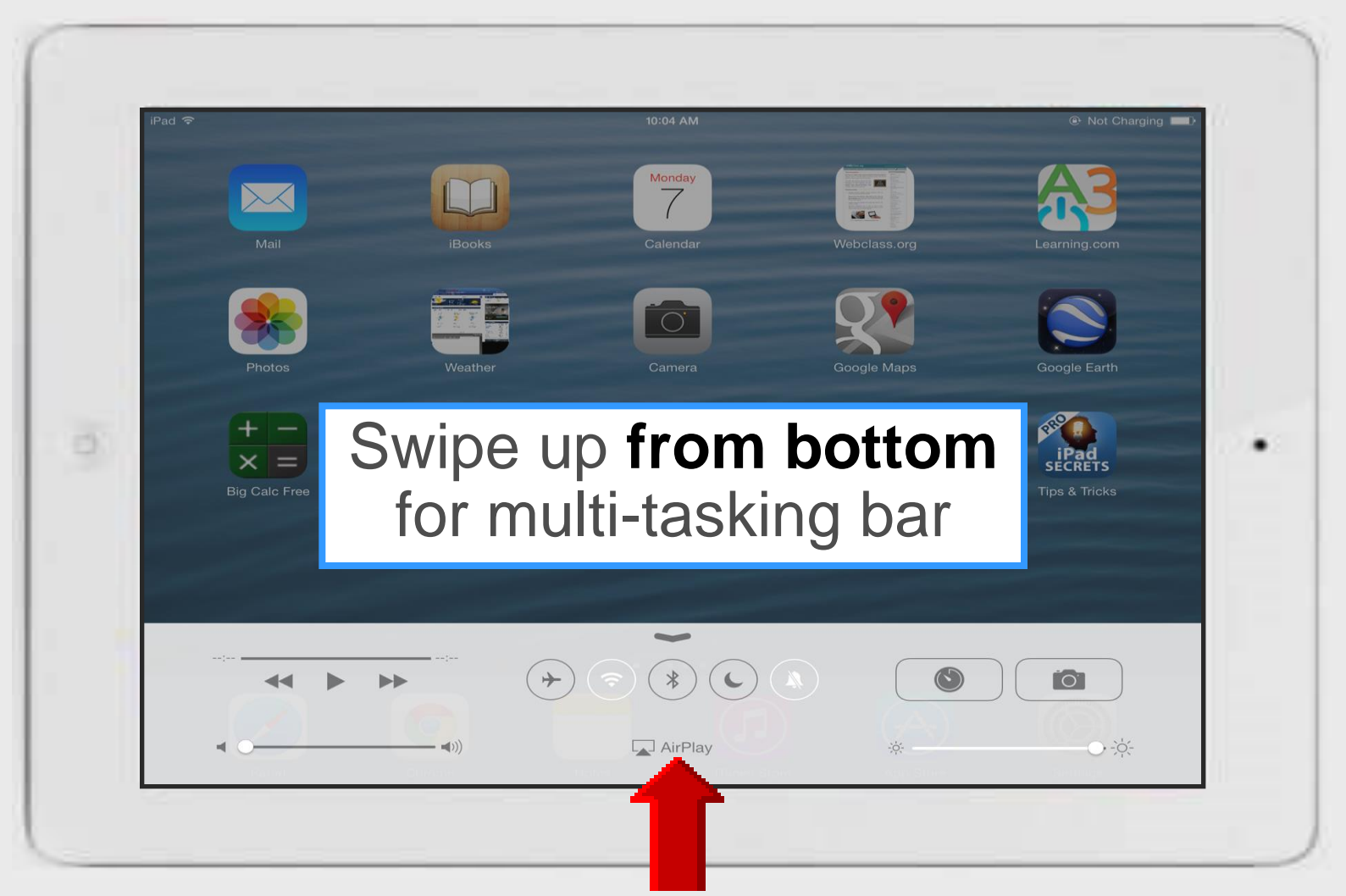

### **Using Reflector – iPad**

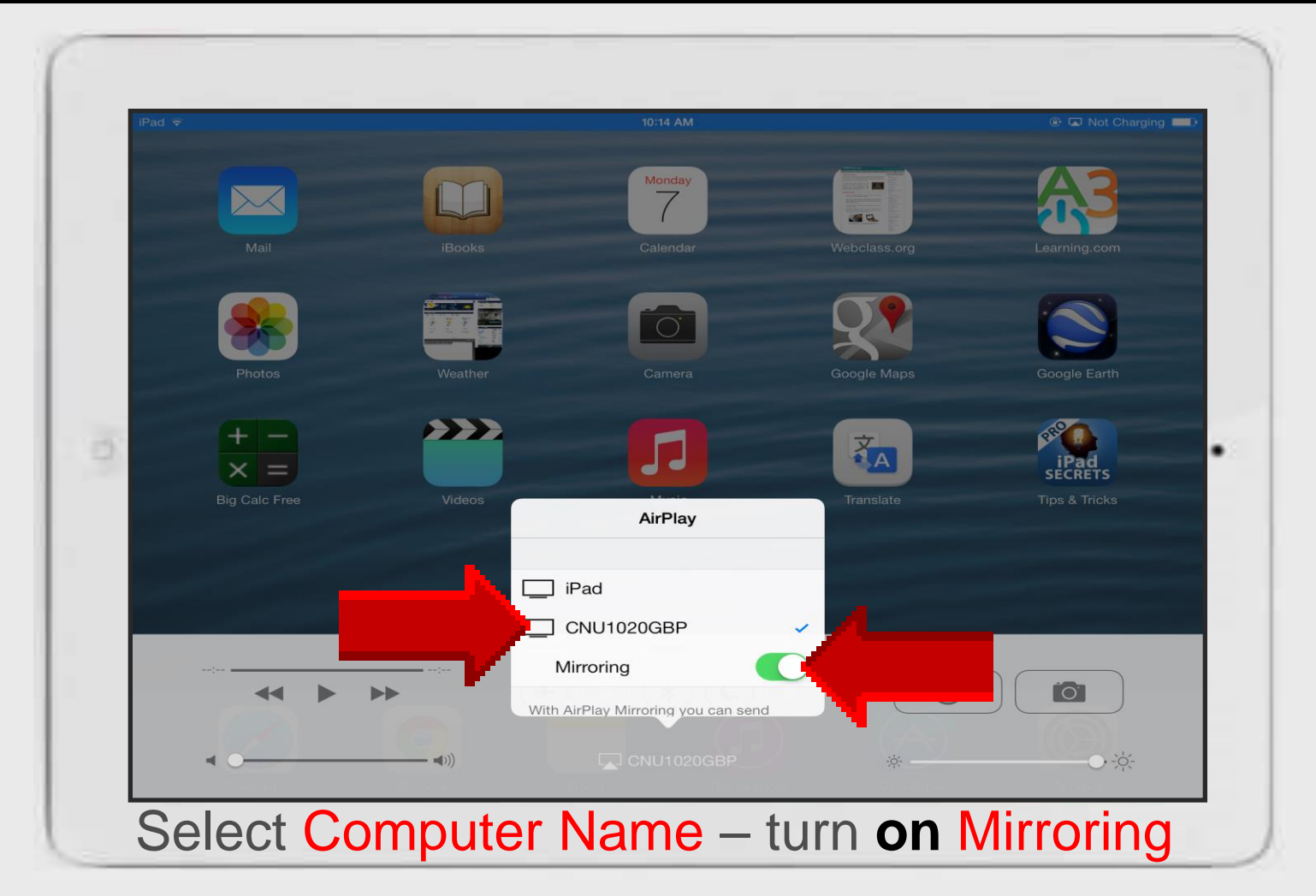

### **Online Handouts**

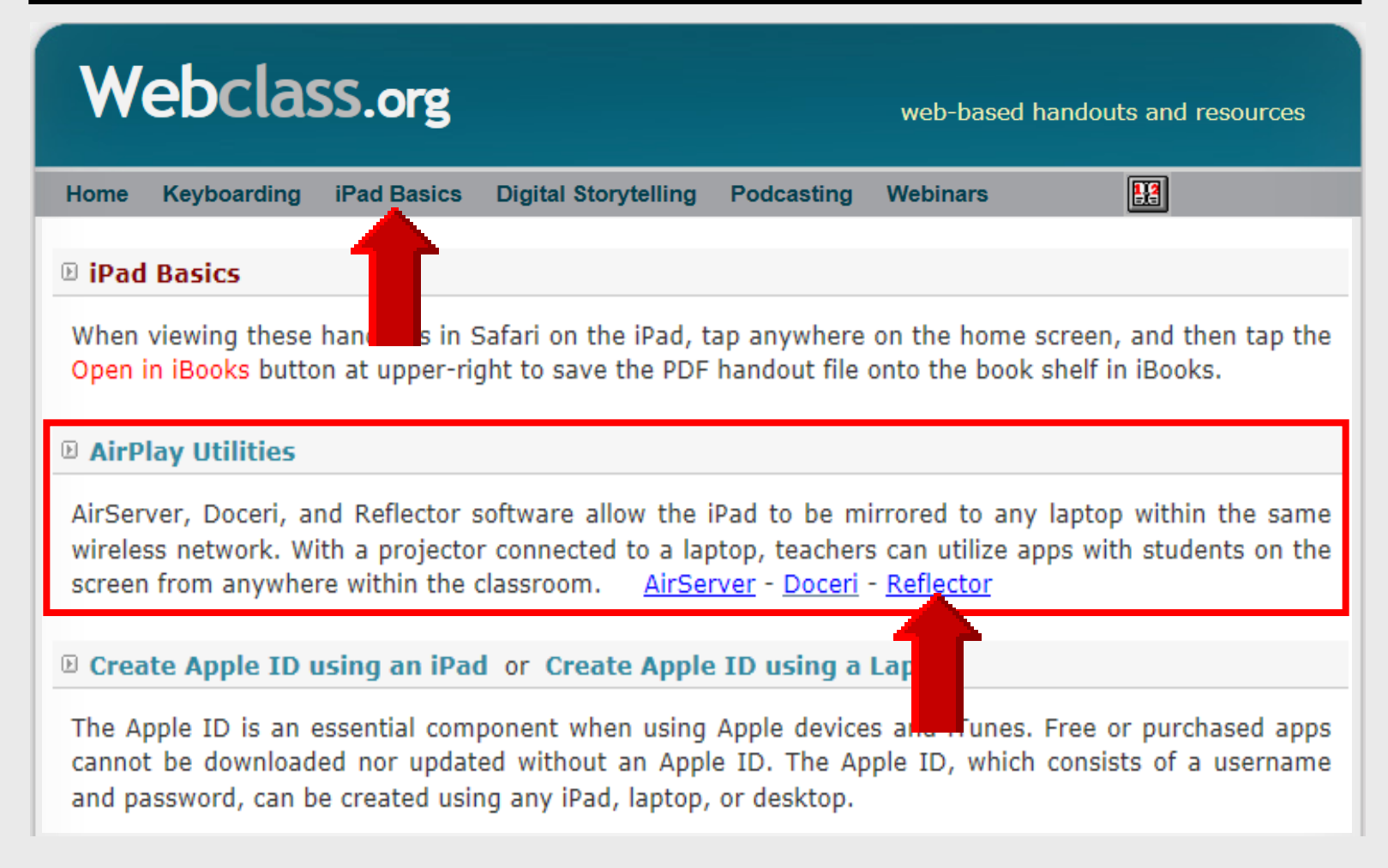

## Reflector

## Install Reflector

#### **Access Reflector**

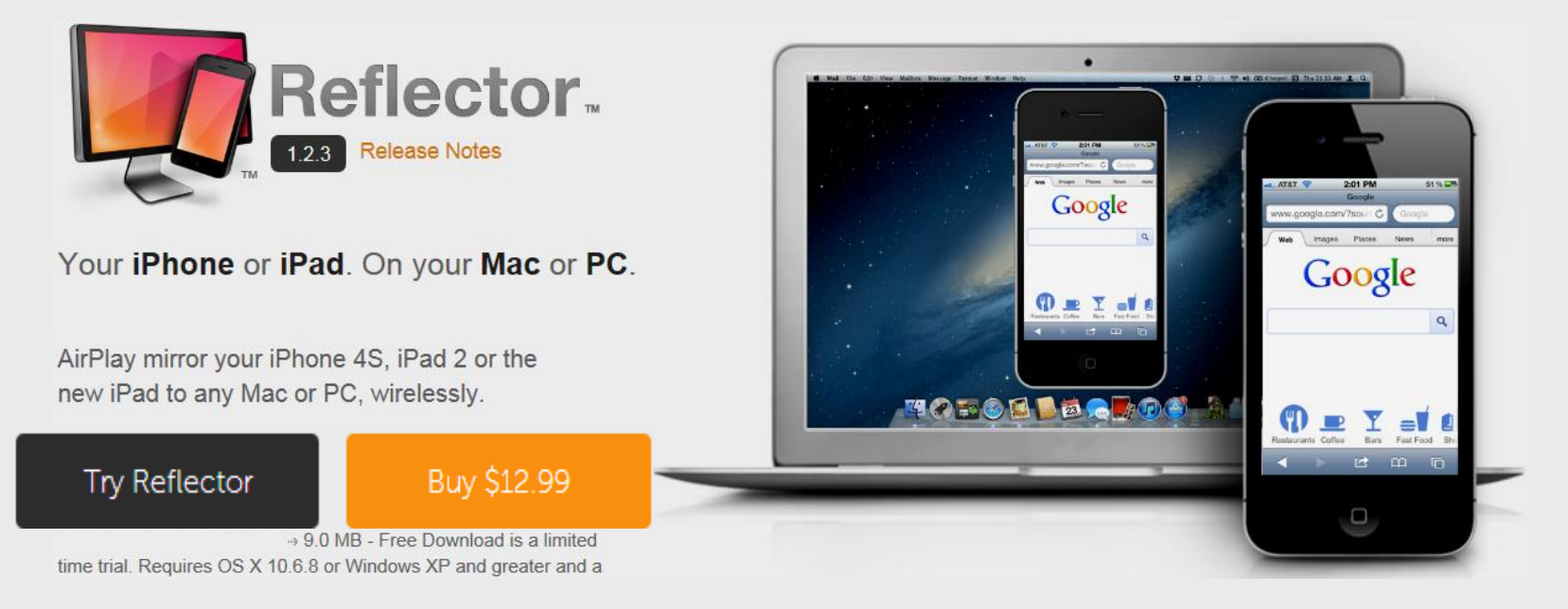

#### Access with any laptop browser http://reflectorapp.com

#### 10-min trial period

#### **Download Reflector**

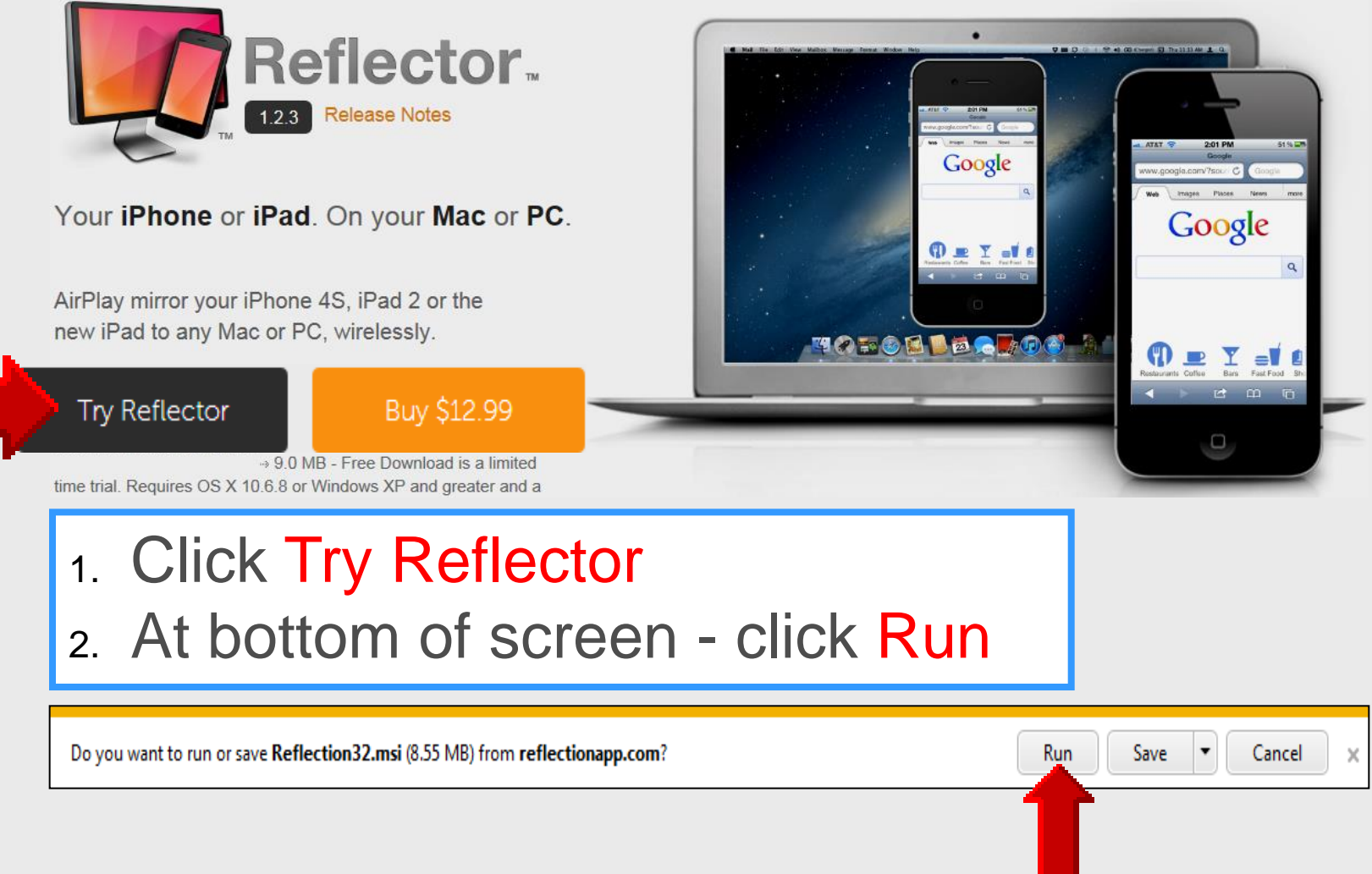

#### **Save Reflector**

| Organize 🔻 New folder |                     |     | 8                 |       |
|-----------------------|---------------------|-----|-------------------|-------|
| 🖌 🚖 Favorites         | ^ Name              | λ.  | Date modified     | Туре  |
| 🧮 Desktop             | 🔀 MM26_ENU          |     | 5/17/2013 2:12 PM | Winde |
| 🗼 Downloads           | 🔂 Reflector32       |     | 5/21/2013 9:25 AM | Winde |
| 🖳 Recent Places       | E                   |     |                   |       |
|                       |                     |     |                   |       |
| ▲ □ Libraries         |                     |     |                   |       |
| Documents             |                     |     |                   |       |
|                       |                     |     |                   |       |
|                       |                     |     |                   |       |
|                       |                     |     |                   |       |
| 4 🜉 Computer          | -                   | III |                   |       |
| File name: Reflecto   | r32                 |     |                   |       |
| Save as type: Windows | s Installer Package |     |                   |       |
|                       |                     |     | <b>N</b>          |       |

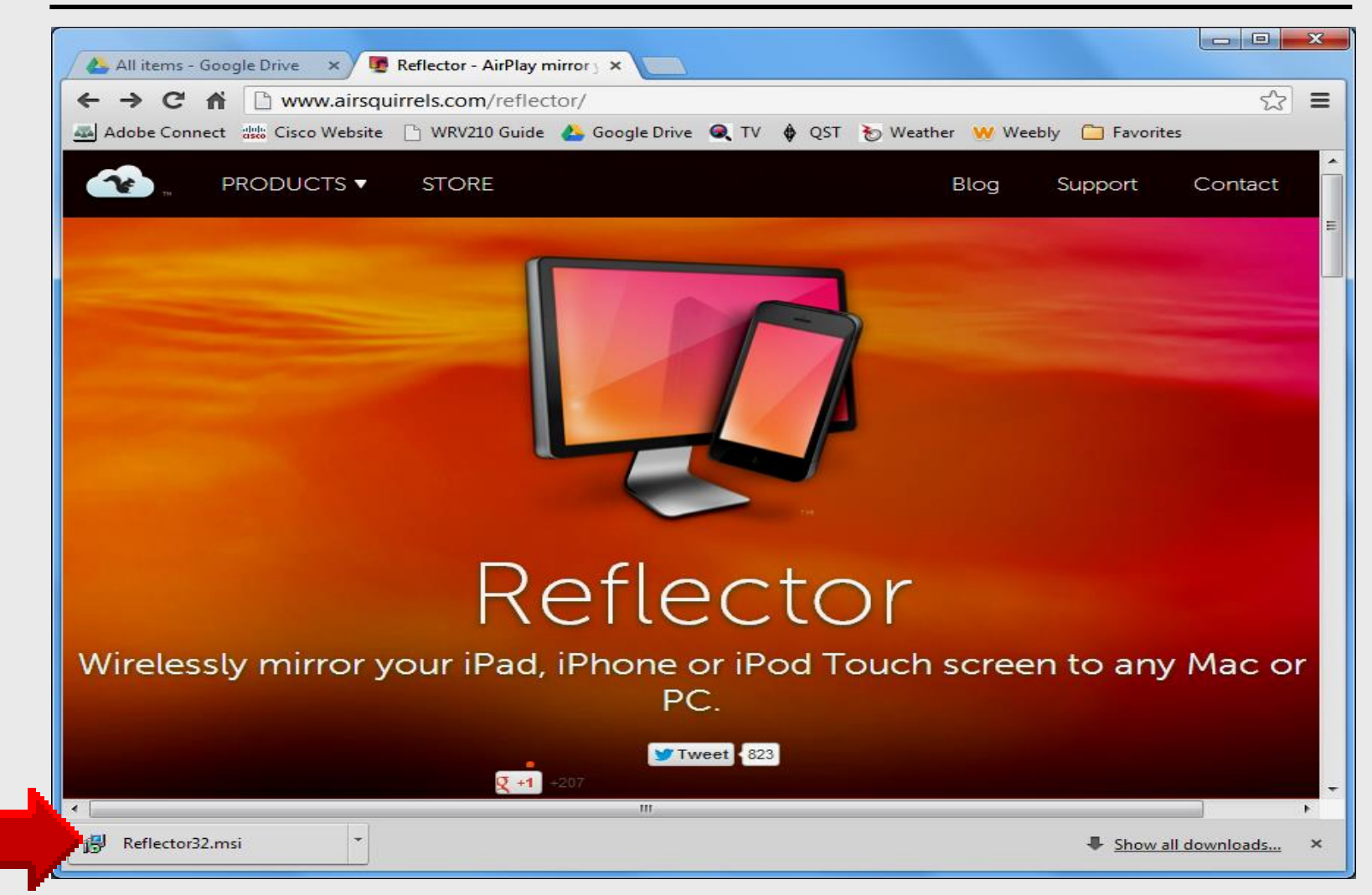

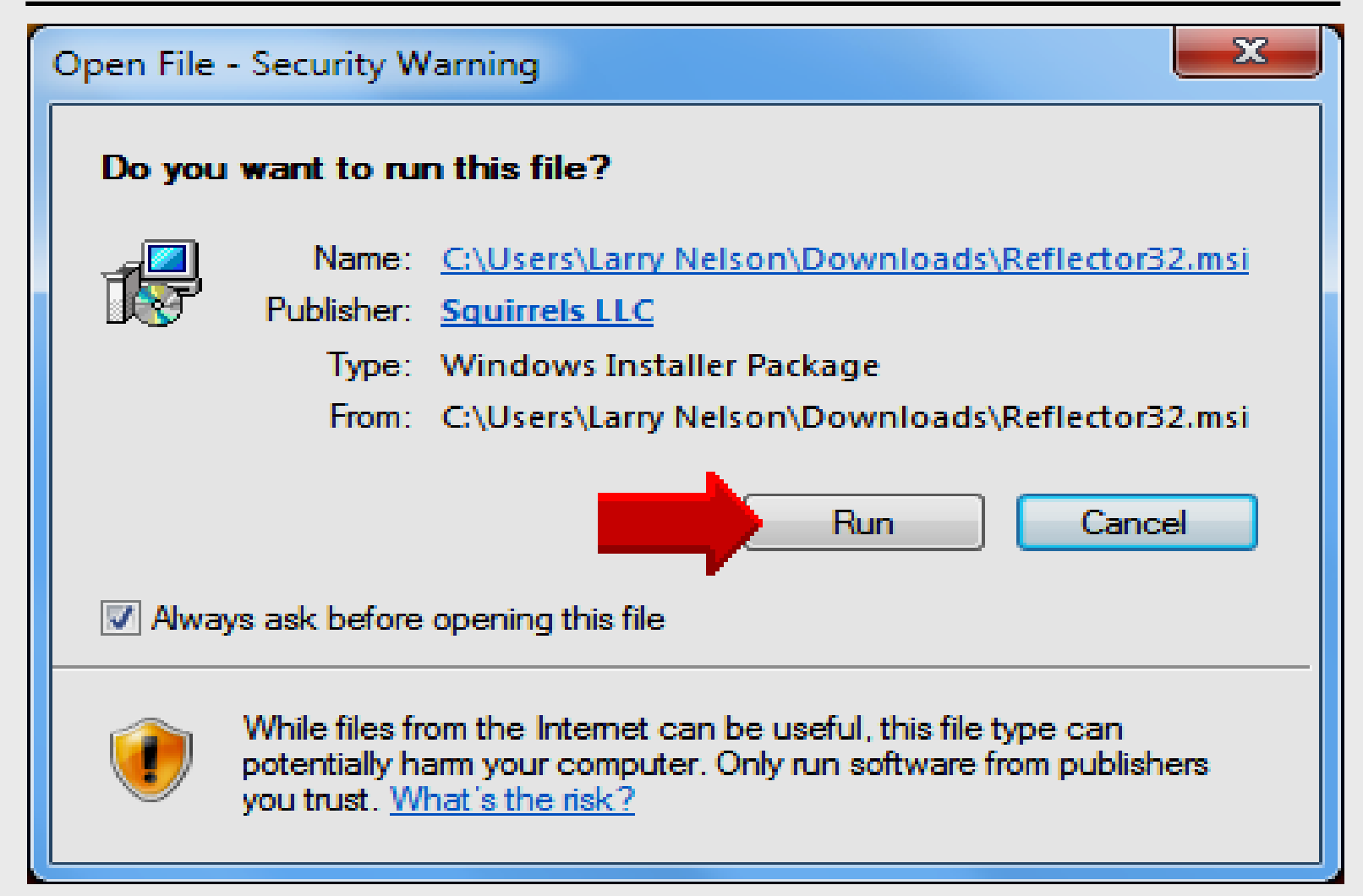

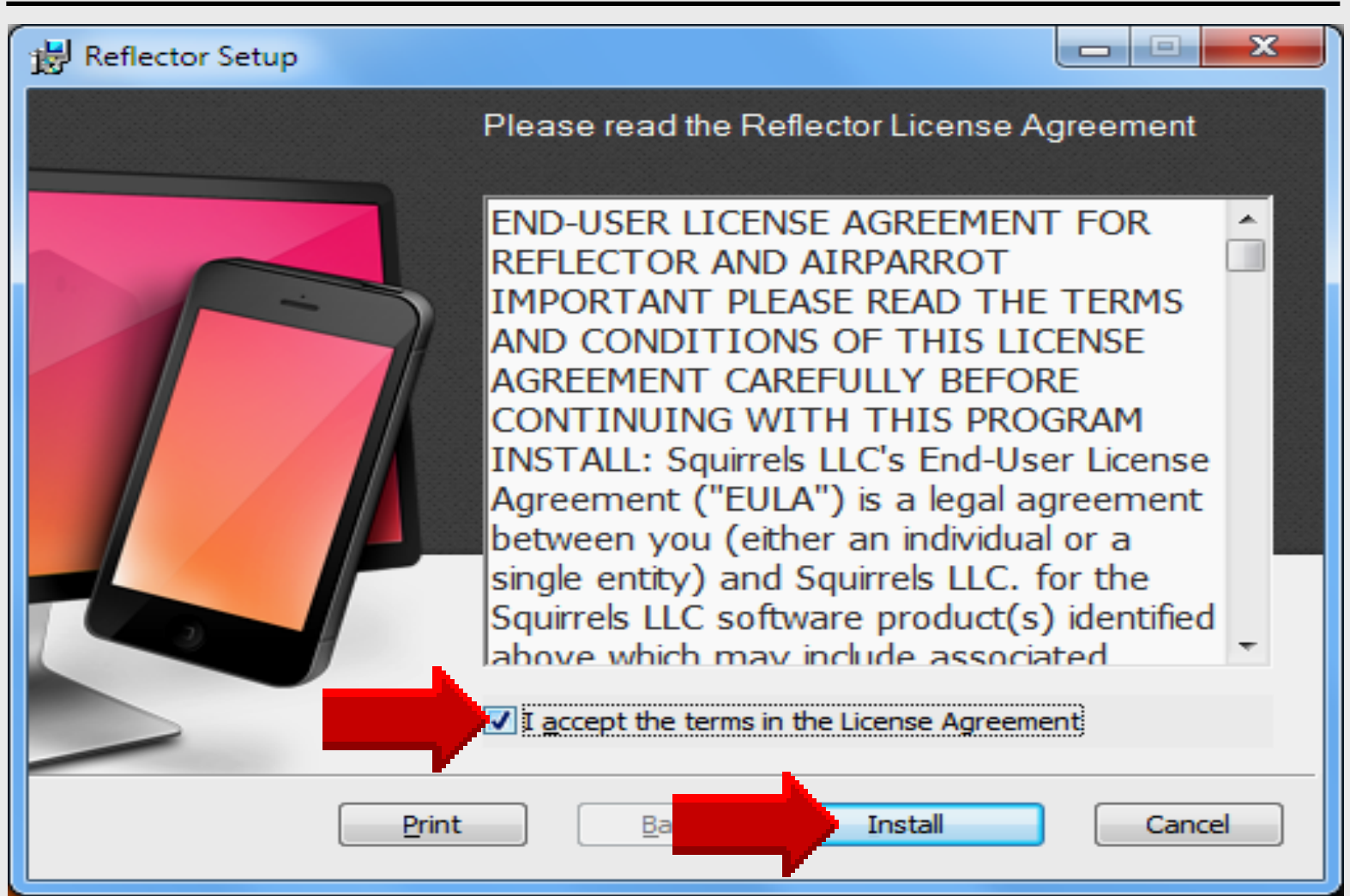

| 闄 Reflector S | etup                                |         |      |        |
|---------------|-------------------------------------|---------|------|--------|
| Installing    | Reflection                          | X       |      |        |
| Please wait   | while the Setup Wizard installs Ref | ection. |      |        |
| Status:       | Validating install                  |         |      |        |
|               |                                     |         |      |        |
|               |                                     |         |      |        |
|               |                                     |         |      |        |
|               |                                     |         |      |        |
|               |                                     | Back    | Next | Cancel |

### **Install Completed**

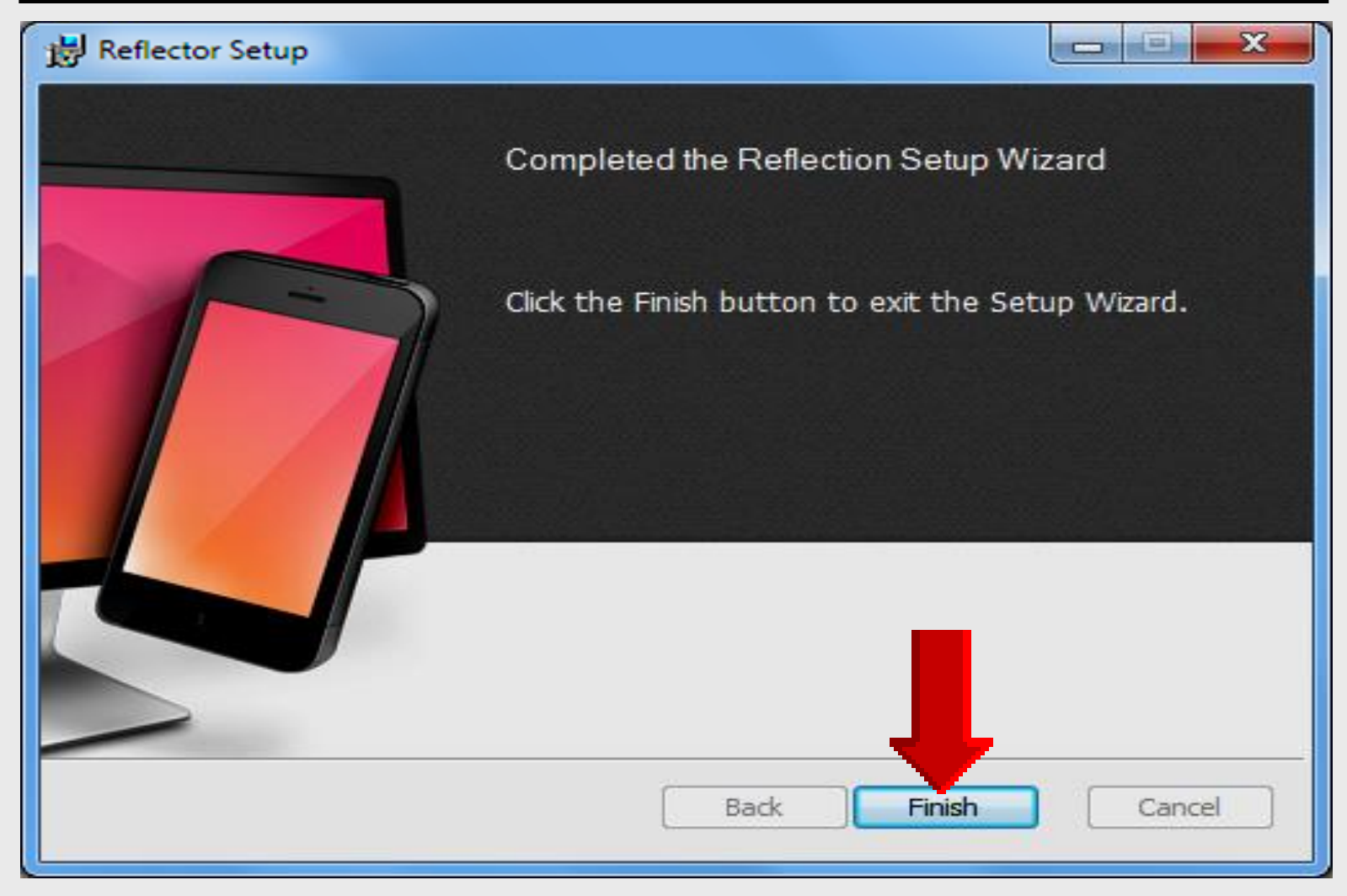

#### **Locate Reflector**

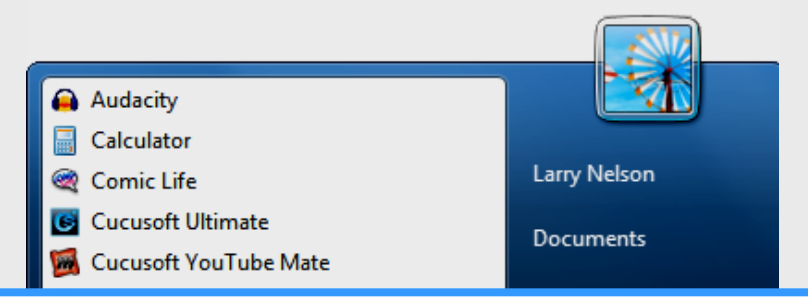

#### 1. Click START on Windows 7 laptop

2. Click All Programs to look for Reflector

| Microsoft Excel 2010<br>Microsoft PowerPoint 2010 | Devices and Printers |
|---------------------------------------------------|----------------------|
| Microsoft Word 2010                               | Default Programs     |
| III Notepad<br>Skype ►                            | Help and Support     |
| 💩 WS_FTP Pro                                      | Run                  |
| <br>All Programs                                  |                      |
| Search programs and files                         | Shut down 🕨          |
| Reflection.app - A                                | 🔊 🔕                  |

#### **Locate Reflector Folder**

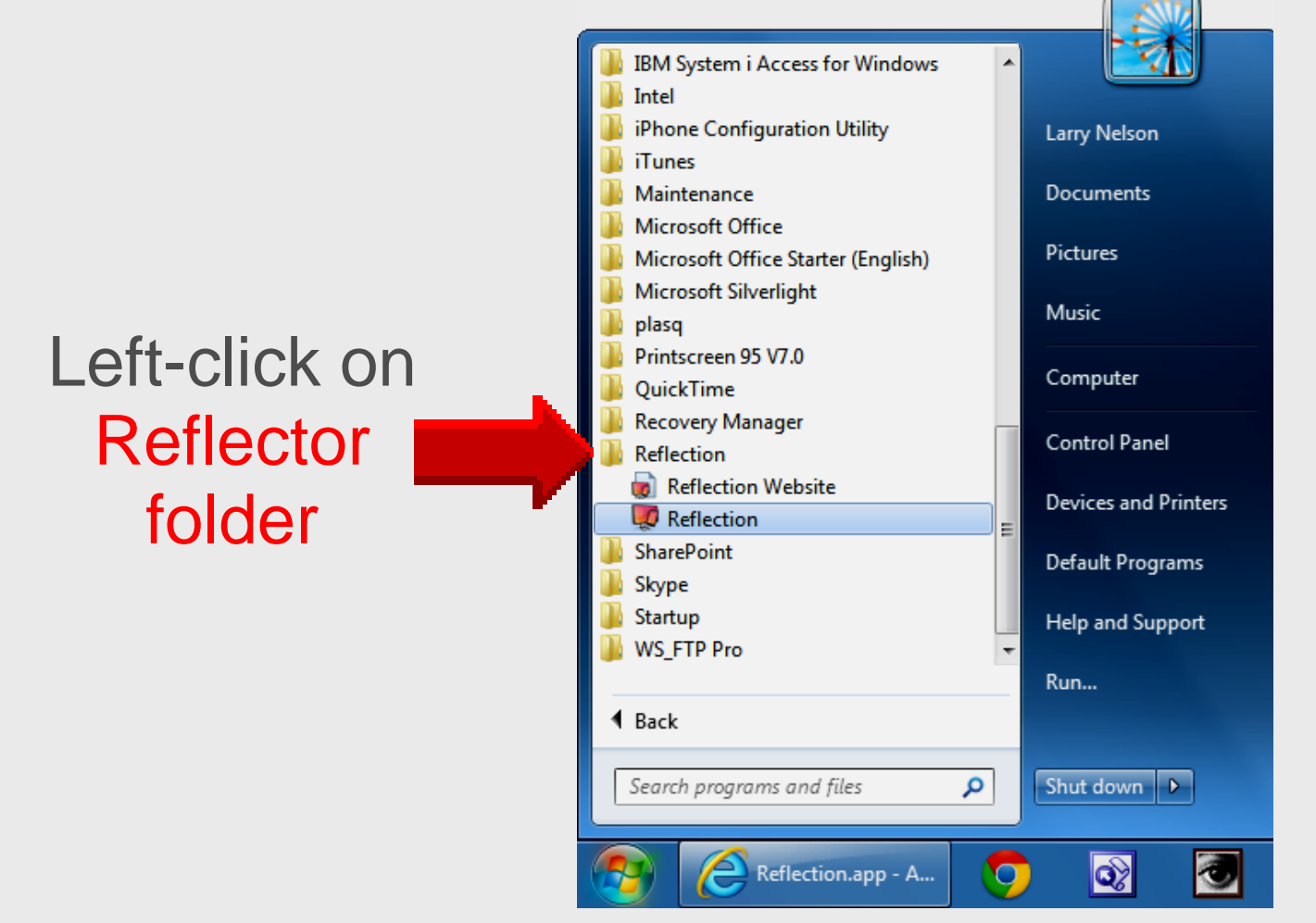

#### **Create Desktop Shortcut**

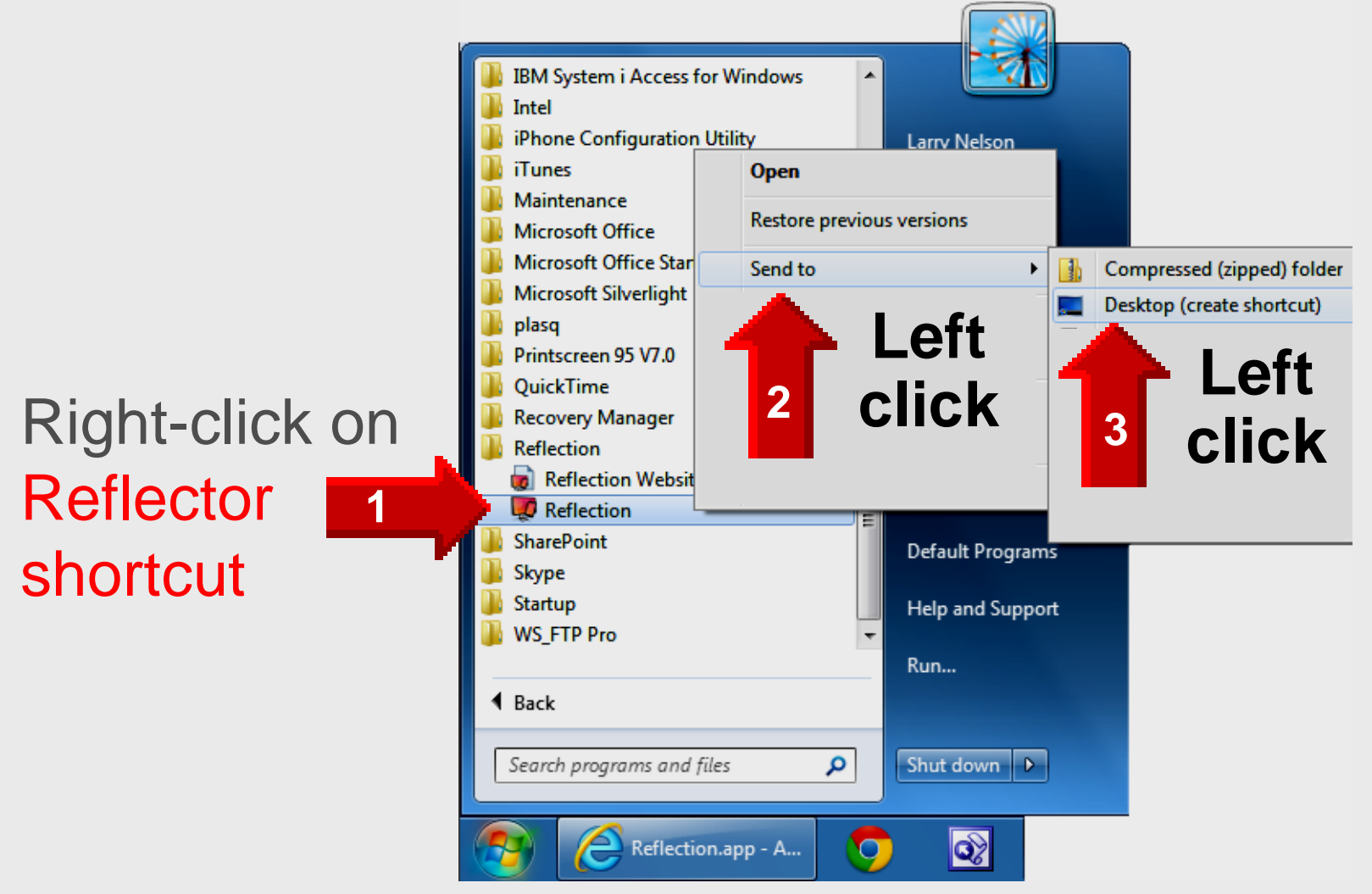

## **Register Reflector**

- Open Reflector use desktop shortcut or click
   START All Programs Reflector
- Copy-n-paste serial number from email
- Click Register

| Serial Number                                                                                                    |
|----------------------------------------------------------------------------------------------------|
| Enter your serial number in the box below.                                                                                                    |
| +CjxwbGlzdCB2ZXJzaW9uPSIxLjAiPgo8ZGljdD4KCTxrZXk<br>+UHJvZHVjdDwva2V5PgoJPHN0cmluZz5SZWZsZWN0aW9uPC9zdHJpbmc<br>+Cgk8a2V5Pk5hbWU8L2tleT4KCTxzdHJpbmc+TGF3cmVuY2UgTmVsc29uPC9zdHJpbmc<br>+Cgk8a2V5PkVtYWlsPC9rZXk<br>+Cgk8c3RyaW5nPmxuZWxzb25AZXBpc2Qub3JnPC9zdHJpbmc<br>+Cgk8a2V5PkxpY2Vuc2VzPC9rZXk+Cgk8c3RyaW5nPjE8L3N0cmluZz4KCTxrZXk<br>+VGltZXN0YW1wPC9rZXk+Cgk8c3RyaW5nPjEzNDMzMzQxODE8L3N0cmluZz4KCTxrZXk<br>+T1M8L2tleT4KCTxzdHJpbmc<br>+V2luZG93czwvc3RyaW5nPgoJPGtleT5UcmFuc2FjdGlvbklEPC9rZXk<br>+Cgk8c3RyaW5nPmV2dF8wNDV5UUhxUIZaWE5CMjwvc3RyaW5nPgoJPGtleT5TaWduYXR1c<br>mU8L2tleT4KCTxkYXRhPmx6NTlja2cvVTNINEVXK0d4bkNBRGJNQ2pCQTZCdEJOWU1obWtXc<br>HZnN003SUV5L04rc2dVcjdZU0ZMYXRxQkt6Z1JWNENCeW1tdjgNCmY4aTRDYXhtNDVRSlgwe<br>UU0cVNwR1pSSmdBYXZ3aXoyUWdBbVUrQVpRS01zalRyRy9lazM5ZW9IMFpxaUpFWHFxN1hj<br>MU50cDJyRC8NCkRFSWVoalZwOTN6d3ZNQkpkMUk9DQo8L2RhdGE |
| +CjwvZGljdD4KPC9wbGlzdD4K Buy Reflection Try Reflection Cancel                                                                                                    |

#### **Successful Registration**

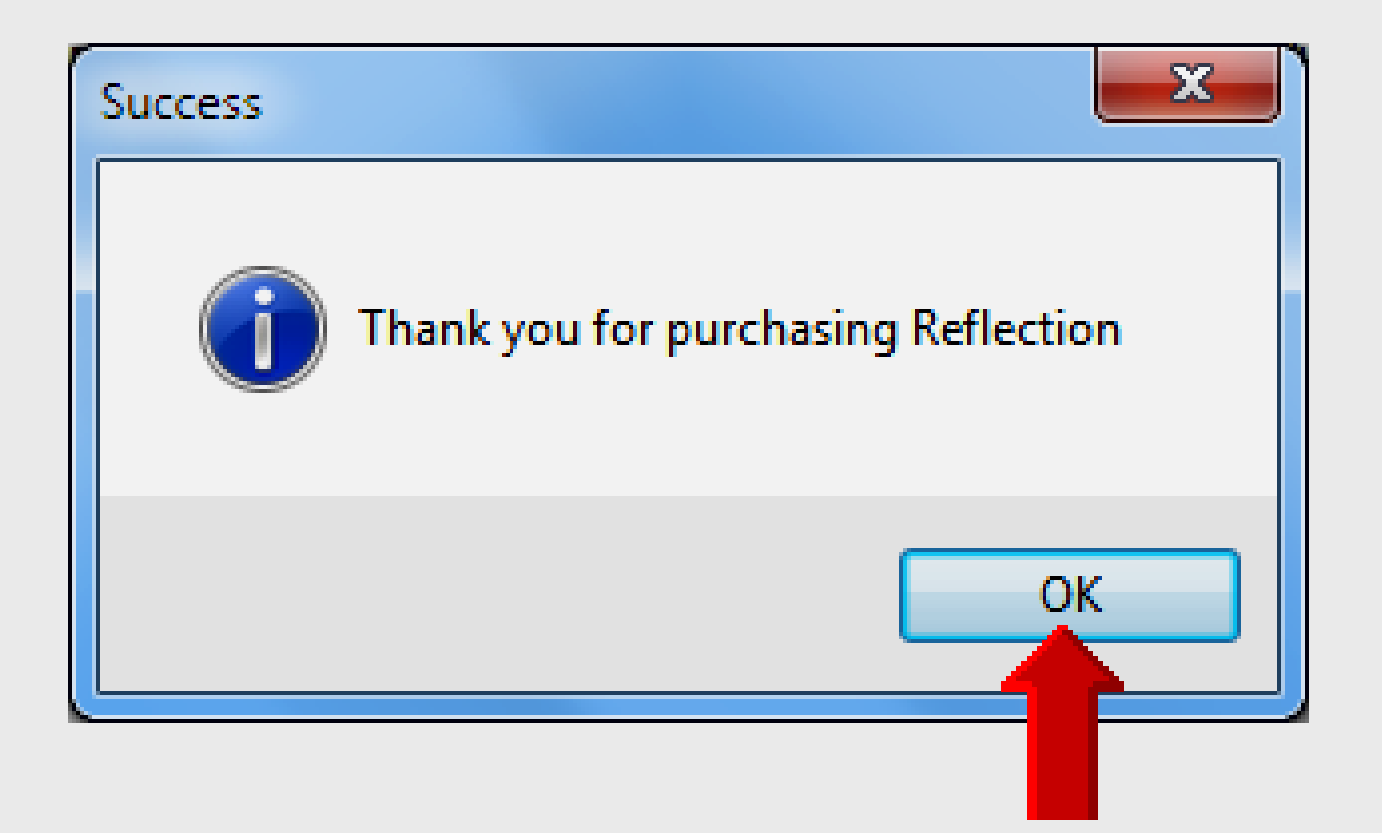

## **Using Reflector – Laptop**

- Open Reflector on Windows 7 laptop
  - Click desktop shortcut OR
  - Click START All Programs Reflector
  - Reflector simply runs in background on the system tray

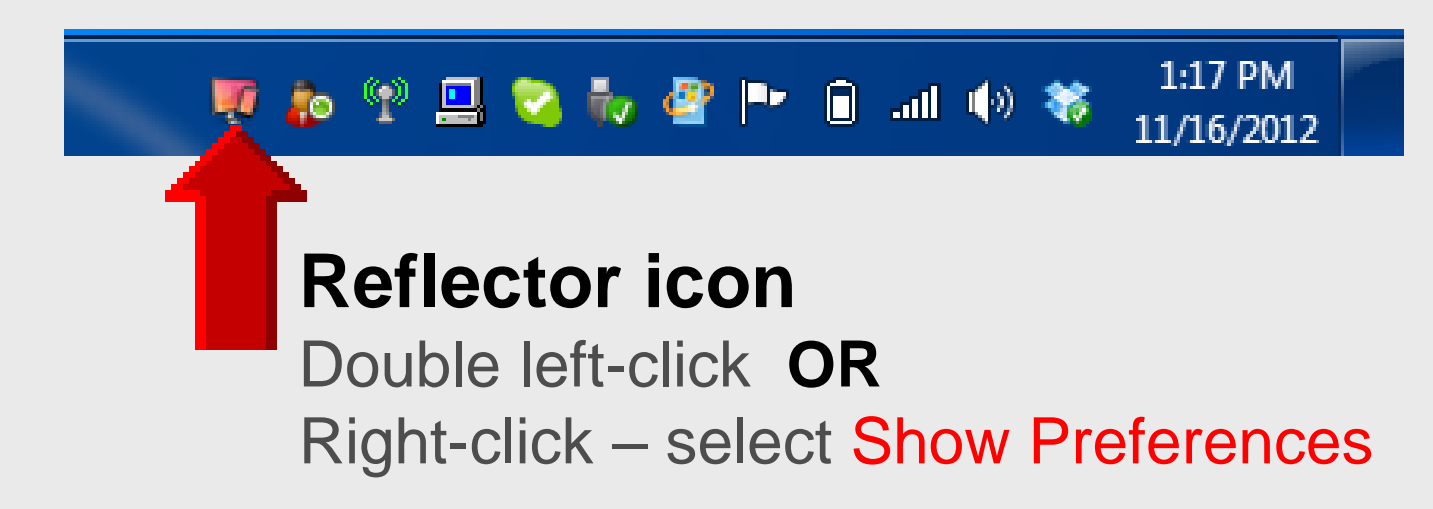

#### **Preferences – Settings**

| Preferences      |                                                                          | <b></b>  |
|------------------|--------------------------------------------------------------------------|----------|
| Settings About   |                                                                          |          |
| Optimize For:    | iPad (1024x768) 👻                                                        |          |
|                  | Optimization changes will not take<br>until you reconnect your AirPlay d | omputer  |
| AirPlay Name:    | CNU1020GBP                                                               | Name     |
| Password:        |                                                                          |          |
| 3 On Connection: | Launch Fullscreen                                                        |          |
|                  | Always on Top                                                            |          |
|                  |                                                                          |          |
| Current FPS:     | 19.5                                                                     |          |
|                  | 0                                                                        | K Cancel |

#### **Folder View**

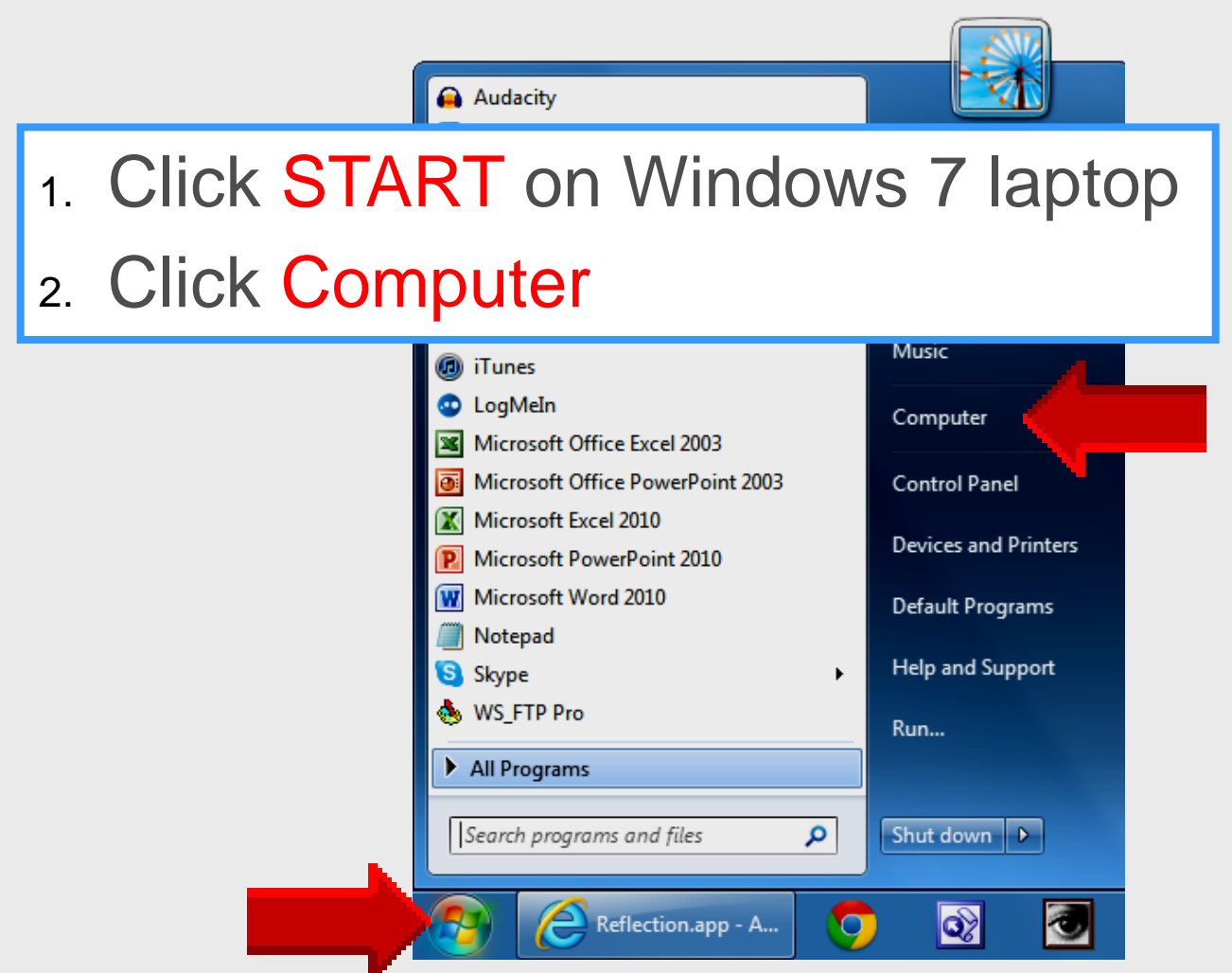

#### **EPISD Computer Name**

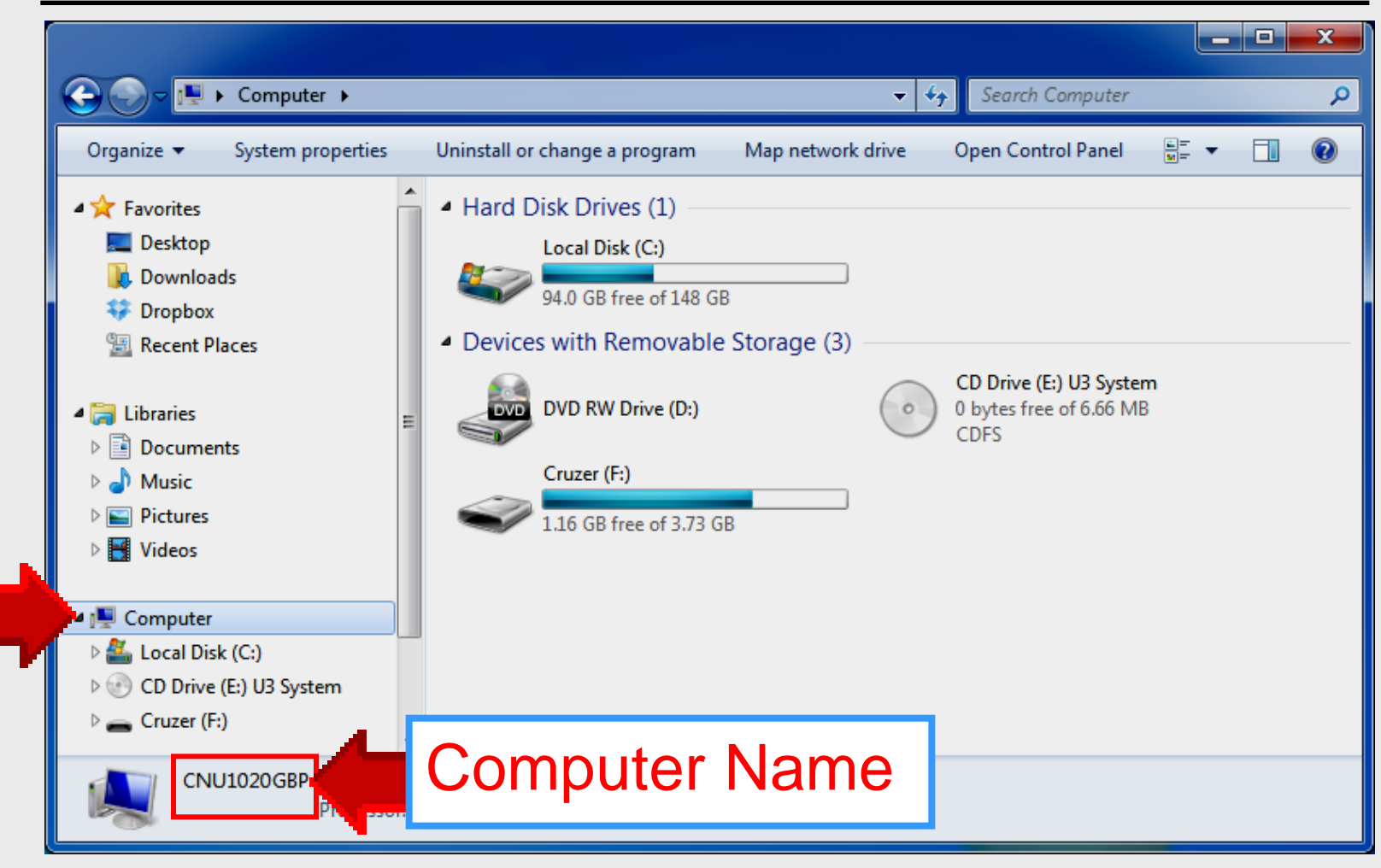

#### **Preferences – About**

| Preferences      |                                                                                                    |  |
|------------------|----------------------------------------------------------------------------------------------------|--|
| Settings 4       | bout                                                                                                    |  |
|                  | Reflection, Version 1.2.2<br>Designed and developed by elves<br>From the North Pole                                 |  |
| AirPla<br>other  | / is a trademark of Apple, Inc. registered in the and countries.                                                    |  |
| Copyri           | ght (C) 2012 Squirrels LLC All Rights Reserved                                                                      |  |
| MPEG-<br>availal | 4 AAC audio technology licensed by Fraunhofer IIS,<br>ole at <u><http: amm="" www.iis.fraunhofer.de=""></http:></u> |  |
| Reflec           | tion includes libraries from the FFmpeg proiect under                                                               |  |
|                  | OK Cancel                                                                                                    |  |

#### Multi-tasking Bar – iOS 7

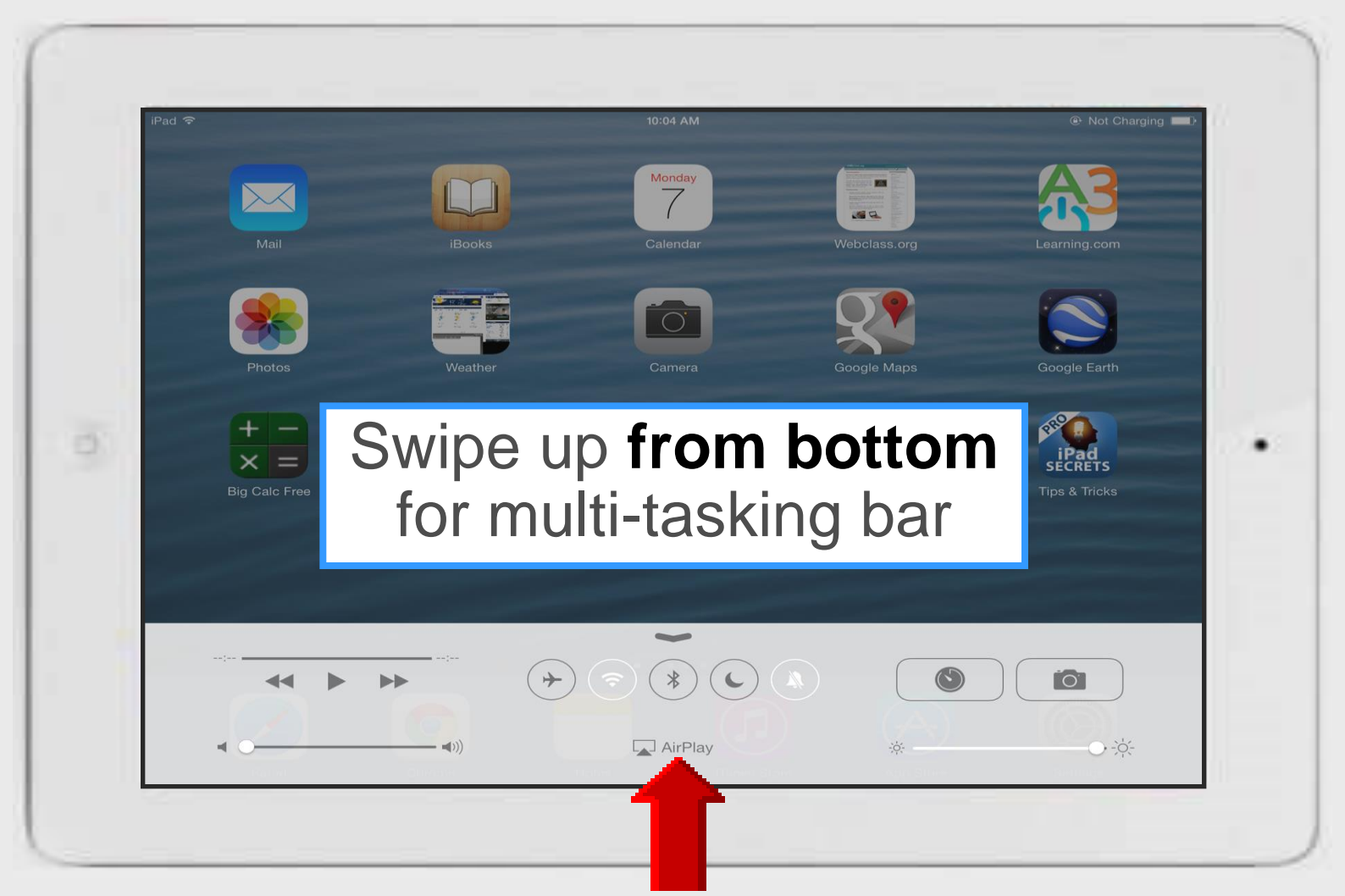

### **Using Reflector – iPad**

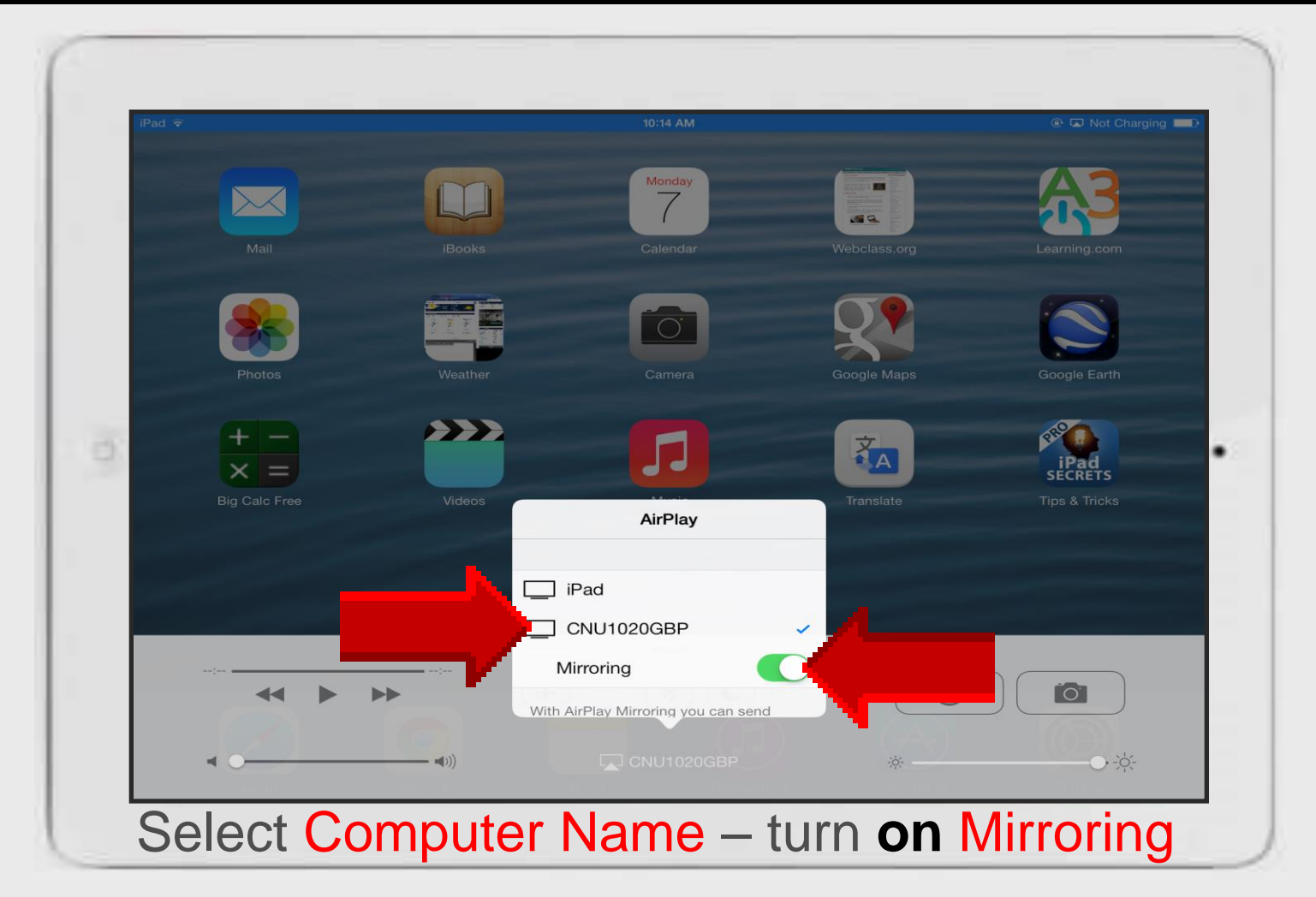

#### Reflector on Win7 Laptop

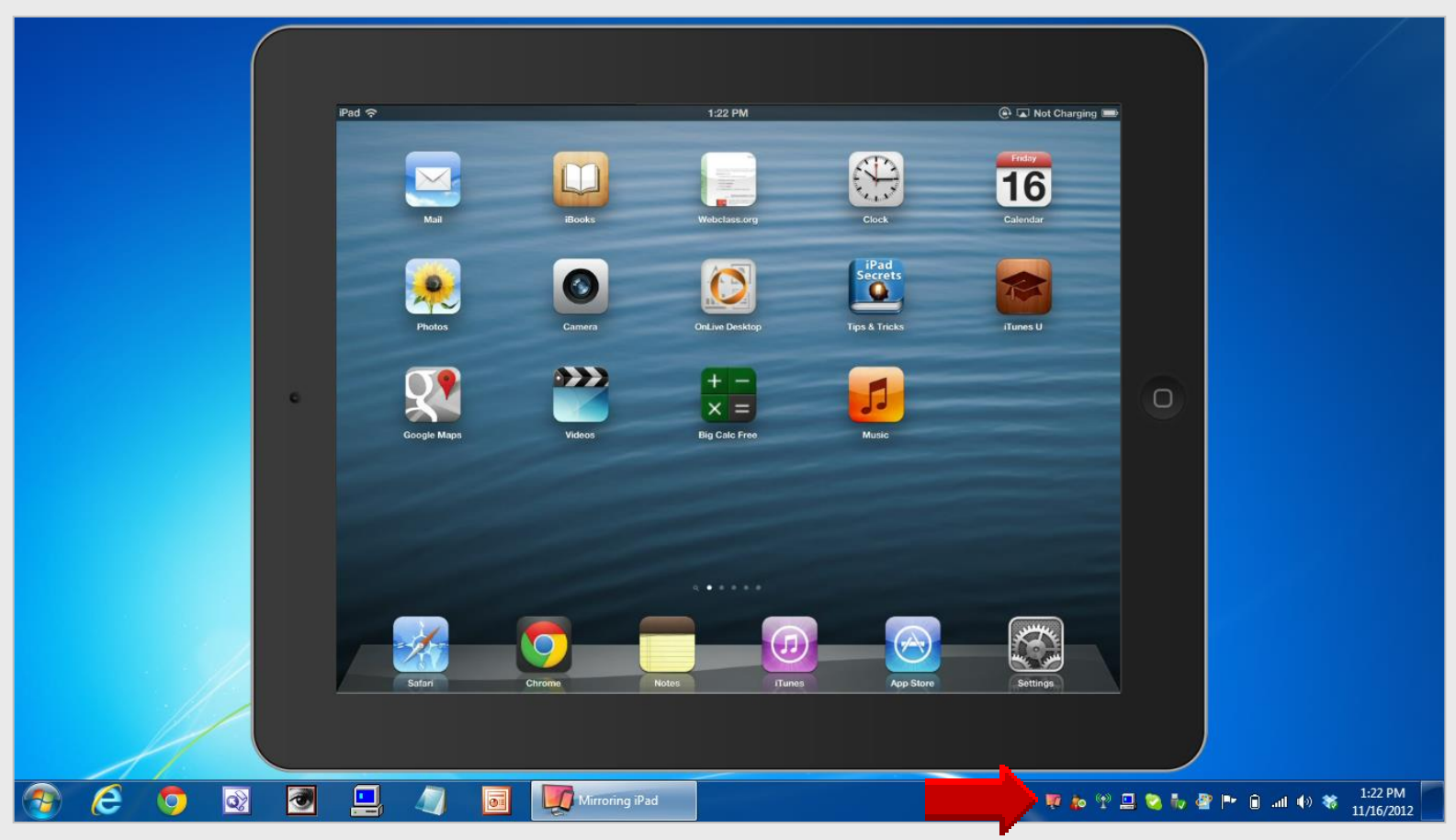

#### Reflector software operates in the background iPad turns Reflector on/off

# AirPlay Utilities

AirServer – Doceri Reflector